# Modbus-адрес устройства Wiren Board

| Contents                                          |
|---------------------------------------------------|
| Общая информация                                  |
| Определение адресов всех устройств на шине        |
| Изменение адреса устройству с известным адресом   |
| Изменение адреса устройству с неизвестным адресом |
| Восстановление доступа                            |
| Устройство питается от блока питания              |
| Устройство питается от Vout контроллера           |
| Полезные ссылки                                   |

# Общая информация

Заводской Modbus-адрес устройства Wiren Board можно узнать на наклейке, которая находится на корпусе устройства.

Если заводской адрес был изменен, то можно воспользоваться одним из способов ниже, для работы вам понадобится утилита Modbus\_client, которая доступна для контроллеров Wiren Board и компьютеров с ОС Linux. Если у вас компьютер с ОС Windows, то вы можете восстановить доступ к устройству.

**ВНИМАНИЕ:** если вы выполняете команды на контроллере, то перед началом работы остановите драйвер wb-mqtt-serial, а после окончания — запустите снова.

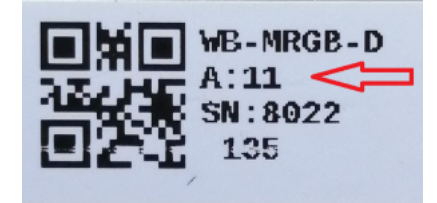

Modbus-адрес, установленный на производстве

# Определение адресов всех устройств на шине

Если перебрать все доступные адреса и прочитать регистр с сигнатурой устройства — можно получить список устройств на шине:

1. Подключите устройства по шине RS-485 к контроллеру или другому оборудованию, где будете выполнять команды.

2. Если вы выполняете команды на контроллере:

- откройте консоль контроллера по SSH,
- остановите драйвер wb-mqtt-serial.
- 3. Замените в скрипте порт /dev/ttyRS485-1 на тот, к которому подключены устройства, настройки соединения **9600N2** задаются параметрами -b9600 -pnone -s2:

for i in {1..247}; do echo -n "\$i - "; D=`modbus\_client -mrtu /dev/ttyR5485-1 --debug -b9600 -pnone -s2 -a\$i -t3 -o100 -r200 -c6 2>/dev/null | grep Data: | awk 'gsub("Data:","")' | sed -e 's/0x00/\\x/g' -e 's/\s//g'`; echo -e \$D; done

#### 4. Скопируйте и вставьте измененный скрипт в консоль контроллера, нажмите Enter.

Скрипт переберет все адреса с 1 по 247 и выведет в консоль результат для каждого адреса:

# for i in {1..247}; do echo -n "\$i - "; D=`modbus\_client -mrtu /dev/ttyRS485-1 --debug -b9600 -pnone -s2 -a\$i -t3 -o100 -r200 -c6 2>/dev/null | grep Data: | awk
'gsub("Data:","")' | sed -e 's/0x00/\\\x/g' -e 's/\\s/g'`; echo -e \$D; done
1 2 3 4 5 6 - WBMWAC
7 8 9 - WBMRGB
10 11 12 ...

# Изменение адреса устройству с известным адресом

Вы можете записать новый адрес в регистр 128(0x80):

1. Подключите устройство по шине RS-485 к контроллеру или другому оборудованию, где будете выполнять команды.

- 2. Если вы выполняете команды на контроллере:
  - откройте консоль контроллера по SSH,

остановите драйвер wb-mqtt-serial.

3. Чтобы назначить новый адрес 12 устройству с адресом 1 и подключенное к порту /dev/ttyRS485-1 выполните команду:

| modbus_clientdebug -mrtu -pnone -s2 /dev/ttyRS485-1 -a1 -t0x06 -r128 12 |
|-------------------------------------------------------------------------|
|                                                                         |

Пример успешного выполнения команды:

```
-# modbus_client --debug -mrtu -pnone -s2 /dev/ttyRS485-1 -a1 -t0x06 -r128 12
Data to write: 0xc
Opening /dev/ttyR5485-1 at 9600 bauds (N, 8, 2)
[01][06][00][80][00][0C][88][27]
Waiting for a confirmation...
c10=x06>c90>c80>c88>c27>
SUCCESS: written 1 elements!
```

## Изменение адреса устройству с неизвестным адресом

Если вам достаточно изменить адрес устройства, то вы можете сделать это отправив ему широковещательный запрос.

ВНИМАНИЕ: новый адрес будет установлен для всех устройств на шине, поэтому отключите те устройства, адреса которых вы не хотите менять.

Чтобы изменить адрес, выполните шаги:

- 1. Подключите устройство по шине RS-485 к контроллеру или другому оборудованию, где будете выполнять команды. 2. Если вы выполняете команды на контроллере:
  - откройте консоль контроллера по SSH,
  - остановите драйвер wb-mqtt-serial.
- 3. Замените в команде порт /dev/ttyRS485-1 на тот, к которому подключены устройства и выполните команду на контроллере:

modbus\_client --debug -mrtu -pnone -s2 /dev/ttyRS485-1 -a0 -t0x06 -r128 1

Так как команда отправляет данные по широковещательному адресу — сообщение об ошибке в ответе является нормой.

Запишем всем устройствам на шине в регистр 128 (0х80) новый адрес 1:

modbus\_client --debug -mrtu -pnone -s2 /dev/ttyRS485-1 -a0 -t0x06 -r128 1
Data to write: 0x1
Opening /dev/ttyRS485-1 at 9600 bauds (N, 8, 2)
[00][06][00][80][00][01][48][33]
Waiting for a confirmation...
ERROR Connection timed out: select
ERROR occured!

## Восстановление доступа

Вы можете сбросить настройки приемопередатчика Modbus-устройства до заводских: скорость — 9600, чётность (parity) — N, количество стоп-бит — 2, Modbus-адрес — 1.

Это может быть полезно, если вам неизвестны все параметры подключения. Для сброса настроек используется утилита wb-mcu-fw-flasher, которая доступна для контроллеров Wiren Board, а также компьютеров с OC Linux и Windows.

#### Устройство питается от блока питания

- 1. Подключите **только одно устройство** по шине RS-485 к контроллеру или другому оборудованию, где будете выполнять команды.
- 2. Если вы выполняете команды на контроллере:
  - откройте консоль контроллера по SSH,
    - остановите драйвер wb-mqtt-serial.
- 3. Отключите питание устройства.
- Подайте питание на устройство и в течение двух секунд, пока устройство находится в режиме загрузчика, выполните команду, где /dev/ttyRS485-1 (COM1) — порт, к которому подключено устройство:
  - На контроллере или компьютере с OC Linux: wb-mcu-fw-flasher -d /dev/ttyR5485-1 -a0 -u

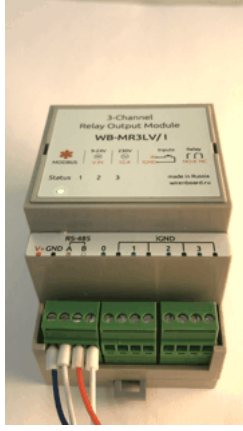

Индикация режима загрузчика

wb-mcu-fw-flasher\_1.0.3.exe -d COM1 -a0 -u

5. Прошейте устройство новой прошивкой, или перезапустите, для этого отключите и включите питание устройства.

#### Пример успешного сброса настроек приемопередатчика:

| root@wirenboard-A4DTZKTB:-# wb-mcu-fw-flasher -d /dev/ttyRS485-1 -a0 -u<br>/dev/ttyRS485-1 opened successfully.<br>Send reset UART settings and modbus address command |   |
|----------------------------------------------------------------------------------------------------|---|
| Ok.                                                                                                    |   |
| Device is in Bootloader now! To flash FW run                                                                                                    | ł |
| wb-mcu-fw-flasher -d <port> -f <firmware.wbfw></firmware.wbfw></port>                                                                                                  |   |
| L                                                                                                    | 4 |

#### Устройство питается от Vout контроллера

Если устройство питается от выхода *Vout* контроллера, то вы можете управлять его питанием программно. Этот способ доступен только для контроллеров Wiren Board.

- 1. Подключите только одно устройство по шине RS-485 к контроллеру.
- 2. Откройте консоль контроллера по SSH.
- 3. Остановите драйвер wb-mqtt-serial.
- 4. Выполните команду, которая перезагрузит устройство, подключенное к порту /dev/ttyRS485-1 и сбросит настройки приемопередатчика:

| mosquitto pub_t '/devices/wh-anio/controls/V OUT/on' | -r -m θ && sleep 3 && mosquitto pub -  | //devices/wb-anio/controls// OUT/on' | .r.m 1 && sleen 1 && wh.     |
|------------------------------------------------------|----------------------------------------|--------------------------------------|------------------------------|
| mcu-fw-flasher -d /dev/ttyRS485-1 -a0 -u             | -1 - m o da steep 5 da mosquitto_pub - | /devices/wb-gpi0/controls/v_001/on   | -1 - III i da steep i da wb- |

#### Пример успешного сброса настроек приемопередатчика:

```
-# mosquitto_pub -t '/devices/wb-gpio/controls/V_OUT/on' -r -m 0 && sleep 3 && mosquitto_pub -t '/devices/wb-gpio/controls/V_OUT/on' -r -m 1 && sleep 1 && wb-mcu-fw-
flasher -d /dev/ttyRS485-1 -a0 -u
/dev/ttyRS485-1 opened successfully.
Send reset UART settings and modbus address command...
Ok.
Device is in Bootloader now! To flash FW run
wb-mcu-fw-flasher -d <port> -f <firmware.wbfw>
```

## Полезные ссылки

- Настройка параметров обмена данными по RS-485 для modbus-устройств Wiren Board
- Обновление прошивки Modbus-устройств Wiren Board
- Описание утилиты modbus client
- Сервисная утилита wb-mcu-fw-flasher
- Описание драйвера wb-mqtt-serial

# Карта регистров датчика WB-MSW v.3

#### Описание

Регистры, связанные с ИК-управлением, описаны в статье WB-MSx Consumer IR Manual.

| Условные обозначения           |                                                                                                    |  |  |  |  |  |  |
|--------------------------------|----------------------------------------------------------------------------------------------------|--|--|--|--|--|--|
| RO / RW Read only / Read/Write |                                                                                                    |  |  |  |  |  |  |
| Выделено <b>жирным</b>         | Значение регистра по умолчанию                                                                       |  |  |  |  |  |  |
|                                | Множитель, на который надо умножить число из регистра, чтобы получить значение в единицах измерения. |  |  |  |  |  |  |
| xN                             | Не указан — считать равным 1                                                                         |  |  |  |  |  |  |
| FW                             | Версия прошивки устройства, с которой появился регистр. Пусто — регистр был всегда                   |  |  |  |  |  |  |
| Error:                         | Значение при ошибке                                                                                  |  |  |  |  |  |  |
| Серый цвет ячейки              | Служебный регистр: назначение, формат и содержимое может измениться в новых версиях прошивки         |  |  |  |  |  |  |

| Modbus-регистры устройства |        |       |        |        |                                                                                                    |                             |          |
|----------------------------|--------|-------|--------|--------|----------------------------------------------------------------------------------------------------|-----------------------------|----------|
| Адрес Параметры регистра   |        | истра | 0      | 2      | EW/                                                                                                    |                             |          |
| Dec                        | Hex    | Тип   | Доступ | Формат | Olincanne                                                                                                    | Зпачения                    |          |
| 0                          | 0x0000 | Coil  | RW     | bool   | Включение пищалки (buzzer)                                                                                                    | 0                           |          |
| 1                          | 0x0001 | Coil  | RW     | bool   | Принудительная калибровка датчика СО2 на атмосферную<br>концентрацию СО2. Включать после 20 минут работы при<br>уровне СО2, равном 400 ppm | 0                           | 4.0.0    |
| 2                          | 0x0002 | Coil  | RW     | bool   | Включение подогрева (heater) в микросхеме сенсора<br>температуры и влажности HDC1080                                                       | 0                           | 3.2.2000 |
| 3                          | 0x0003 | Coil  | RW     | bool   | Включение датчика СО2 (1-вкл, 0-выкл)                                                                                                    | 0                           | 4.1.2000 |
| 10                         | 0x000A | Coil  | RW     | bool   | Включение красного светодиода                                                                                                    | 0                           |          |
| 11                         | 0x000B | Coil  | RW     | bool   | Включение зеленого светодиода                                                                                                    | 0                           |          |
| 0                          | 0x0000 | Input | RO     | s16    | Температура                                                                                                    | x0.1, °C<br>Error: 0x7FFF   | 4.0.0    |
| 1                          | 0x0001 | Input | RO     | s16    | Относительная влажность                                                                                                    | x0.1, %RH<br>Error: 0xFFFF  |          |
| 3                          | 0x0003 | Input | RO     | s16    | Уровень шума, умноженный на 100                                                                                                    | х0.01, дБ                   |          |
| 4                          | 0x0004 | Input | RO     | s16    | Температура                                                                                                    | x0.01, °C<br>Error: 0x7FFF  | 4.2      |
| 5                          | 0x0005 | Input | RO     | s16    | Относительная влажность                                                                                                    | x0.01, %RH<br>Error: 0xFFFF | 4.2      |
| 8                          | 0x0008 | Input | RO     | u16    | Концентрация СО2                                                                                                    | ppm,<br>Error: 0xFFFF       |          |

| 9 -<br>10   | 0x0009<br>-<br>0x000A | Input   | RO | u32 | Освещенность (9 - старший разряд, 10 — младший разряд<br>значения освещенности)                                                                                                    | х0.01, лк<br>Error: 0xFFFFFFF | 4.0.0                   |
|-------------|-----------------------|---------|----|-----|----------------------------------------------------------------------------------------------------|-------------------------------|-------------------------|
| 11          | 0x000B                | Input   | RO | u16 | Качество воздуха                                                                                                    | ppb<br>Error: 0xFFFF          | -                       |
| 86          | 0x0056                | Input   | RO | u16 | Текущий канал работы датчика уровня шума: 0 - канал<br>низкоуровневых шумов, 1 - канал высокоуровневых шумов.                                                                                                    | 0 или 1                       | 4.15.0                  |
| 87          | 0x0057                | Input   | RO | u16 | HOLD_REG_SPL_HIGHGAIN_RAW_INT                                                                                                    | x0.0625                       | 4.15.0                  |
| 88          | 0x0058                | Holding | RW | u16 | Больше не поддерживается!<br>Для датчиков 2018-2019 годов выпуска с сенсором СМ1106.<br>Принудительная калибровка датчика СО2 на заданное<br>значение концентрации. Для калибровки запишите сюда<br>текущее значение концентрации СО2, измеренное другим<br>прибором | ppm<br>400 - 1500             | 3.12,<br>нет в<br>4.х.у |
| 89          | 0×0059                | Holding | RW | u16 | Больше не поддерживается!<br>Для датчиков 2018-2019 годов выпуска с сенсором СМ1106.<br>Длительность цикла для алгоритма самокалибровки датчика<br>СО2 (ABC)                                                                                                    | Error: 0xFF                   | 3.12,<br>нет в<br>4.х.у |
| 91          | 0x005B                | Holding | RW | u16 | Время усреднения шума                                                                                                    | х0.1, мс<br><b>20</b>         |                         |
| 92          | 0x005C                | Holding | RW | s16 | HOLD_REG_SPL_RAW_OFFSET - сдвиг значения АЦП                                                                                                    | x16                           | 4.9.2000                |
| 93          | 0x005D                | Holding | RW | s16 | HOLD_REG_SPL_OFFSET - поправка к значению уровня шума                                                                                                    | х0.1, дБ                      | 4.9.2000                |
| 95          | 0x005F                | Holding | RW | u16 | Режим автокалибровки датчика СО2 (ABC) на атмосферный<br>уровень СО2                                                                                                    | 0 или 1                       |                         |
| 96          | 0x0060                | Holding | RW | u16 | Диапазон измерения концентрации СО2                                                                                                    | 2000, <b>5000</b> , 10000     | 3.5.2000                |
| 97          | 0x0061                | Holding | RW | u16 | Период между вспышками сигнальных светодиодов                                                                                                    | c<br>0 - 10                   | 3.13.0                  |
| 98          | 0x0062                | Holding | RW | u16 | Длительность вспышки светодиодов                                                                                                    | мс<br>0 - 50                  | 3.13.0                  |
| 100         | 0x0064                | Input   | RO | u16 | HOLD_REG_SPL_RAW_INT                                                                                                    | x0.0625                       |                         |
| 101         | 0x0065                | Input   | RO | u16 | Количество успешных считываний датчика температуры и<br>влажности                                                                                                    |                               |                         |
| 102         | 0x0066                | Input   | RO | u16 | Количество ошибок считывания датчика температуры и влажности                                                                                                    |                               | 4.0.0                   |
| 106         | 0x006A                | Input   | RO | u16 | Значение baseline датчика VOC                                                                                                    |                               |                         |
| 107         | 0x006B                | Input   | RO | u16 | Сырые значения датчика VOC                                                                                                    | Error: 0xFFFF                 |                         |
| 108         | 0x006C                | Input   | RO | u16 | Версия датчика VOC                                                                                                    | Error: 0xFFFF                 | 4.2                     |
| 113         | 0x0071                | Holding | RW | u16 | Задержка перед отправкой ответного пакета по RS-485                                                                                                    | мс<br>8                       | 4.15.0                  |
| 122         | 0x007A                | Input   | RO | u16 | Минимальное значение входного напряжения с момента<br>включения датчика                                                                                                    | мВ                            | 4.16.0                  |
| 123         | 0x007B                | Input   | RO | u16 | Напряжение на микроконтроллере                                                                                                    | мВ                            | 4.16.0                  |
| 124         | 0x007C                | Input   | RO | s16 | Внутренняя температура микроконтроллера                                                                                                    | x0.1, °C                      | 4.16.0                  |
| 245         | 0x00F5                | Holding | RW | s16 | Температурная компенсация самонагрева для датчика<br>температуры и влажности (значение вычитается из<br>измереной температуры). Допустимые значения<br>компенсации от -10 °C до +10 °C.                                                                              | x0.01, °C                     | 4.2                     |
| 280         | 0x0118                | Input   | RO | u16 | Максимальное значение датчика движения за установленное время окна (Max motion)                                                                                                    | Error: 0xFFFF                 | 4.0.0                   |
| 281         | 0x0119                | Input   | RO | u16 | Сырое значение с АЦП датчика движения                                                                                                    |                               |                         |
| 282         | 0x011A                | Holding | RW | u16 | Ширина временного окна для вычисления максимального<br>усредненного значения датчика движения                                                                                                    | c<br>1 - 60 ( <b>10</b> )     |                         |
| 283         | 0x011B                | Input   | RO | u16 | Текущее усредненное значение движения в условных единицах (Current motion)                                                                                                    | Error: 0xFFFF                 |                         |
| 284         | 0x011C                | Input   | RO | s16 | Сырое значение температуры (без учета температурной компенсации)                                                                                                    | x0.01, °C<br>Error: 0x7FFF    | 4 16 16                 |
| 285         | 0x011D                | Input   | RO | s16 | Сырое значение относительной влажности (без учета температурной компенсации)                                                                                                    | x0.01, %RH<br>Error: 0x7FFF   | 4.10.10                 |
| 286-<br>287 | 0x011E<br>-<br>0x011F | Input   | RO | s16 | Сырое значение освещенности (9 - старший разряд, 10 — младший разряд значения освещенности)                                                                                                    | х0.01, лк<br>Error: 0xFFFF    | 4.17.0                  |
| 288         | 0x0120                | Holding | RW | s16 | Калибровочное значение датчика освещенности,<br>корректировка происходит по следующей формуле:<br>illuminance = illuminance * (1 + calib_coeff/2^7))                                                                                                    | val -128127                   | 4.17.3                  |

|         | Общие для всех Modbus-устройств Wiren Board регистры |       |                    |        |                                 |                                                                  |  |  |
|---------|------------------------------------------------------|-------|--------------------|--------|---------------------------------|------------------------------------------------------------------|--|--|
| Ад      | Адрес                                                |       | Параметры регистра |        | 0                               | 3                                                                |  |  |
| Dec     | Hex                                                  | Тип   | Доступ             | Формат | Описание                        | Эначения                                                         |  |  |
| 104-105 | 0x0068<br>-<br>0x0069                                | Input | RO                 | u32    | Время работы с момента загрузки | секунды                                                          |  |  |
|         |                                                      |       |                    |        |                                 | x100, Боды<br>12—1200 бит/с,<br>24—2400 бит/с,<br>48—6400 бит/с, |  |  |

| 110         | 0x006E                | Holding | RW | u16    | Скорость порта RS-485.<br>Настройка параметров подключения по RS-485           | 40 — 4000 бит/с,<br>96 — 9600 бит/с,<br>192 — 19 200 бит/с,<br>384 — 38 400 бит/с,<br>576 — 57 600 бит/с,<br>1152 — 115 200 Кбит/с |
|-------------|-----------------------|---------|----|--------|--------------------------------------------------------------------------------|----------------------------------------------------------------------------------------------------|
| 111         | 0x006F                | Holding | RW | u16    | Настройка бита чётности порта RS-485                                           | <b>0— нет бита чётности</b><br>(none),<br>1— нечётный (odd),<br>2— чётный (even)                                                   |
| 112         | 0x0070                | Holding | RW | u16    | Количество стоп-битов порта RS-485                                             | 1, <b>2</b>                                                                                                    |
| 120         | 0x0078                | Holding | RW | u16    | Сохранение состояния при перезагрузке устройства                               | <b>0 - сохраняет</b> ,<br>>0 - без сохранения                                                                                      |
| 121         | 0x0079                | Input   | RO | u16    | Текущее напряжение питания                                                     | мВ                                                                                                    |
| 128         | 0x0080                | Holding | RW | u16    | Modbus-адрес устройства (подробнее)                                            |                                                                                                    |
| 129         | 0x0081                | Holding | RW | u16    | Перевод в режим обновления прошивки на 2 минуты                                | <b>0 - выключен</b> ,<br>>0 - включен                                                                                              |
| 200-<br>205 | 0x00C8<br>-<br>0x00CD | Input   | RO | string | Модель устройства                                                              |                                                                                                    |
| 220-<br>241 | 0x00DC<br>-<br>0x00F1 | Input   | RO | string | Время и дата сборки прошивки                                                   |                                                                                                    |
| 220-<br>248 | 0x00DC<br>-<br>0x00F8 | Input   | RO | string | Хэш коммита и название ветки откуда собрана прошивка (2 символа в<br>регистре) |                                                                                                    |
| 250-<br>265 | 0x00FA<br>-<br>0x0109 | Input   | RO | string | Версия прошивки                                                                |                                                                                                    |
| 266-<br>269 | 0x010A<br>-<br>0x010D | Input   | RO | u64    | Расширение серийного номера                                                    |                                                                                                    |
| 270-<br>271 | 0x010E<br>-<br>0x010F | Input   | RO | u32    | Серийный номер                                                                 |                                                                                                    |
| 290-<br>301 | 0x0122<br>-<br>0x012D | Holding | RO | string | Сигнатура прошивки                                                             |                                                                                                    |
| 330-<br>336 | 0x014A<br>-<br>0x0150 | Holding | RO | string | Версия загрузчика                                                              |                                                                                                    |

# Обновление прошивки Modbus-устройств Wiren Board

# Contents

#### Общая информация

#### Автоматическое обновление

Обновление всех устройств на шине Обновление определенного устройства

#### Ручное обновление

Подготовка устройства Загрузка прошивки в устройство

Восстановление прошивки устройства Автоматически

Вручную

#### Полезные ссылки

# Общая информация

В наших modbus-устройствах реализован механизм загрузчика прошивок — bootloader. Он позволяет обновлять микропрограммы устройств и модулей Wiren Board по RS-485/Modbus RTU.

В режиме загрузчика основные функции устройства отключаются, а коммуникационные параметры в режиме загрузчика фиксированы и не зависят от значений в памяти устройства: 9600 8N2.

# Автоматическое обновление

При обновлении прошивки удаляются ИК-команды, сохранённые в устройствах WB-MSW и WB-MIR. Рекомендуем сохранить банки команд перед обновлением с помощью скрипта.

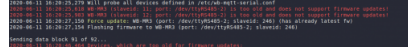

Douwoon nafatu whife moundator

Автоматическое обновление прошивки выполняется с помощью предустановленной на контроллеры Wiren Board утилиты wb-mcu-fw-updater и позволяет установить свежую версию ПО сразу на все подключенные устройства или отдельно на каждое. Определение сигнатуры (модели) устройства, новой прошивки произойдет автоматически.

Для использования утилиты нужен доступ в интернет, если это не так — смотрите раздел про ручное обновление.

Вы можете использовать утилиту и без нашего контроллера, для этого вам понадобится Debian-подобная OC Linux. Читайте инструкцию по установке в описании утилиты.

#### Обновление всех устройств на шине

Вы можете обновить все устройства, настроенные в разделе Serial Devices Configuration веб-интерфейса (файл /etc/wb-mqtt-serial.conf)

- 1. Подключите устройства по шине RS-485 к контроллеру.
- 2. Настройте подключенные устройства в веб-интерфейсе.
- 3. Откройте консоль контроллера по SSH.
- 4. Обновите все настроенные устройства командой:

wb-mcu-fw-updater update-all

#### Обновление определенного устройства

Чтобы обновить определенное устройство:

- 1. Подключите устройство по шине RS-485 к контроллеру или компьютеру с OC Linux.
- 2. Узнайте modbus-адрес устройства, которое хотите обновить.
- 3. Откройте консоль контроллера или компьютера с ОС Linux по SSH
- 4. Запустите утилиту wb-mcu-fw-updater параметрами: ключ update-fw, а также порт и modbus-адрес.

Например, обновим прошивку устройства с modbus-адресом 70 и подключенного к порту /dev/ttyRS485-1:

wb-mcu-fw-updater update-fw /dev/ttyRS485-1 -a70

Полный список параметров и примеры работы смотрите на странице утилиты.

## Ручное обновление

Мы не рекомендуем этот способ, так как выбранная вами версия прошивки может неправильно работать с той версией wbmqtt-serial, которая у вас установлена. Но если на объекте нет доступа в интернет, или у вас устройство с ОС Windows, это единственный вариант.

Ручное обновление можно сделать утилитой wb-mcu-fw-flasher, которую нужно предварительно установить. Способ установки отличается и зависит от используемой операционной системы.

**ВНИМАНИЕ:** если вы выполняете команды на контроллере, то перед началом работы остановите драйвер wb-mqtt-serial, а после окончания запустите снова.

#### Подготовка устройства

Прошивать устройства можно:

- по modbus-адресу устройства.
- по широковещательному адресу 0.

Для прошивки нескольких устройств на шине нужно поочереди перевести их в режим загрузчика и прошить.

#### Загрузка прошивки в устройство

Для загрузки прошивки выполните шаги:

Подключите устройство по шине RS-485 к контроллеру или другому оборудованию, где установлена утилита прошивки.
 Если вы выполняете команды на контроллере:

- Откройте консоль контроллера по SSH.
- Остановите драйвер wb-mqtt-serial или иное ПО, которое опрашивает устройство.

3. Скачайте из репозитория файл прошивки для вашего устройства.

- 4. Загрузите файл прошивки на контроллер или другое устройство, на котором установлена утилита прошивки.
- 5. Перейлите в папии с файлом прошивки и прошейте истройство команлой.

э. переидите в напку с фаилом прошивки и прошенте устроиство комалдон.

| • на кон    | троллере или компьютере с OC Linux:                   |      |
|-------------|-------------------------------------------------------|------|
| wb-mcu-fw-f | lasher -j -d /dev/ttyRS485-1 -a 25 -f ./firmware.wbfw |      |
|             |                                                       |      |
| ■ на ком    | ипьютере с OC Windows:                                | <br> |
| wb-mcu-fw-f | lasher_1.0.3.exe -j -d COM1 -a 25 -f firmware.wbfw    |      |
| ·           |                                                       | <br> |

6. Если вы выполняли команду с контроллера — запустите драйвер wb-mqtt-serial.

Здесь мы флагом - j переводим устройство, подключенное к порту /dev/ttyRS485-1 (COM1) с адресом 25 в режим загрузчика и загружаем файл прошивки.

Успешный процесс прошивки выглядит так:

| ~# | <pre># wb-mcu-fw-flasher -j -d /dev/ttyRS485-1 -a 25 -f mr6c1.15.5_master_971fe50.wbfw<br/>/dev/ttyRS485-1 opened successfully.<br/>Send jump to bootloader command and wait 2 seconds<br/>0K, device will jump to bootloader.<br/>mr6c1.15.5_master_971fe50.wbfw opened successfully, size 14720 bytes</pre> |
|----|----------------------------------------------------------------------------------------------------|
|    | Sending info block OK                                                                                                    |
|    | Sending data block 108 of 108 OK.<br>All done!                                                                                                    |
|    |                                                                                                    |

Если сигнатура устройства и файла прошивки не совпали, то вы получите сообщение об ошибке:

| Sending Into Block<br>From while sending info block: Slave device or server failure |  |
|-------------------------------------------------------------------------------------|--|
| Data format is invalid or firmware signature doesn't match the device               |  |
|                                                                                     |  |

## Восстановление прошивки устройства

Если во время обновления произошел сбой, то устройство перейдет в режим загрузчика и вы можете восстановить его прошивку.

#### Автоматически

Для автоматического восстановления прошивки одного или нескольких устройств можно использовать утилиту wb-mcu-fwupdater вы режимах **recover** и **recover-all**.

Чтобы восстановить устройство с адресом 10 и подключенное к порту /dev/ttyRS485-1, выполните команду:

| where for under a receiver (dev/t+vDE405 1 = 10 |     |
|-------------------------------------------------|-----|
| wb-mcu-lw-upualer recover /uev/llyk5465-1 -a 10 |     |
|                                                 | - i |
| L                                               |     |

Подробнее о режимах recover и recover-all, читайте в документации.

#### Вручную

Если вы не можете воспользоваться wb-mcu-fw-updater, то вы восстановить прошивку устройств можно с помощью сервисной утилиты wb-mcu-fw-flasher. Также этот способ могут использовать пользователи компьютеров с OC Windows.

Для этого вам понадобится сама утилита и файл прошивки:

1. Подключите устройство по шине RS-485 к контроллеру или другому оборудованию, где установлена утилита прошивки.

2. Если вы выполняете команды на контроллере:

- Откройте консоль контроллера по SSH.
- Остановите драйвер wb-mqtt-serial или иное ПО, которое опрашивает устройство.
- 3. Скачайте из репозитория файл прошивки для вашего устройства.
- 4. Загрузите файл прошивки на контроллер или другое устройство, на котором установлена утилита прошивки.
- 5. Перейдите в папку с прошивкой и выполните команду:
  - на контроллере или компьютере с OC Linux:

| ,                                                             |
|---------------------------------------------------------------|
|                                                               |
| 'wh-mou-fw-flasher -d /dev/ttvRS485-1 -a 25 -f /firmware whfw |
|                                                               |
|                                                               |
|                                                               |

на компьютере с OC Windows:

wb-mcu-fw-flasher\_1.0.3.exe -d COM1 -a 25 -f firmware.wbfw

Здесь мы прошили находящееся в режиме загрузчика устройство с Modbus-адресом 25 и подключенное к порту /dev/ttyRS485-1 (COM1) файлом firmware.wbfw.

# Полезные ссылки

- Сброс Modbus-устройства Wiren Board к заводским настройкам
- Modbus-адрес устройства Wiren Board
- Утилита обновления и восстановления прошивок wb-mcu-fw-updater
- Сервисная утилита wb-mcu-fw-flasher
- Репозиторий прошивок для Modbus-устройств Wiren Board

# Журнал изменений прошивок

# **Updating firmware**

Please see this page for details. Firmware binaries are available on fw-releases.wirenboard.com (http://fw-releases.wirenboard.com/? prefix=fw/).

# Общая таблица по всем устройствам/ Summary table for all devices

| Source<br>project | Release<br>date<br>(YYYY-<br>MM-<br>DD) | Version                                                                                             | Affected devices | Changelog                                                                                                    |
|-------------------|-----------------------------------------|----------------------------------------------------------------------------------------------------|------------------|----------------------------------------------------------------------------------------------------|
| WB-MR             | 2022-04-<br>26                          | 1.18.1 (http://fw-rel<br>eases.wirenboard.c<br>om/?prefix=fw/by-v<br>ersion/WB-MR/mai<br>n/1.18.1/) | WB-MRWM2         | <ul> <li>added: input buttons support</li> </ul>                                                                                                    |
| WB-MR             | 2022-04-<br>21                          | 1.18.0 (http://fw-rel<br>eases.wirenboard.c<br>om/?prefix=fw/by-v<br>ersion/WB-MR/mai<br>n/1.18.0/) | WB-MR            | <ul> <li>added: relay target with support for internal power supply mr6cpG (MR6Cv3), external power status register(holdreg 4)</li> <li>rework: added safety timer extension with setting the ability to control outputs(holdreg 930-936, 938-943)</li> <li>added: relay status setting: cause outputs to match inputs on power up</li> </ul> |
|                   |                                         | 2.5.0 (http://fw-rele                                                                               |                  |                                                                                                    |

| WB-MD       | 2022-04-<br>25 | ases.wirenboard.co<br>m/?prefix=fw/by-ve<br>rsion/WB-MD/main/<br>2.5.0/)                            | WB-MDM3         | <ul> <li>added: PLL (phase-locked loop) feature: ability to support a wide range<br/>of input frequencies (such as 60 Hz) and noisy signals</li> </ul>                                                                                                    |
|-------------|----------------|----------------------------------------------------------------------------------------------------|-----------------|----------------------------------------------------------------------------------------------------|
| WB-MR       | 2022-04-<br>21 | 1.17.8 (http://fw-rel<br>eases.wirenboard.c<br>om/?prefix=fw/by-v<br>ersion/WB-MR/mai<br>n/1.17.8/) | WB-MR           | <ul> <li>change: max debounce 250 ms</li> </ul>                                                                                                    |
| WB-<br>MRGB | 2022-04-<br>03 | 3.0.4 (http://fw-rele<br>ases.wirenboard.co<br>m/?prefix=fw/by-ve<br>rsion/WB-MRGB/mai<br>n/3.0.4/) | WB-MRGBW-D      | <ul> <li>rework: Better press events handling, ability to disable double and<br/>shortlong events</li> </ul>                                                                                                    |
| WB-MR       | 2022-03-<br>30 | 1.17.7 (http://fw-rel<br>eases.wirenboard.c<br>om/?prefix=fw/by-v<br>ersion/WB-MR/mai<br>n/1.17.7/) | WB-MR           | <ul> <li>rework: Better press events handling, ability to disable double and<br/>shortlong events</li> </ul>                                                                                                    |
| WB-MR       | 2022-03-<br>30 | 1.17.6 (http://fw-rel<br>eases.wirenboard.c<br>om/?prefix=fw/by-v<br>ersion/WB-MR/mai<br>n/1.17.6/) | WB-MR           | <ul> <li>fixed: bootloader target names for GD32 targets</li> </ul>                                                                                                    |
| WB-MS       | 2022-03-<br>24 | 4.18.6 (http://fw-rel<br>eases.wirenboard.c<br>om/?prefix=fw/by-v<br>ersion/WB-MS/main/<br>4.18.6/) | WB-MSv2         | <ul> <li>added: support calibration of the light sensor for WB-MSv2 GD32<br/>(holdreg 288)</li> </ul>                                                                                                    |
| WB-<br>MRGB | 2022-03-<br>25 | 3.0.3 (http://fw-rele<br>ases.wirenboard.co<br>m/?prefix=fw/by-ve<br>rsion/WB-MRGB/mai<br>n/3.0.3/) | WB-MRGBW-D      | <ul> <li>added: PWM phase inversion between 1-2 and 3-4 channel (exept 4*W mode)</li> </ul>                                                                                                    |
| WB-MD       | 2022-03-<br>18 | 2.4.2 (http://fw-rele<br>ases.wirenboard.co<br>m/?prefix=fw/by-ve<br>rsion/WB-MD/main/<br>2.4.2/)   | WB-MDM3         | <ul> <li>added: eeprom "credits" for status saving, credits increases every 300s,<br/>status saves every 1s if there are credits</li> </ul>                                                                                                    |
| WB-<br>MRGB | 2022-03-<br>15 | 3.0.2 (http://fw-rele<br>ases.wirenboard.co<br>m/?prefix=fw/by-ve<br>rsion/WB-MRGB/mai<br>n/3.0.2/) | WB-MRGBW-D      | <ul> <li>fixed: random bursts on VDD on GD32 targets</li> </ul>                                                                                                    |
| WB-MAO4     | 2022-03-<br>15 | 2.1.1 (http://fw-rele<br>ases.wirenboard.co<br>m/?prefix=fw/by-ve<br>rsion/WB-MAO4/mai<br>n/2.1.1/) | WB-MAO4         | <ul> <li>fixed: random bursts on VDD on GD32 targets</li> </ul>                                                                                                    |
| WB-MR       | 2022-03-<br>05 | 1.17.5 (http://fw-rel<br>eases.wirenboard.c<br>om/?prefix=fw/by-v<br>ersion/WB-MR/mai<br>n/1.17.5/) | WB-MR, WB-MRWM2 | <ul> <li>fixed: jumps in power readings during load disconnection due to<br/>frequency measurement errors on the MRWM2 and frequency<br/>measurement errors at the inputs ERRMR09</li> </ul>                                                                                                    |
| WB-<br>MRGB | 2022-03-<br>10 | 3.0.1 (http://fw-rele<br>ases.wirenboard.co<br>m/?prefix=fw/by-ve<br>rsion/WB-MRGB/mai<br>n/3.0.1/) | WB-MRGBW-D      | <ul> <li>fixed: Make GD32 target working</li> </ul>                                                                                                    |
| WB-MAI      | 2022-03-<br>01 | 1.3.1 (http://fw-rele<br>ases.wirenboard.co<br>m/?prefix=fw/by-ve<br>rsion/WB-MAI/main/<br>1.3.1/)  | WB-MAI11        | <ul> <li>fixed: algorithm of saving common settings in EEPROM</li> </ul>                                                                                                    |
| WB-MS       | 2022-02-<br>25 | 4.18.4 (http://fw-rel<br>eases.wirenboard.c<br>om/?prefix=fw/by-v<br>ersion/WB-MS/main/<br>4.18.4/) | WB-MS           | <ul> <li>fixed: Check write completed on power down. Add delay for capacitor discharging on power down</li> </ul>                                                                                                    |
| WB-MR       | 2022-02-<br>18 | 1.17.4 (http://fw-rel<br>eases.wirenboard.c<br>om/?prefix=fw/by-v<br>ersion/WB-MR/mai<br>n/1.17.4/) | WB-MRWM2        | <ul> <li>added: support for diagnostic registers(input 368-371) showing the<br/>frequency of the signal at the output of the zero detector</li> </ul>                                                                                                    |
| WB-MAI      | 2022-02-<br>18 | 1.3.0 (http://fw-rele<br>ases.wirenboard.co<br>m/?prefix=fw/by-ve<br>rsion/WB-MAI/main/<br>1.3.0/)  | WB-MAI11        | <ul> <li>add: Measuring sampling period of each channel</li> <li>fixed: More accuracy lowpass filter: time constant is calculated for each channel based on its sampling period ERRMAI110005</li> </ul>                                                                                                    |
| WB-MAI      | 2022-02-<br>15 | 1.2.6 (http://fw-rele<br>ases.wirenboard.co<br>m/?prefix=fw/by-ve<br>rsion/WB-MAI/main/<br>1.2.6/)  | WB-MAI11        | <ul> <li>add: Put error value to modbus immediately after channel mode was changed. Then error value will be replaced with true data after fisrt measurement</li> <li>fixed: Restart channel measurement if it's settings was changed while measurement</li> <li>fixed: First measure special channels (such as AVCC, ATEMP), then data channels. This produced incorrect first measurement if AVCC or ATEMP used in calulations</li> </ul> |

|        |                |                                                                                                    |                                | <ul> <li>fixed: Reset lowpass filter when gain is changed automatically<br/>ERRMAI110004</li> <li>fixed: Use repetition count in self-heating compensation formula</li> </ul>                                                                                                    |
|--------|----------------|----------------------------------------------------------------------------------------------------|--------------------------------|----------------------------------------------------------------------------------------------------|
| WB-MD  | 2022-02-<br>15 | 2.4.1 (http://fw-rele<br>ases.wirenboard.co<br>m/?prefix=fw/by-ve<br>rsion/WB-MD/main/<br>2.4.1/)   | WB-MDM3                        | <ul> <li>fixed: Overcurrent protection handling is available only for "mdm3_26"<br/>and "mdm3G26" signatures</li> </ul>                                                                                                    |
| WB-MCM | 2022-02-<br>02 | 1.3.2 (http://fw-rele<br>ases.wirenboard.co<br>m/?prefix=fw/by-ve<br>rsion/WB-MCM/mai<br>n/1.3.2/)  | WB-MCM8                        | <ul> <li>fix: the error of no response on modbus</li> <li>added: input buttons counter support</li> <li>added: support save to flash storage for buttons time settings</li> <li>added: input mode support (holdreg 9-16)</li> </ul>                                                                                                    |
| WB-MD  | 2022-02-<br>14 | 2.4.0 (http://fw-rele<br>ases.wirenboard.co<br>m/?prefix=fw/by-ve<br>rsion/WB-MD/main/<br>2.4.0/)   | WB-MDM3                        | <ul> <li>added: Overcurrent protection handling: disable outputs for 3 s if OCP triggered ERRMDM01</li> <li>added: Holdreg 100: OCP status (0 - normal; 1 - triggered)</li> </ul>                                                                                                    |
| WB-MD  | 2022-02-<br>11 | 2.3.3 (http://fw-rele<br>ases.wirenboard.co<br>m/?prefix=fw/by-ve<br>rsion/WB-MD/main/<br>2.3.3/)   | WB-MDM3                        | <ul> <li>fixed: FETs fully opened if raw_duty is less than 220 on trailing edge or 320 on leading edge ERRMDM06</li> <li>added: Minimum rise/fade time is limited on 1ms/%</li> <li>added: Soft-start feature: raw_duty smoothly increases form 0 to min_duty when enabling ERRMDM01</li> </ul>                                                                                                    |
| WB-MS  | 2022-02-<br>10 | 4.18.3 (http://fw-rel<br>eases.wirenboard.c<br>om/?prefix=fw/by-v<br>ersion/WB-MS/main/<br>4.18.3/) | WB-MS                          | <ul> <li>fix: adc stop when erase ERRWB-MS0011</li> </ul>                                                                                                    |
| WB-MAI | 2022-02-<br>09 | 1.2.5 (http://fw-rele<br>ases.wirenboard.co<br>m/?prefix=fw/by-ve<br>rsion/WB-MAI/main/<br>1.2.5/)  | WB-MAI11                       | <ul> <li>fixed: incorrect State value of the input module in the "dry contact"<br/>mode ERRMAI110003</li> </ul>                                                                                                    |
| WB-MR  | 2022-02-<br>09 | 1.17.3 (http://fw-rel<br>eases.wirenboard.c<br>om/?prefix=fw/by-v<br>ersion/WB-MR/mai<br>n/1.17.3/) | WB-MRM2-mini old, WB-<br>MRWM2 | fixed: make firmware                                                                                                    |
| WB-MD  | 2022-02-<br>07 | 2.3.2 (http://fw-rele<br>ases.wirenboard.co<br>m/?prefix=fw/by-ve<br>rsion/WB-MD/main/<br>2.3.2/)   | WB-MDM3                        | <ul> <li>fixed: Dimming curve interpolation on range edges ERRMDM05</li> </ul>                                                                                                    |
| WB-MS  | 2022-01-<br>26 | 4.18.2 (http://fw-rel<br>eases.wirenboard.c<br>om/?prefix=fw/by-v<br>ersion/WB-MS/main/<br>4.18.2/) | WB-MS                          | <ul> <li>fix: CO2 sensor range configure ERRWB-MSWv30010</li> </ul>                                                                                                    |
| WB-MAP | 2022-01-<br>24 | 2.3.7 (http://fw-rele<br>ases.wirenboard.co<br>m/?prefix=fw/by-ve<br>rsion/WB-MAP/mai<br>n/2.3.7/)  | all                            | <ul> <li>added: MCU internal voltage and temperature registers</li> <li>added: minimum input voltage register</li> </ul>                                                                                                    |
| WB-MAP | 2022-01-<br>12 | 2.3.6 (http://fw-rele<br>ases.wirenboard.co<br>m/?prefix=fw/by-ve<br>rsion/WB-MAP/mai<br>n/2.3.6/)  | MAP3E MAP6S                    | support new FRAM chips                                                                                                    |
| WB-MR  | 2022-01-<br>26 | 1.17.2 (http://fw-rel<br>eases.wirenboard.c<br>om/?prefix=fw/by-v<br>ersion/WB-MR/mai<br>n/1.17.2/) | all                            | <ul> <li>fix ERRMR08: relay power pwm update latency</li> </ul>                                                                                                    |
| WB-MR  | 2022-01-<br>31 | 1.17.1 (http://fw-rel<br>eases.wirenboard.c<br>om/?prefix=fw/by-v<br>ersion/WB-MR/mai<br>n/1.17.1/) | WB-MRM2-mini                   | <ul> <li>added: input buttons support for WB-MR2-mini</li> </ul>                                                                                                    |
| WB-MR  | 2021-12-<br>21 | 1.17.0 (http://fw-rel<br>eases.wirenboard.c<br>om/?prefix=fw/by-v<br>ersion/WB-MR/mai<br>n/1.17.0/) | WB-MR                          | <ul> <li>added: input buttons support</li> <li>added: additional mapping matrix with the ability to configure inputs as<br/>buttons for detecting various types of clicks</li> </ul>                                                                                                    |
| WB-MD  | 2022-02-<br>02 | 2.3.1 (http://fw-rele<br>ases.wirenboard.co<br>m/?prefix=fw/by-ve<br>rsion/WB-MD/main/<br>2.3.1/)   | WB-MDM3                        | <ul> <li>fixed: Short-term load switching when VIN enabling in 50% cases</li> <li>fixed: Half-periods are sometimes skipping when raw duty is around 1000 us and trailing edge</li> <li>fixed: CH2 and CH3 are not working in switch mode if value of CH1 (holdreg 0) is 0</li> <li>fixed: If CH1 in switch mode and value of it's holdreg is changed to 0 from enabled state, the load actually not disable</li> <li>fixed: Make modbus more stable on high bauds</li> </ul> |
| WB-MS  | 2022-01-<br>31 | 4.18.1 (http://fw-rel<br>eases.wirenboard.c<br>om/?prefix=fw/by-v<br>ersion/WB-MS/main/             | WB-MS                          | <ul> <li>added: independent of stop bit settings, holdreg 112 is ignored</li> </ul>                                                                                                    |

|                    |                | 4.18.1/)                                                                                            |                  |                                                                                                    |
|--------------------|----------------|----------------------------------------------------------------------------------------------------|------------------|----------------------------------------------------------------------------------------------------|
| WB-MCM             | 2022-01-<br>28 | 1.3.1 (http://fw-rele<br>ases.wirenboard.co<br>m/?prefix=fw/by-ve<br>rsion/WB-MCM/mai<br>n/1.3.1/)  | WB-MCM8          | <ul> <li>fix power down counters save ERRMCM01</li> <li>fix V_MCU T_MCU ERRMCM02</li> </ul>                                                                                                    |
| WB-<br>MRGBW-<br>D | 2022-01-<br>28 | 3.0.0 (http://fw-rele<br>ases.wirenboard.co<br>m/?prefix=fw/by-ve<br>rsion/WB-MRGB/mai<br>n/3.0.0/) | WB-MRGBW-D       | <ul> <li>added: New button controls mechanism. Short, long, double, shortlong event handlers</li> <li>added: Use flash_storage for settings saving</li> <li>rework: Use wb_rcc</li> <li>added: 11 dimmer modes</li> <li>added: CTT support</li> <li>added: RGB &lt;-&gt; HSV conversion</li> <li>added: Hue changing function</li> <li>added: Counters for each click types (short, long, etc)</li> <li>added: 320-323 holdregs stores version as digits: major, minor, patch, suffix</li> <li>added: 324-325 holdregs stores version as uint32 in little-endian format</li> <li>added: 326-327 holdregs stores version as uint32 in big-endian format</li> </ul> |
| WB-MS              | 2022-01-<br>28 | 4.18.0 (http://fw-rel<br>eases.wirenboard.c<br>om/?prefix=fw/by-v<br>ersion/WB-MS/main/<br>4.18.0/) | WB-MSWv3, WB-MIR | <ul> <li>added: Holdreg 5500 - play IR command from ROM</li> <li>added: Holdreg 5501 - edit IR command (ROM -&gt; RAM)</li> <li>added: Holdreg 5502 - learn IR command to ROM</li> <li>fixed: Reset all ROMs command (coil 5000) reset only first ROM<br/>ERRMIR04 (https://wirenboard.com/wiki/WB-MIR_v2: Errata#ERRMIR04:_<br/>По_команде_Reset_All_ROMs_стирается_только_ROM1)</li> <li>fixed: ROM Size is not updated if ROM was cleared by editing command</li> <li>fixed: Error is returned when coil disabled after editing ROM if first two<br/>regs are zeroes</li> </ul>                                                                                |
| WB-MS              | 2022-01-<br>27 | 4.17.7 (http://fw-rel<br>eases.wirenboard.c<br>om/?prefix=fw/by-v<br>ersion/WB-MS/main/<br>4.17.7/) | WB-MSWv3         | make target MSW3_4_9_GD32_TH                                                                                                    |
| WB-MS              | 2022-01-<br>26 | 4.17.6                                                                                              | all              | improve adc driver. fix random bursts in adc channels like PIR or SPL.                                                                                                    |
| WB-MS              | 2022-01-<br>26 | 4.17.5                                                                                              | WB-MAI2-mini     | added registers (holdreg 273,274) for setting the low-pass filter for inputs and saving setting to EEPROM                                                                                                    |

# Прошивки, выпущенные после 2022-01-26 доступны для обновления только с помощью wb-mcu-fw-updater версии 1.1.1 и выше (входит в релиз wb-2201)

# Firmwares released after 2022-01-26 available for upgrade only with wb-mcu-fw-updater version 1.1.1 or above (included in wb-2201 release)

| WB-MS  | 2022-01-<br>19 | 4.17.4 (http://fw-rel<br>eases.wirenboard.c<br>om/?prefix=fw/by-v<br>ersion/WB-MS/main/<br>4.17.4/) | WB-MSWv3 | increase in the measurement speed due to the fact that the illumination value is written<br>to the register at each measurement of the light sensor WB-<br>MSW v.3 hw. 4.19. |
|--------|----------------|----------------------------------------------------------------------------------------------------|----------|----------------------------------------------------------------------------------------------------|
| WB-MS  | 2022-01-<br>14 | 4.17.3 (http://fw-rel<br>eases.wirenboard.c<br>om/?prefix=fw/by-v<br>ersion/WB-MS/main/<br>4.17.3/) | WB-MSWv3 | added support calibration of the light sensor WB-MSW v3 hw. 4.19 (holdreg 288)                                                                                               |
| WB-MR  | 2021-12-<br>13 | 1.16.4 (http://fw-rel<br>eases.wirenboard.c<br>om/?prefix=fw/by-v<br>ersion/WB-MR/mai<br>n/1.16.4/) | WB-MR    | added support MRWM2 voltage and power measure relay module                                                                                                    |
| WB-MS  | 2021-12-<br>14 | 4.17.2 (http://fw-rel<br>eases.wirenboard.c<br>om/?prefix=fw/by-v<br>ersion/WB-MS/main/             | WB-MSWv3 | increase in measurement speed for light sensor WB-MSW v3 hw. 4.19 $$                                                                                                    |
|        |                | 4.17.2/)                                                                                            |          |                                                                                                    |
| WB-MS  | 2021-12-<br>03 | 4.17.1 (http://fw-rel<br>eases.wirenboard.c<br>om/?prefix=fw/by-v<br>ersion/WB-MS/main/<br>4.17.1/) | WB-MSWv3 | new lid transmittance constant for WB-MSW v.3 hw. 4.19                                                                                                    |
| WB-MS  | 2021-11-<br>22 | 4.17.0 (http://fw-rel<br>eases.wirenboard.c<br>om/?prefix=fw/by-v<br>ersion/WB-MS/main/<br>4.17.0/) | WB-MSWv3 | support for WB-MSW v.3 hw. 4.19                                                                                                    |
| WB-MAP | 2021-11-<br>30 | 2.3.5 (http://fw-rele<br>ases.wirenboard.co<br>m/?prefix=fw/by-ve<br>rsion/WB-MAP/mai<br>n/2.3.5/)  | all      | fix: power fail level = 3.8 v                                                                                                    |
| 1      | 1              | I                                                                                                   | 1        | 1                                                                                                    |

| WB-MAP             | 2021-11-<br>30 | 2.3.4 (http://fw-rele<br>ases.wirenboard.co<br>m/?prefix=fw/by-ve<br>rsion/WB-MAP/mai<br>n/2.3.4/)    | MAP12E             | add target MAP12E GD32                                                                                                    |
|--------------------|----------------|----------------------------------------------------------------------------------------------------|--------------------|----------------------------------------------------------------------------------------------------|
| WB-MAP             | 2021-11-<br>30 | 2.3.3 (http://fw-rele<br>ases.wirenboard.co<br>m/?prefix=fw/by-ve<br>rsion/WB-MAP/mai<br>n/2.3.3/)    | WB-MAP3E           | add target MAP3E GD32                                                                                                    |
| WB-REF-<br>CR      | 2021-11-<br>13 | 1.0.1 (http://fw-rele<br>ases.wirenboard.co<br>m/?prefix=fw/by-ve<br>rsion/WB-REF-CR/m<br>ain/1.0.1/) | WB-REF-U-CR        | Fix modbus device signature                                                                                                    |
| WB-MR              | 2021-10-<br>27 | 1.16.3 (http://fw-rel<br>eases.wirenboard.c<br>om/?prefix=fw/by-v<br>ersion/WB-MR/mai<br>n/1.16.3/)   | WB-MR              | <ul> <li>fix inputs frequency measurement ERRMR06</li> <li>fix the error of no response on modbus ERRMR07</li> </ul>                                                                                                    |
| WB-<br>MRGBW-<br>D | 2021-10-<br>25 | 1.3.2 (http://fw-rele<br>ases.wirenboard.co<br>m/?prefix=fw/by-ve<br>rsion/WB-MRGB/mai<br>n/1.3.2/)   | WB-MRGBD-W         | <ul> <li>fixed status saving when power fall by decreasing clock speed</li> <li>added "credits" for status saving: credits increases every 300s, status saves every 1s if there are credits</li> </ul>                                                                                  |
| WB-MS              | 2021-10-<br>04 | not released                                                                                          | WB-MS, WB-MSWv3    | <ul> <li>rework timemanager and i2c driver</li> <li>fix voc sensors ERRWB-MS0008</li> <li>fix spl autocalibration ERRWB-MSWv30006</li> <li>fix pir freeze ERRWB-MSWv30007</li> </ul>                                                                                                    |
| WB-REF-<br>CR      | 2021-09-<br>13 | 1.0.0 (http://fw-rele<br>ases.wirenboard.co<br>m/?prefix=fw/by-ve<br>rsion/WB-REF-CR/m<br>ain/1.0.0/) | WB-REF-U-CR        | First public release                                                                                                    |
| WB-REF-<br>DF      | 3-09-2021      | 1.0.1 (http://fw-rele<br>ases.wirenboard.co<br>m/?prefix=fw/by-ve<br>rsion/WB-REF-DF/m<br>ain/1.0.1/) | WB-REF-DF-178A     | <ul> <li>fix software reset ERRWB-REF-DF0001.</li> <li>fix no modbus error response when reading with function 0x04(Read<br/>Input Registers) ERRWB-REF-DF0002.</li> </ul>                                                                                                    |
| WB-MS              | 30-08-<br>2021 | 4.16.17 (http://fw-re<br>leases.wirenboard.c<br>om/?prefix=fw/by-v<br>ersion/WB-MS/main/<br>4.16.17/) | all                | fix software reset ERRWB-MS0008                                                                                                    |
| WB-REF             | 27-08-<br>2021 | 1.0.0 (http://fw-rele<br>ases.wirenboard.co<br>m/?prefix=fw/by-ve<br>rsion/WB-REF-DF/m<br>ain/1.0.0/) | WB-REF-DF-178A     | add support for danfoss refrigeration controller for EKC 202B,<br>EKC 202D, EKC 204A1                                                                                                    |
| WB-MS              | 23-08-<br>2021 | 4.16.16 (http://fw-re<br>leases.wirenboard.c<br>om/?prefix=fw/by-v<br>ersion/WB-MS/main/<br>4.16.16/) | MSv2, MSWv3        | <ul> <li>add user temp compensation register MSv2 (holdreg 245) and registers of raw values of the temperature and humidity sensor for MSv2 and MSWv3 (holdreg 284 and 285)</li> <li>add dynamic calculation of temperature compensation for devices with CO2 and VOC sensor</li> </ul> |
| WB-MAP             | 2021-04-<br>29 | 2.3.2 (http://fw-rele<br>ases.wirenboard.co<br>m/?prefix=fw/by-ve<br>rsion/WB-MAP/mai<br>n/2.3.2/)    | WB-MAP3E           | support for WB-MAP3E hw. rev.1.3                                                                                                    |
| WB-MAP             | 2021-03-<br>17 | 2.3.1 (http://fw-rele<br>ases.wirenboard.co<br>m/?prefix=fw/by-ve<br>rsion/WB-MAP/mai<br>n/2.3.1/)    | WB-MAP3E, WB-MAP6S | support for customer-specific WB-MAP3E model (WB-MAP3E-36A)<br>fix reporting of negative power on WB-MAP6S                                                                                                    |
| WB-MAP             | 2020-12-<br>08 | 2.3.0 (http://fw-rele<br>ases.wirenboard.co<br>m/?prefix=fw/by-ve                                     | WB-MAP*            | major refactoring.<br>Support for phases remapping on WB-MAP3E and WB-MAP12E                                                                                                    |
|                    |                | rsion/WB-MAP/mai<br>n/2.3.0/)                                                                         |                    |                                                                                                    |
| WB-MAP             | 2020-12-<br>07 | 2.2.8 (http://fw-rele<br>ases.wirenboard.co<br>m/?prefix=fw/by-ve<br>rsion/WB-MAP/mai<br>n/2.2.8/)    | WB-MAP*            | The same as 2.2.6, reverting 2.2.7                                                                                                    |
| WB-MS              | 12-08-<br>2021 | 4.16.15 (http://fw-re<br>leases.wirenboard.c<br>om/?prefix=fw/by-v<br>ersion/WB-MS/main/<br>4.16.15/) | WB-MS              | <ul> <li>add target M1W2 GD32</li> <li>fix MCU internal voltage and temperature registers on GD32 based devices ERRWB-MS0006</li> <li>fix impulse counter M1W2 and VOC baseline MSWv3 save in power fail ERRWB-MS0007</li> </ul>                                                        |
| WB-MAI             | 2021-07-<br>28 | 1.2.4 (http://fw-rele<br>ases.wirenboard.co<br>m/?prefix=fw/by-ve<br>rsion/WB-MAI/main/               | WB-MAI11           | improve accuracy of 2W resistance measurements by 0.08 Ohm                                                                                                    |

|        |                | 1.2.4/)                                                                                               |                                                                |                                                                                                    |
|--------|----------------|----------------------------------------------------------------------------------------------------|----------------------------------------------------------------|----------------------------------------------------------------------------------------------------|
| WB-MR  | 28-07-<br>2021 | 1.16.2 (http://fw-rel<br>eases.wirenboard.c<br>om/?prefix=fw/by-v<br>ersion/WB-MR/mai<br>n/1.16.2/)   | WB-MWAC                                                        | fix counters zero values in holdregs during 1 sec after boot ERRMWAC01                                                                                                    |
| WB-MR  | 28-07-<br>2021 | 1.16.1 (http://fw-rel<br>eases.wirenboard.c<br>om/?prefix=fw/by-v<br>ersion/WB-MR/mai<br>n/1.16.1/)   | WB-MR                                                          | <ul> <li>fix MCU internal voltage and temperature registers on GD32 based devices ERRMR04</li> <li>fix coils status save in power fail ERRMR05</li> </ul>                             |
| WB-MD  | 26-07-<br>2021 | 2.3.0 (http://fw-rele<br>ases.wirenboard.co<br>m/?prefix=fw/by-ve<br>rsion/WB-MD/main/<br>2.3.0/)     | WB-MDM3                                                        | <ul> <li>GD32 target</li> <li>Add MCU internal voltage and temperature registers</li> <li>Add minimum input voltage register</li> <li>FIX: status save intervals. ERRMDM03</li> </ul> |
| WB-MS  | 08-07-<br>2021 | 4.16.14 (http://fw-re<br>leases.wirenboard.c<br>om/?prefix=fw/by-v<br>ersion/WB-MS/main/<br>4.16.14/) | WB-MSW v.3                                                     | target for MSW v3 TH without SPL and PIR                                                                                                    |
| WB-MS  | 07-07-<br>2021 | 4.16.13 (http://fw-re<br>leases.wirenboard.c<br>om/?prefix=fw/by-v<br>ersion/WB-MS/main/<br>4.16.13/) | WB-MS v.2                                                      | fix illumination measurement ERRWB-MSv20001.                                                                                                    |
| WB-MS  | 5-07-2021      | 4.16.12 (http://fw-re<br>leases.wirenboard.c<br>om/?prefix=fw/by-v<br>ersion/WB-MS/main/<br>4.16.12/) | WB-MSW v.3                                                     | fix start motion sensor MSWv3 ERRWB-MSWv30005.                                                                                                    |
| WB-MS  | 29-06-<br>2021 | 4.16.11 (http://fw-re<br>leases.wirenboard.c<br>om/?prefix=fw/by-v<br>ersion/WB-MS/main/<br>4.16.11/) | WB-MSW v.3                                                     | fix synchronization of illumination measurement and LED switching on ERRWB-MSWv30003.                                                                                                 |
| WB-MR  | 21-06-<br>2021 | 1.16.0 (http://fw-rel<br>eases.wirenboard.c<br>om/?prefix=fw/by-v<br>ersion/WB-MR/mai<br>n/1.16.0/)   | WB-MR                                                          | <ul> <li>GD32 target</li> <li>Add MCU internal voltage and temperature registers</li> <li>Add minimum input voltage register</li> </ul>                                               |
| WB-MCM | 15-06-<br>2021 | 1.3.0 (http://fw-rele<br>ases.wirenboard.co<br>m/?prefix=fw/by-ve<br>rsion/WB-MCM/mai<br>n/1.3.0/)    | WB-MCM8                                                        | <ul> <li>GD32 target</li> <li>Add MCU internal voltage and temperature registers</li> <li>Add minimum input voltage register</li> </ul>                                               |
| WB-MR  | 28-05-<br>2021 | 1.15.6 (http://fw-rel<br>eases.wirenboard.c<br>om/?prefix=fw/by-v<br>ersion/WB-MR/mai<br>n/1.15.6/)   | WB-MWAC                                                        | fix WB-MWAC specific functions for STM32F042K6 target                                                                                                    |
| WB-MR  | 25-05-<br>2021 | 1.15.5 (http://fw-rel<br>eases.wirenboard.c<br>om/?prefix=fw/by-v<br>ersion/WB-MR/mai<br>n/1.15.5/)   | WB-MRWL3                                                       | target for MRWL3 on STM32F042K6 chip                                                                                                    |
| WB-MS  | 24-05-<br>2021 | 4.16.9 (http://fw-rel<br>eases.wirenboard.c<br>om/?prefix=fw/by-v<br>ersion/WB-MS/main/<br>4.16.9/)   | WB-MSW v.3, WB-MIR v2                                          | <ul> <li>WB-MSW v.3 mic curves fix</li> <li>fix IR bank change, when all IR banks used. ERRMIR02</li> <li>GD32 fix adc when flash erase</li> </ul>                                    |
| WB-MS  | 18-05-<br>2021 | 4.16.8 (http://fw-rel<br>eases.wirenboard.c<br>om/?prefix=fw/by-v<br>ersion/WB-MS/main/<br>4.16.8/)   | all                                                            | rework startup. GD32 support.                                                                                                    |
| WB-MR  | 14-05-<br>2021 | 1.15.4 (http://fw-rel<br>eases.wirenboard.c<br>om/?prefix=fw/by-v                                     | WB-MR6                                                         | target for MR6 on STM32F042K6 chip                                                                                                    |
|        |                | _ ersion/WB-MR/mai<br>n/1.15.4/)                                                                      |                                                                |                                                                                                    |
| WB-MAI | 08-05-<br>2021 | 1.2.3 (http://fw-rele<br>ases.wirenboard.co<br>m/?prefix=fw/by-ve<br>rsion/WB-MAI/main/<br>1.2.3/)    | WB-MAI11                                                       | fix 50 day freeze ERRMAI110002.                                                                                                    |
| WB-MS  | 05-05-<br>2021 | 4.16.7 (http://fw-rel<br>eases.wirenboard.c<br>om/?prefix=fw/by-v<br>ersion/WB-MS/main/<br>4.16.7/)   | WB-MSW v.3, WB-MS v.2, WB-<br>MIR v2, WB-M1W2, WB-<br>MAI2mini | fix 50 day freeze                                                                                                    |
| WB-MR  | 05-05-<br>2021 | 1.15.3 (http://fw-rel<br>eases.wirenboard.c<br>om/?prefix=fw/by-v<br>ersion/WB-MR/mai<br>n/1.15.3/)   | all                                                            | <ul> <li>Target for STM32F042K6</li> <li>fix 50 day freeze ERRMR03</li> </ul>                                                                                                    |

| WB-MD  | 05-05-<br>2021 | 2.2.4 (http://fw-rele<br>ases.wirenboard.co<br>m/?prefix=fw/by-ve<br>rsion/WB-MD/main/<br>2.2.4/)   | WB-MDM3                                                 | fix 50 day freeze ERRMDM02                                                                                                    |
|--------|----------------|----------------------------------------------------------------------------------------------------|---------------------------------------------------------|----------------------------------------------------------------------------------------------------|
| WB-MD  | 28-04-<br>2021 | 2.2.3 (http://fw-rele<br>ases.wirenboard.co<br>m/?prefix=fw/by-ve<br>rsion/WB-MD/main/<br>2.2.3/)   | WB-MDM3                                                 | Target for STM32F042K6                                                                                                    |
| WB-MS  | 15-04-<br>2021 | 4.16.6                                                                                              | WB-MSW v.3                                              | New MSW3's lid transmittance constant.                                                                                                    |
| WB-MAI | 05-04-<br>2021 | 1.2.2                                                                                               | WB-MAI11                                                | Improve accuracy for 3-wire resistance measurement. Fixes ERRMAI110001.                                                                                                    |
| WB-MS  | 08-02-<br>2021 | 4.16.5 (http://fw-rel<br>eases.wirenboard.c<br>om/?prefix=fw/by-v<br>ersion/WB-MS/main/<br>4.16.5/) | WB-MSW v.3, WB-MS v.2, WB-<br>MIR, WB-M1W2, WB-MAI2mini | <ul> <li>Fixed uart freezing on a noizy line with ongoing communication at<br/>115200 baud rate.</li> </ul>                                                                                                    |
| WB-MS  | 04-02-<br>2021 | 4.16.4 (http://fw-rel<br>eases.wirenboard.c<br>om/?prefix=fw/by-v<br>ersion/WB-MS/main/<br>4.16.4/) | WB-MSW v.3                                              | <ul> <li>Add SPL calibration data for MEMS mic.</li> </ul>                                                                                                    |
| WB-MS  | 01-02-<br>2021 | 4.16.3 (http://fw-rel<br>eases.wirenboard.c<br>om/?prefix=fw/by-v<br>ersion/WB-MS/main/<br>4.16.3/) | WB-MSW v.3                                              | <ul> <li>New MSW model target with only hdc1080 sensor and buzzer.</li> </ul>                                                                                                    |
| WB-MR  | 24-12-<br>2020 | 1.15.2 (http://fw-rel<br>eases.wirenboard.c<br>om/?prefix=fw/by-v<br>ersion/WB-MR/mai<br>n/1.15.2/) | all                                                     | fix safety timer (problem in 1.15.0, 1.15.1)                                                                                                    |
| WB-MS  | 21-12-<br>2020 | 4.16.2 (http://fw-rel<br>eases.wirenboard.c<br>om/?prefix=fw/by-v<br>ersion/WB-MS/main/<br>4.16.2/) | WB-MSW v.3, WB-MS v.2, WB-<br>MIR, WB-M1W2, WB-MAI2mini | <ul> <li>Fixed unstable modbus communication under wb-mqtt-serial fast polling condition.</li> </ul>                                                                                                    |
| WB-MD  | 04-12-<br>2020 | 2.2.1 (http://fw-rele<br>ases.wirenboard.co<br>m/?prefix=fw/by-ve<br>rsion/WB-MD/main/<br>2.2.1/)   | WB-MDM3                                                 | • Fix zero cross time, considers FET close time.                                                                                                    |
| WB-MCM | 02-12-<br>2020 | 1.2.0 (http://fw-rele<br>ases.wirenboard.co<br>m/?prefix=fw/by-ve<br>rsion/WB-MCM/mai<br>n/1.2.0/)  | WB-MCM8                                                 | <ul> <li>Add inputs debounce parameters. The default value is 50 ms, which can be changed by Modbus master, saved in EEPROM.</li> <li>Add inputs frequency calculation.</li> </ul>                                                                                                    |
| WB-MS  | 20-11-<br>2020 | 4.16.1 (http://fw-rel<br>eases.wirenboard.c<br>om/?prefix=fw/by-v<br>ersion/WB-MS/main/<br>4.16.1/) | WB-MSW v.3                                              | <ul> <li>Add dynamic temperature compensation for devices with onboard CO2 sensor. Substructed factory hardcoded temperature compensation parameter. Now temperature compensation is applied only when CO2 sensor is operating and 245 register is left for user temperature adjustments</li> <li>Fix illuminance sensor work at high illumination conditions</li> </ul>                                                                                                    |
| WB-MS  | 23-10-<br>2020 | 4.16.0 (http://fw-rel<br>eases.wirenboard.c<br>om/?prefix=fw/by-v<br>ersion/WB-MS/main/<br>4.16.0/) | WB-MSW v.3, WB-MS v.2, WB-<br>MIR, WB-M1W2, WB-MAI2mini | <ul> <li>Add MCU internal voltage and temperature registers</li> <li>Add minimum input voltage register</li> <li>Fix unstable modbus communication on 115200 baudrate</li> <li>Fix unstable co2 sensor communication</li> <li>Fix m1w2 unstable digital input mode</li> </ul>                                                                                                    |
| WB-MAP | 10-10-<br>2020 | 2.2.7 (http://fw-rele<br>ases.wirenboard.co<br>m/?prefix=fw/by-ve<br>rsion/WB-MAP/mai<br>n/2.2.7/)  | MAP6SE, MAP3E, MAP12E                                   | <ul><li>Target for MAP6SE.</li><li>Delete not existed regs in E devices.</li></ul>                                                                                                    |
| WB-MS  | 07-10-<br>2020 | 4.15.1 (http://fw-rel<br>eases.wirenboard.c                                                         | WB-MSW v.3                                              | affect: WB-MSW v.3 rev 4.9                                                                                                    |
|        |                | om/?prefix=fw/by-v<br>ersion/WB-MS/main/<br>4.15.1/)                                                |                                                         | <ul> <li>note: Improved SPL accuracy for low dB range for some sensors.</li> <li>note: Report measurements outside well-defined response curves. The total range of reported values is 37.4-115 dBA</li> </ul>                                                                                                    |
| WB-MS  | 28-09-<br>2020 | 4.15.0 (http://fw-rel<br>eases.wirenboard.c<br>om/?prefix=fw/by-v<br>ersion/WB-MS/main/<br>4.15.0/) | ALL                                                     | <ul> <li>Improve input voltage measure and powerdown handle</li> <li>Increase software I2C speed to 50 kHz for faster EEPROM writing</li> <li>Fixed modbus frame borders detection</li> <li>Added holding register 113 to set modbus inter frame timeout</li> <li>Rework hdc1080, opt3001, sgpc3 modules with new non blocking i2c library</li> <li>Added MSW v3 rev 4.9 target with mems mic and additional highgain adc input channel</li> <li>Removed SPL linear approximation calculation. All targets use response tables</li> <li>Changed digital input counter saving to EEPROM algorithm for devices with digital inputs. Previously counters data was loaded to EEPROM once per 600 sec. Now if counter increments slower than 1 time per 300s, the</li> </ul> |

|             |                |                                                                                                    |                                                  | data uploads in EEPROM for each change, otherwise, not faster than 1 time per 300s.                                                                               |
|-------------|----------------|----------------------------------------------------------------------------------------------------|--------------------------------------------------|----------------------------------------------------------------------------------------------------|
| WB-MS       | 14-09-<br>2020 | 4.14.1 (http://fw-rel<br>eases.wirenboard.c<br>om/?prefix=fw/by-v<br>ersion/WB-MS/main/<br>4.14.1/) | ALL                                              | Reduce 1wire sensors initialization time.                                                                                                    |
| WB-MR       | 02-09-<br>2020 | 1.15.1 (http://fw-rel<br>eases.wirenboard.c<br>om/?prefix=fw/by-v<br>ersion/WB-MR/mai<br>n/1.15.1/) | WB-MIR WB-M1W2 WB-MSv2                           | Improve input voltage measure and powerdown handle.                                                                                                    |
| WB-MS       | 31-08-<br>2020 | 4.14.0 (http://fw-rel<br>eases.wirenboard.c<br>om/?prefix=fw/by-v<br>ersion/WB-MS/main/<br>4.14.0/) | ALL                                              | Rework all sensors with task manager module                                                                                                    |
| WB-MR       | 06-08-<br>2020 | 1.15.0 (http://fw-rel<br>eases.wirenboard.c<br>om/?prefix=fw/by-v<br>ersion/WB-MR/mai<br>n/1.15.0/) | ALL                                              | Add inputs frequency measurement                                                                                                    |
| WB-MS       | 26-06-<br>2020 | 4.13.0 (http://fw-rel<br>eases.wirenboard.c<br>om/?prefix=fw/by-v<br>ersion/WB-MS/main/<br>4.13.0/) | WB-MIR WB-MIR64 WB-M1W2<br>WB-M1W2_V2_1          | Fix compensation internal ntc temperature sensor.                                                                                                    |
| WB-MS       | 23-04-<br>2020 | 4.12.0 (http://fw-rel<br>eases.wirenboard.c<br>om/?prefix=fw/by-v<br>ersion/WB-MS/main/<br>4.12.0/) | WB-MSW v.3                                       | Improve TH sensor work. Read errors filtration.                                                                                                    |
| WB-MD       | 04-04-<br>2020 | 2.2.0 (http://fw-rele<br>ases.wirenboard.co<br>m/?prefix=fw/by-ve<br>rsion/WB-MD/main/<br>2.2.0/)   | WB-MDM3                                          | Add switch mode, mode selection by hold reg 50-52 (value 2)                                                                                                    |
| WB-MS       | 01-04-<br>2020 | 4.11.0 (http://fw-rel<br>eases.wirenboard.c<br>om/?prefix=fw/by-v<br>ersion/WB-MS/main/<br>4.11.0/) | WB-MSW v.3                                       | Improve CO2 sensor work. Read settings from sensor.                                                                                                    |
| WB-MD       | 19-03-<br>2020 | 2.1.0                                                                                               | WB-MDM3                                          | Two modbus holding registers 140 and 150 were added for setting the variable dimming duration                                                                     |
| WB-MAP      | 10-03-<br>2020 | 2.2.5 (http://fw-rele<br>ases.wirenboard.co<br>m/?prefix=fw/by-ve<br>rsion/WB-MAP/mai<br>n/2.2.5/)  | MAP12H,MAP3E,MAP3H,MAP6S                         | Fix FRAM configuration loss                                                                                                    |
| WB-MS       | 19-03-<br>2020 | 4.10.0                                                                                              | WB-M1W2                                          | M1W2 v1.2 with active pullup support                                                                                                    |
| WB-MIO      | 24-12-<br>2019 | 1.5.1                                                                                               | ALL                                              | Change build system use make                                                                                                    |
| WB-MR       | 25-11-<br>2019 | 1.14.1                                                                                              | ALL                                              | Change build system use make                                                                                                    |
| WB-MR       | 25-11-<br>2019 | 1.14.0                                                                                              | WB-MR6CU                                         | New model MR6CU compact 2 unit 6 channel 7A relay without inputs                                                                                                  |
| WB-MAP      | 14-11-<br>2019 | 2.2.2                                                                                               | MAP6S                                            | Target for STM32F051K6                                                                                                    |
| WB-MS       | 12-11-<br>2019 | 4.9.0                                                                                               | WB-MSW v.3                                       | <ul> <li>New calibration data for spl-meter</li> <li>Automatic sound baseline calibration to account for opamp offset</li> <li>Add spl offset register</li> </ul> |
| WB-MR       | 01-11-<br>2019 | 1.13.1                                                                                              | WB-MR2mini                                       | Fix input mode default value. add led in WB-MR2mini v2.1                                                                                                    |
| WB-MR       | 18-10-<br>2019 | 1.13.0                                                                                              | WB-MR2mini, WB-MR3, WB-<br>MR6, WB-MR6C, WB-MWAC | Variable debounce 0-100ms, reg 20+                                                                                                    |
| WB-<br>MRGB | 25-09-<br>2019 | 1.3.0                                                                                               | WB-MRGBW-D                                       | Work with bootloader 1.1.0 - support hw watchdog.                                                                                                    |
| WB-MAP      | 10-09-<br>2019 | 2.2.0                                                                                               | WB-MAP3E, WB-MAP3H, WB-<br>MAP6S, WB-MAP12H      | Eeprom and perith submodules. RAM optimisation. Work with bootloader.                                                                                             |
| WB-MCM      | 27-09-<br>2019 | 1.1.0                                                                                               | WB-MCM8                                          | Work with bootloader 1.1.0 - support hw watchdog.                                                                                                    |
| WB-MS       | 19-09-<br>2019 | 4.8.0                                                                                               | ALL                                              | Work with bootloader 1.1.0 - support hw watchdog. use submodules.                                                                                                 |
| WB-MS       | 06-09-<br>2019 | 4.7.0                                                                                               | WB-MSWv3                                         | Added STM32F030 mcu. IR module disabled. Use MS bootloader target.                                                                                                |
| WB-MIO      | 15-08-<br>2019 | 1.5.0                                                                                               | ALL                                              | Bootloader support                                                                                                    |
| WB-MS       | 13-06-<br>2019 | 4.6.1                                                                                               | WB-V2                                            | Added support of MS v2 sensor with another coefficients for adc to measure lux using OSRAM_BPW34S sensor.                                                         |
|             | 13-06-         |                                                                                                    |                                                  |                                                                                                    |

| WB-MR       | 2019           | 1.12.0 | WB-MR*, WB-MWAC                                            | Default input mode switch (1)                                                                                                    |
|-------------|----------------|--------|------------------------------------------------------------|----------------------------------------------------------------------------------------------------|
| WB-MCM      | 28-05-<br>2019 | 1.0.0  | WB-MCM8                                                    | Initial firmware version: 32-bit EEPROM-stored counters; digital inputs LED indication                                                                                                    |
| WB-MR       | 17-05-<br>2019 | 1.11.1 | WB-MR*, WB-MWAC                                            | Fix invalid inputs state in discrete registers after startup                                                                                                    |
| WB-MS       | 22-03-<br>2019 | 4.6.0  | WB-MIR, WB-M1W2                                            | Added w1 temperature registers without invalid state - it save previous valid (20 - 21)<br>added w1 channels status discret regs (16 - 17)                                                                                                    |
| WB-MS       | 04-03-<br>2019 | 4.5.0  | WB-MS, WB-MSW v.3, WB-MIR,<br>WB-M1W2, WB-MAI2-<br>mini/cc | Support firmware update                                                                                                    |
| WB-MS       | 27-02-<br>2019 | 4.4.0  | WB-MIR                                                     | Mir64 version with 40 ir codes cells                                                                                                    |
| WB-MS       | 11-02-<br>2018 | 4.3.0  | WB-MIR                                                     | More robust IR commands storage (i.e. without flash fs and compression), as in fw < $3.7.2$                                                                                                    |
| WB-MS       | 11-02-<br>2019 | 4.2.0  | WB-MSW v.3                                                 | <ul> <li>* Added: support for MSW v.3 hw rev 4.8</li> <li>* added: temperature and relative humidity x100 value to 4 and 5 registers</li> <li>* added: temperature and relative humidity self-heat compensation 245 register 1x100 *C</li> <li>* added: new register 108: SGPC3 sensor version. 0xFFFF is sensor is missing on power-up</li> <li>* change: sgpc3: ignoring data during 3 minutes after warm up (total 364 seconds after power up).</li> </ul>                                                                                                    |
| WB-MR       | 04-03-<br>2019 | 1.10.0 | WB-MR*, WB-MWAC                                            | Support firmware update  -                                                                                                    |
| WB-<br>MRGB | 2019-03-<br>04 | 1.2.0  | WB-MRGB-D                                                  | Support firmware update                                                                                                    |
| WB-MR       | 2019-02-<br>14 | 1.9.4  | WB-MR*, WB-MWAC                                            | * Change: fix change modbus id via broadcast 0 address                                                                                                    |
| WB-MR       | 2018-11-<br>14 | 1.9.2  | WB-MR*, WB-MWAC                                            | Add check valid for readed from eeprom settings<br>Add check valid for modbus address when changed via<br>modbus and when readed from eeprom                                                                                                    |
| WB-MR       | 2018-11-<br>14 | 1.9.1  | WB-MR*, WB-MWAC                                            | <ul> <li>More robust configuration storage in EEPROM</li> <li>Change: I2C EEPROM ic is used to store basic configuration.</li> <li>Added: new input-output relationship handling is implemented: there is a new input mode which tells the fw to use so called input mappings to decide what to do on input state change. This mapping, distinct for each input-output pair, allows to set actions for both rising and falling edges of input signal. The actions are: set output, reset output, toggle output, do nothing.</li> <li>Change: Kill-switch function is basically removed. It replaced with simplified input mode 2 which switches off all output channels on rising edge of the signal.</li> <li>Added: WB-MWAC water leak controller is supported</li> </ul> |
| WB-<br>MRGB | 2019-02-<br>13 | 1.1.3  | WB-MRGBW-D                                                 | * Change: fix change modbus id via broadcast 0 address (fixes ERRMRGBWD0001)                                                                                                    |
| WB-MAP      | 2019-02-<br>03 | 2.1    | WB-MAP3H, WB-MAP3E, WB-<br>MAP12H, WB-MAP6S                | * Change: WB-MAPs and CTs are now supposed to be calibrated separately.<br>Each CT is described by two parameters: (effective) turns ratio<br>and phase delay.                                                                                                    |
|             |                |        |                                                            | <ul> <li>* Change: phase angle is consistent between MAP3E and other models (-180+180 notation)</li> <li>* Added: 32-bit registers for voltage and current</li> </ul>                                                                                                    |
|             |                |        |                                                            | * Fix change modbus uart settings                                                                                                    |
|             |                |        |                                                            | * Change eeprom files to submodule. add neccesory defines.<br>change project paths                                                                                                    |
|             |                |        |                                                            | * Move eeprom settings load/save to separate file.                                                                                                    |

| WB-<br>MRGB<br>WB-<br>MDM2<br>WB-MS | 2018-12-<br>05 | 1.1.2<br>1.1.0<br>4.1.0 | WB-MRGBW-D<br>WB-MD2<br>WB-MSW v.3                         | <ul> <li>Move eeprom settings struct defines from config.n to settings.c.</li> <li>Add modbus id change valdation</li> <li>Add validation modbus settings when load from eeprom.</li> <li>Add validation for buttons disable, pwm divider and fade time settings</li> <li>Disable 1200 baud variant (need research why not work)</li> <li>Two modbus holding registers 65 and 66 were added for users can choose 1 of 3 dimming curves: (0)incandecent bulbs, (1)LED bulbs, (2)resistive load</li> <li>Note: MSW v.3 VOC-sensor related fixes and improvenets</li> <li>Added: input register 106 with current valid SGPC3 baseline reported by the sensor</li> <li>Added: input register 107 with current raw signal</li> </ul> |
|-------------------------------------|----------------|-------------------------|------------------------------------------------------------|----------------------------------------------------------------------------------------------------|
|                                     |                |                         |                                                            | * Change: VOC sensor is initialized for 184s after power-on.<br>During this time VOC registers return error value.                                                                                                    |
| WB-MS                               |                | 4.0.1                   | WB-MSW v.3                                                 | * Added: improve SPL metering on WB-MSW v.3                                                                                                    |
| WB-MS                               |                | 4.0.0                   | WB-MS, WB-MSW v.3, WB-MIR,<br>WB-M1W2, WB-MAI2-<br>mini/cc | <ul> <li>* Added: add new target for WB-MSW v3</li> <li>* Added: add PIR movement sensor support</li> <li>* Added: add SGPC3 air quality sensor support</li> <li>* Added: add discrete input mode for 1-wire inputs with activation counters</li> <li>* Added: improve SPL metering on WB-MS</li> <li>* Change: improved config storage</li> <li>* Fixes: workaround for IR bug</li> </ul>                                                                                                    |
| WB-MS                               |                | 3.12.2                  | WB-MAI2-mini/CC                                            | Add support for WB-MAI2-mini/CC                                                                                                    |
| WB-MS                               |                | 3.12.1                  | WB-MIR, WB-M1W2                                            | * Change: fixes NTC heating compensation<br>* Note NTC compersation value was damaged while saving/restoring from<br>flash                                                                                                    |
| WB-MS                               |                | 3.12                    | WB-MSW2                                                    | <pre>* Change: fixes NTC heating compensation<br/>* Change: add <censored> new CO2 sensor support to MSW2_3.4 boards<br/>* Fixes modbus integrity check<br/>* Checklist:add manual calibration for <censored><br/>* Checklist:add zero calibration (manual calibration to 400ppm)<br/>* Note: - Write 1 to coilreg (CO1_REG_CO2_SENS_CALIBRATE_ZERO) 1 to<br/>fresh air calibrate any CO2 sensor</censored></censored></pre>                                                                                                    |
| WB-MS                               |                | 3.11.2                  | WB-MS, WB-MSW, WB-MIR,<br>WB-M1W2                          | * Change: bug fix: writing single hold reg value > 125 resulted modbus illegal data value error                                                                                                    |
| WB-MS                               |                | 3.11.1                  | WB-MS, WB-MSW, WB-MIR,<br>WB-M1W2                          | <pre>* Change: add modbus package integrity testing to "mb_recive_hadler" function  * Note: - returns with modbus error "MB_ERROR_ILLEGAL_DATA_VALUE" if a package includes a write CRC but wrong package size or fields</pre>                                                                                                    |
| WB-MS                               |                | 3.10.1                  | WB-MS, WB-M1W2, WB-MIR                                     | 1-wire reset time changed from ${\sim}410$ us to ${\sim}550$ us. As in 1-Wire Standard, should be between 480 and 640 us                                                                                                    |
| WB-MS                               |                | 3.10.0                  | WB-MS, WB-M1W2, WB-MIR                                     | Added filter out algorithm for suspicious values 85C and 127.937C from 1-<br>wire temperature sensors                                                                                                    |
|                                     |                |                         |                                                            | <ul> <li>Storing configs and device state in external eeprom</li> <li>Watchdog enable</li> <li>Change: add MRGBW support</li> </ul>                                                                                                    |

| WB-<br>MRGB | 1.1.1 | WB-MRGBW-D                                  | <ul> <li>* Note: modbus hold reg 3 = white channel value<br/>modbus hold reg 8 = button 3 value<br/>button3 short press = on/off white channel<br/>button3 long press = adjust brightness of white channel<br/>modbus hold reg 33 = button 3 counter</li> <li>Change: "BUTTON_DISABLED" register state is stored/restored to<br/>eeprom</li> <li>Change: Effectless "color changed over modbus" feature removed</li> </ul> |
|-------------|-------|---------------------------------------------|----------------------------------------------------------------------------------------------------|
| WB-MAP      | 1.1   | WB-MAP3H, WB-MAP3E, WB-<br>MAP6S, WB-MAP12H | Add support for WB-MAP3 devices                                                                                                    |

Retrieved from "https://wirenboard.com/wiki/Служебная:Print/"

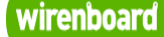

# WB-MSW v.3 LoRa Sensor

wirenboard

https://wirenboard.com/wiki/WB-MSW\_v.3\_LoRa\_Sensor 28-04-2022 13:16

# Универсальный настенный датчик WB-MSW v.3 LoRa

# Руководство по эксплуатации

Самая актуальная документация всегда доступна на нашем сайте по ссылке: https://wirenboard.com/wiki/WB-MSW v.3\_LoRa\_Sensor

Этот документ составлен автоматически из основной страницы документации и ссылок первого уровня.

# Содержание

WB-MSW v.3 LoRa Sensor
Покраска корпуса MSW
Инструкция по работе с ИК-приёмопередатчиком в устройствах WB-MSW, WB-MIR
Устройство ИК-управления WB-MIR v.2
Утилита «modbus\_client»
Веб-интерфейс Wiren Board
Настройка параметров подключения по RS-485 для Modbus-устройств Wiren Board
Моdbus-адрес устройства Wiren Board
Карта регистров датчика WB-MSW v.3
Обновление прошивки Modbus-устройств Wiren Board
Журнал изменений прошивок

# WB-MSW v.3 LoRa Sensor

Это черновик страницы. Последняя правка сделана 12.03.2022 пользователем A.Degtyarev.

Купить в интернет-магазине (https://wirenboard.com/ru/product/wb-msw-lora-v3/)

# Contents

Назначение

Модификации

Покраска корпуса

- Технические характеристики
- Общий принцип работы
  - <u>Датчик ТН</u> <u>Датчик движения</u> <u>Светодиодные индикаторы и зуммер</u> Эмуляция ИК-пультов Датчик освещенности <u>Датчик шума</u> Датчик качества воздуха (VOC) <u>Датчик CO2</u> <u>Автокалибровка</u> Принудительная калибровка
  - Зачем нужно измерять СО2?

Монтаж Подключение Монтаж на стену

Как открыть корпус датчика

# Представление в веб-интерфейсе контроллера WB

Выбор шаблона Управление устройством и просмотр значений

#### Настройка

Способы настройки Контроль климата Датчики шума и движения Управление техникой по ИК

#### Работа по Modbus

Параметры порта по умолчанию Modbus-адрес Карта регистров

Обновление прошивки и сброс настроек

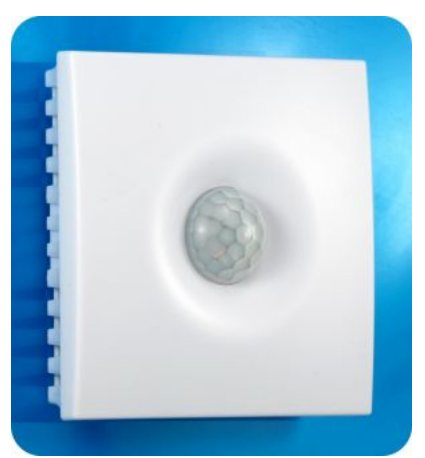

Универсальный датчик WB-MSW v.3, вид спереди

## Назначение

Комбинированный цифровой датчик температуры, влажности, освещенности, движения, уровня шума, концентрации СО2 и летучих органических соединений. Оснащён ИК приемопередатчиком.

Предназначен для контроля климата в жилых и офисных помещениях, для бытового использования. Датчик выполнен в пластиковом корпусе и предназначен для крепления на стену.

# Модификации

Пока датчик поставляется в полной комплектации.

## Покраска корпуса

Разноцветных корпусов нет, но белые корпуса легко покрасить — получается неплохо, см. Покраска корпуса MSW

## Технические характеристики

|                                                                                |                                                     |                                                                       | Готовность к работе                                                              |
|--------------------------------------------------------------------------------|-----------------------------------------------------|-----------------------------------------------------------------------|----------------------------------------------------------------------------------|
| Измеряемая величина                                                            | Диапазон                                            | Погрешность                                                           | после подачи питания                                                             |
| Концентрация CO <sub>2</sub>                                                   | 400 – 5000 ppm (миллионных долей)                   | 50 ppm                                                                | 3 мин,<br>автокалибровка каждые 7 дн.                                            |
| Температура                                                                    | −40 °C - +80 °C                                     | ±0.3 °С (в диапазоне 0 -<br>70 °С)<br>±0.5 °С (в полном<br>диапазоне) | 1 сек<br>постоянная времени<br>(выравнивание<br>с окружающим воздухом) ~4<br>мин |
| Относительная влажность                                                        | 0— 99.9 % (рабочий диапазон: 0— 98 %)               | ±3 %                                                                  | 1 сек                                                                            |
| Уровень шума (звуковое<br>давление)                                            | 38 – 105 дБ (40 – 82 дБ в версии v.4.8)             | ±1 дБ (±3 дБ в v.4.8)                                                 | 5 сек                                                                            |
| Освещённость                                                                   | 0,02 — 100 000 лк                                   | ±10 %                                                                 | 1 сек                                                                            |
| Качество воздуха<br>(концентрация летучих<br>органических соединений<br>— VOC) | 0 ppm – 60000 ppb (миллиардных долей) по<br>этанолу | ±15 % (тип)<br>±40 % (макс)                                           | <sup>5 мин</sup><br>(самокалибровка спустя 12 ч)                                 |
| Датчик движения                                                                | До 8 м, 120 градусов                                |                                                                       | 8 сек                                                                            |
| Передача ИК-команд                                                             | До 10 м (зависит от окружающих условий)             |                                                                       | 1 сек                                                                            |

| Параметр                                              | Значение                                                                                                    |
|-------------------------------------------------------|----------------------------------------------------------------------------------------------------|
|                                                       | Питание                                                                                                    |
| Напряжение питания                                    | 9 В – 28 В постоянного тока                                                                                                    |
| Потребляемая мощность                                 | <ul> <li>0.5 Вт;</li> <li>(пиковая при измерении CO<sub>2</sub>) до 1.6 Вт;</li> <li>(пиковая при измерении CO<sub>2</sub> и передаче ИК сигнала) до 4 Вт.</li> <li>Пожалуйста, выбирайте кабель и блок питания с учётом падения напряжения на кабеле при пиковом потреблении устройств.</li> </ul> |
|                                                       | Количество запоминаемых ИК-команд                                                                                                    |
| Количество команд                                     | 32                                                                                                    |
| Длительность команд                                   | Максимальная длина команды — 508 регистров, плюс два регистра — признак окончания команды.<br>Каждый регистр кодирует длительность высокого или низкого уровня сигнала<br>(последовательно) в микросекундах.                                                                                        |
|                                                       | Клеммники и сечение проводов                                                                                                    |
| Рекомендуемое сечение провода с НШВИ, мм <sup>2</sup> | 0.35 – 1 мм <sup>2</sup> — одинарные, 0.35 – 0.5 мм <sup>2</sup> — сдвоенные провода,                                                                                                    |
| Длина стандартной втулки<br>НШВИ, мм                  | 8                                                                                                    |
| Момент затяжки винтов, Н•м                            | 0.2                                                                                                    |
|                                                       | Индикация                                                                                                    |
| Питание и обмен данными                               | Зеленый светодиод в нижней части корпуса                                                                                                    |
| Пользовательские индикаторы                           | Зеленый и красный светодиод с настраиваемыми частотой и скважностью мигания                                                                                                    |
| Звуковая индикация                                    | «Пищалка» — beeper                                                                                                    |
|                                                       | Управление                                                                                                    |
| LoRa                                                  | прозрачный шлюз для протокола Modbus, нужен модуль расширения для контроллера                                                                                                    |
| Готовность к работе после<br>подачи питания           | ~2 c                                                                                                    |
|                                                       | Условия эксплуатации                                                                                                    |
| Температура воздуха                                   | От –40 до +80 °С                                                                                                    |
| Относительная влажность                               | До 92 %, без конденсации влаги                                                                                                    |
| При установленном датчике СО2                         | От 0 до +50 °С                                                                                                    |
|                                                       | Габариты                                                                                                    |
| Габариты                                              | 83 х 83 х 20 мм                                                                                                    |
| Масса (с коробкой)                                    | 90 г                                                                                                    |

# Общий принцип работы

#### Датчик ТН

Датчик температуры и влажности (TH) распаян на плате модуля.

В прошивках версии **4.16.16 и выше** модуль автоматически корректирует показания температуры и влажности, учитывая базовый нагрев платы от микросхемы питания (0.3 °C), а также нагрев от установленных датчиков CO2 (0.31 °C) и VOC (0.14 °C). Значения до корректировки можно посмотреть в регистрах 284 и 285. Доступна пользовательская температурная компенсация, которую можно записать в регистр 245. Может быть полезно, если вы монтируете датчик близко к потолку и хотите скорректировать значения.

В прошивках версий **до 4.16.16** при установленном датчике CO2 делается автоматическая компенсация в 0.7 °C, которая записывается в 245 регистр. Пользовательских настроек нет.

#### Датчик движения

PIR-датчик движения в MSW обнаруживает перемещение объектов на расстоянии до 8 м с углом обзора около 100-120 градусов. Датчик движения в WB-MSW v.3 выдает два параметра:

- Current motion это текущее значение интенсивности движения, усредненное за несколько секунд.
- Max Motion максимальное значение регистра Current motion за последние N секунд (задается в регистре 282, по умолчанию 10 секунд)

Если датчик движения опрашивается быстро (несколько раз в секунду), можно использовать **Current motion** для обнаружения движения с хорошим временным разрешением. Но если датчик опрашивается редко (например, раз в 30 секунд, в большой сети), то чтобы не пропустить быстрое однократное движение, используйте значение **Max Motion** и установите ширину временного окна N больше, чем период опроса датчика.

В системе правил можно по-разному реагировать на значения интенсивности движения. Например, настраивая пороги срабатывания для нечувствительности к домашним животным.

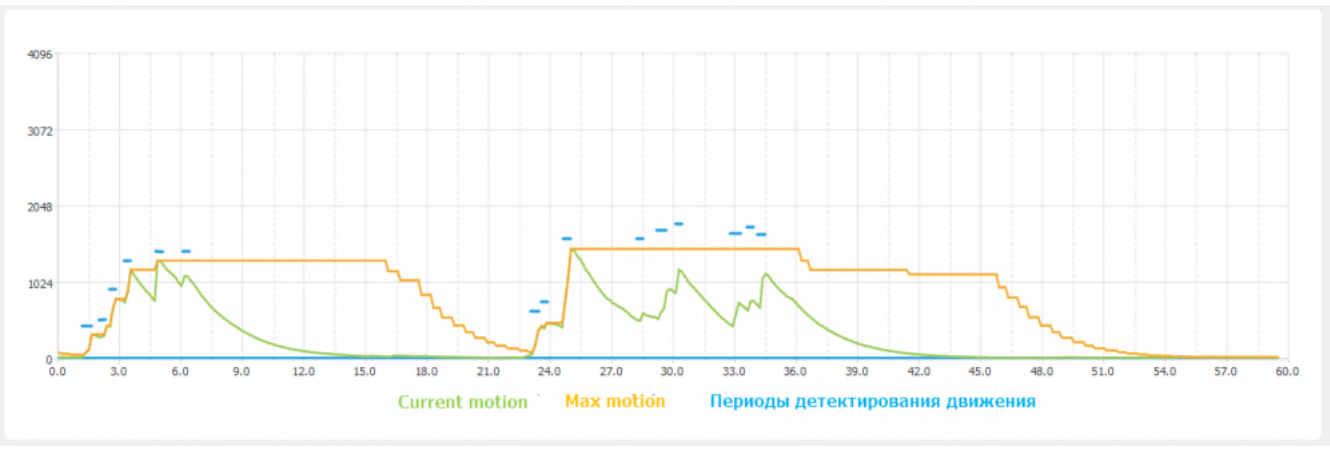

Взаимосвязь параметров датчика движения, голубые отрезки - периоды интенсивного движения. Окно для Max Motion (N) - 10 секунд

#### Светодиодные индикаторы и зуммер

Светодиодные индикаторы расположены на одной плате с датчиком освещённости и ИК-передатчиком, поэтому, если вы не выбирали одну из этих опций, индикаторов у вас не будет. Зуммер находится на плате и доступен во всех комплектациях.

Также во всех комплектациях доступен зелёный индикатор обмена данными, который виден в технологическом отверстии на нижней части корпуса.

Пользователь может управлять:

- Двумя яркими светодиодами зеленым и красным, которые подсвечивают линзу на корпусе. Индикаторы могут только мигать.;
- Звуковым индикатором (зуммер, buzzer).

Индикаторы позволяют обеспечить обратную связь при монтаже и эксплуатации. Например, датчик может мигать красным при превышении оптимальной концентрации углекислого газа (<u>примеры правил</u>). При монтаже большого количества датчиков индикаторы (или бипер) помогут определить, к какому конкретно датчику вы сейчас обращаетесь.

Включение, периодичность и длительность вспышек светодиодов задаются в вебинтерфейсе или в соответствующих Modbus-регистрах. Периодичность и длительность задаются одинаковыми для обоих светодиодов, поэтому при их одновременном включении они будут мигать синхронно.

#### Эмуляция ИК-пультов

В WB-MSW v.3 под линзой расположены ИК-приёмник для обучения и 8 ИК-светодиодов.

Подробное описание использования модуля, а также карта регистров, описаны в разделе <u>Инструкция по работе с ИК-</u>приёмопередатчиком в устройствах WB-MSW, WB-MIR.

Обучение проводится один раз — команды сохраняются в памяти устройства и могут быть воспроизведены командой с контроллера. Количество запоминаемых команд достаточно большое (до сотни, в зависимости от модели пульта), чтобы управлять сразу многими устройствами в помещении. Мощности передатчика хватает, чтобы управляемые устройства принимали не только прямой, но и отраженный сигнал.

Обычно используется для управления кондиционерами и тепловыми завесами. Учтите, что ИК-команды отправляются всем устройствам в зоне видимости, поэтому передать разные команды на одинаковые устройства не получится. Для индивидуального управления каждым кондиционером используйте модуль WB-MIR.

#### Датчик освещенности

Датчик освещенности имеет фильтр, который повторяет кривую спектральной чувствительности человеческого глаза. Это позволяет измерять освещенность в люксах, что позволяет обеспечить контроль освещенности в соответствии с нормами СанПиН.

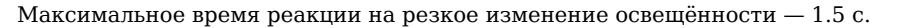

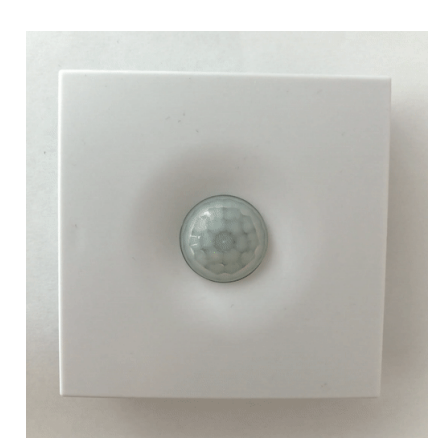

Работа светодиодного индикатора в WB-MSW v.3

#### Датчик шума

В модуле используется микрофон с усилителем и фильтрами для коррекции по шкале A с учётом особенностей восприятия человеческим ухом звуков разных частот. Шум измеряется в акустических децибелах (дБА), что позволяет контролировать шумовую обстановку в соответствии со стандартами и санитарными нормами.

#### Датчик качества воздуха (VOC)

Измерение VOC сделано на отдельном модуле, устанавливаемых по стрелочке в разъемы.

Летучие органические вещества (ЛОВ, VOC) - это легкоиспаряющиеся вещества, выделяющиеся в атмосферу в виде газов. Датчик определяет суммарную концентрацию летучих органических веществ, в том числе испарения лаков/красок и элементов внутренней отделки помещений (фенол, формальдегид, толуол, стирол), спирты, бензол, гниющие овощи, выделяемые человеком газы, бытовой газ. Высокие концентрации опасных ЛОВ представляют угрозу жизни и здоровью человека.

Датчик VOC не работает как детектор утечки бытовых горючих газов и совсем не реагирует на дым!

Концентрация измеряется в единицах на миллиард ppb (также называемую ОЛОС — см. ГОСТ Р ИСО 16000-9-2009). Данный параметр характеризует общую концентрацию ЛОВ в усредненном помещении. На основании исследований производителем датчика установлены следующие пороги концентрации:

| Концентрация<br>(ppb) | Уровень             | Соответствие<br>гигиеническим<br>нормам | Рекомендации                                                                                       | Предельное<br>время<br>воздействия |
|-----------------------|---------------------|-----------------------------------------|----------------------------------------------------------------------------------------------------|------------------------------------|
| 2200 - 5500           | Опасно для здоровья | Ситуация<br>неприемлема                 | Подвергаться воздействию только в критических случаях /<br>Необходимо интенсивное вентилирование   | часы                               |
| 660-2200              | Неудовлетворительно | Серьезные претензии                     | Необходимо интенсивное вентилирование или проветривание, требуется поиск источников загрязнения    | < 1 месяца                         |
| 220 - 660             | Приемлемо           | Некоторые претензии                     | Рекомендуется интенсивное вентилирование или проветривание, требуется поиск источников загрязнения | < 12 месяцев                       |
| 65 - 220              | Хорошо              | Без особых претензий                    | Рекомендуется вентилирование или проветривание                                                     | нет предела                        |
| 0-65                  | Отлично             | Без претензий                           | Требуемое значение                                                                                 | нет предела                        |

Важно! Датчик готов к работе через 6 минут после включения. До этого в регистре качества воздуха находится значение, сигнализирующее об ошибке (0xFFFF). Примерно каждые 12 часов производится самокалибровка датчика.

## Датчик СО2

Для измерения концентрации CO2 в воздухе используется недисперсионный инфракрасный (NDIR) датчик. Принцип действия основан на поглощении углекислым газом инфракрасного света. Оптический способ измерения CO2 намного точнее, чем с помощью более дешевых электрохимических датчиков.

Концентрация СО2 измеряется в ppm — частях на миллион.

#### Автокалибровка

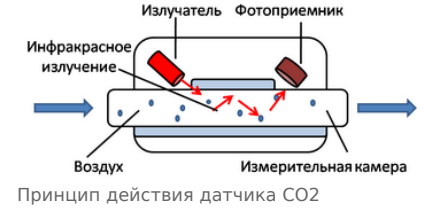

Измеренное минимальное значение в течение 7 дней принимается за 400 ppm — это значение концентрации CO2 на улице. Концентрация CO2 упадёт до уличной, если в помещении нет людей хотя бы несколько часов в день, или если в помещении работает вытяжная вентиляция, или в помещении иногда открывают окна.

#### Принудительная калибровка

В большинстве случаев отключение автокалибровки или принудительная калибровка не требуются — датчик показывает правильные значения без дополнительных манипуляций, но иногда без неё не обойтись:

- 1. Нужно срочно откалибровать датчик и некогда ждать, пока сработает автоматическая калибровка.
- 2. Датчик находится в помещении, которое плохо проветривается и уровень CO2 никогда не достигает 400 ppm. В этом случае не забудьте отключить автоматическую калибровку.

Суть принудительной калибровки заключается в том, что мы помещаем датчик в среду, где уровень CO2 равен атмосферному (400 ppm) и устанавливаем это значение как начало отсчёта. Чтобы уменьшить ошибки при измерении CO2, калибруйте датчик при комнатной температуре.

Поместите работающий датчик в хорошо проветренное помещение и подождите 20 минут. Затем выполните следующие шаги:

- в веб-интерфейсе контроллера:
  - 1. В настройках датчика, в группе Air Quality :
    - Если нужно отключить автоматическую калибровку, то в параметре CO2 Baseline Calibration выберите значение Off.
    - Включите опрос регистра CO2 Force Callibration и сохраните настройки.

- 2. В карточке устройства на вкладке **Devices**, включите переключатель **CO2 Force Callibration**. Переключатель сам вернется в положение **off**. Калибровка завершена.
- по RS-485:
  - 1. Если нужно отключить автоматическую калибровку, запишите 0 в регистр 95.
  - 2. Выполните принудительную калибровку, для этого запишите в регистр 1 число 1. Калибровка завершена.

Если вы отключили автоматическую калибровку, то раз в полгода повторяйте процедуру — датчик будет показывать более точные значения.

• Принудительная калибровка СО2 через веб-интерфейс

| * #properties             |               |                          |                                |                                |                                                             |
|---------------------------|---------------|--------------------------|--------------------------------|--------------------------------|-------------------------------------------------------------|
| Save ld of the device the | inal or hea 🛩 |                          |                                |                                |                                                             |
| 195                       |               |                          |                                |                                |                                                             |
| Y Channels                |               |                          |                                |                                |                                                             |
| Air Chulley               | CO, Ser       | nor Enabled              | CO, Baseline Calibration       |                                | OD-Measurement Range (ppm)                                  |
| Sound Level               | 785           | ~                        | automatic                      | v                              | 2000                                                        |
| Iluminance                | TH Serve      | TH Sensor Header Enabled |                                | Self-Heading Compensation (*C) |                                                             |
| Metion                    | unknown       |                          |                                |                                | unknown                                                     |
| Indication                |               |                          |                                |                                | Companisation value is subtracted from mease<br>temperature |
| IR Commands               | Enable pol    | Parameter                | Politikarival (mis)            |                                |                                                             |
| Oaneral                   |               | Temperature              | Inhorted from device and port  |                                |                                                             |
| HWiele                    |               | Hunidly                  | Inherted from device and port  |                                |                                                             |
| Debug                     |               | 002                      | interled from device and port  |                                |                                                             |
|                           |               | CO2 Farce Calibration    | isharlad frees device and port | 1                              |                                                             |
|                           |               |                          |                                |                                |                                                             |

Настройки датчика, где можно включить опрос регистра *CO2 Force Callibration* 

| emperature            | 23.5 | °C    |
|-----------------------|------|-------|
| Humidity              | 12.6 | %, RH |
| 202                   | 494  | 0.05  |
| CO2 Force Calibration | (    | X OFF |
| Air Quality (VOC)     | 1413 | ppm   |
| Sound Level           |      | 44.37 |
| lluminance            |      | 2.56  |
| Max Motion            | 40   |       |
| Current Motion        | 21   |       |
| Play from ROM1        |      |       |
| Play from ROM2        |      |       |

Переключатель, который включает принудительную калибровку

#### Зачем нужно измерять СО2?

Углекислый газ в высоких концентрациях токсичен. Незначительные повышения концентрации, вплоть до 0,2-0,4 % (2000-4000 ppm), в помещениях приводят к развитию у людей сонливости и слабости. Для помещений нормальным является уровень CO<sub>2</sub> около 600 ppm. Повышенные концентрации углекислого газа снижают когнитивные способности людей. Уже при 1200 ppm расширяются кровеносные сосуды в мозге, снижается активность нейронов и уменьшается объём коммуникации между областями мозга.

| Влияние на взрослых здоровых людей                                    | Концентрация углекислого газа, ppm |
|-----------------------------------------------------------------------|------------------------------------|
| Нормальный уровень на открытом воздухе                                | 400—450                            |
| Приемлемые уровни                                                     | <600                               |
| Жалобы на несвежий воздух                                             | 600—1000                           |
| Общая вялость                                                         | 1000—2500                          |
| Возможны нежелательные эффекты на здоровье                            | 2500—5000                          |
| Максимально допустимая концентрация в течение 8 часового рабочего дня | 5000                               |

#### Классификация воздуха в помещениях по ГОСТ 30494-2011

| Класс                | Качество воздух                                       | ка в помещении     |                                         |  |
|----------------------|-------------------------------------------------------|--------------------|-----------------------------------------|--|
| Класс                | Оптимальное Допустимое                                |                    |                                         |  |
| 1                    | Высокое                                               | -                  | 400 и менее                             |  |
| 2                    | Среднее                                               | -                  | 400-600                                 |  |
| 3                    | -                                                     | Допустимое         | 600-1000                                |  |
| 4                    | -                                                     | Низкое             | 1000 и более                            |  |
| * Допуст<br>воздухе, | имое содержание СС<br>см <sup>3</sup> /м <sup>3</sup> | О₂ в помещениях пр | инимают сверх содержания CO2 в наружном |  |

Монтаж

#### Подключение

Установите в контроллер Wiren Board модуль расширения LoRa и настройте его.

Подключите питание к клеммам V+ и GND датчика, используйте комплектный блок питания, или любой с напряжением 9 В - 28 В постоянного тока.

#### Монтаж на стену

Модуль имеет отверстия для крепления к поверхности. Мы подготовили установочный шаблон для корпуса датчика:

- 1. Скачайте файл Msw3 mounting template.pdf на компьютер.
- 2. Откройте в Acrobat Reader и при печати выберите опцию «Реальный масштаб».

Для крепления WB-MSW v.3 выбирайте винты/шурупы с головкой диаметром около 7 мм, если требуется, чтобы датчик был съемным, и 9-10 мм — для постоянной фиксации.

Устройство должно эксплуатироваться при рекомендованных условиях окружающей среды.

Рекомендуем располагать датчики на теплых (внутренних) стенах, на высоте 1-1.6 м от уровня пола, с учетом возможных сквозняков и освещенности солнцем. При креплении на потолке в жилом помещении температура будет завышена, а влажность занижена. Концентрация СО2 от высоты не зависит. При креплении на внешних стенах зимой будут заниженные показания температуры на несколько градусов (из-за холодного пограничного слоя воздуха и охлаждения корпуса датчика от стены).

Сразу же после установки датчик CO2 может показывать неверные значения: это может быть связано с неосторожным обращением во время транспортировки и монтажа. Вы можете подождать 7 дней без отключения питания, пока функция автокалибровки не приведёт показания датчика в норму или выполнить принудительную калибровку.

#### Как открыть корпус датчика

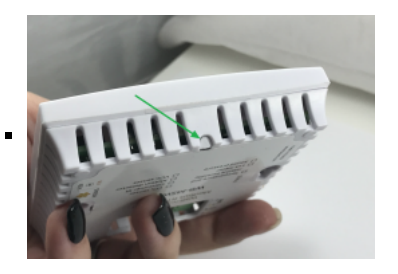

1. Найдите язычок защелки на нижней стороне корпуса датчика

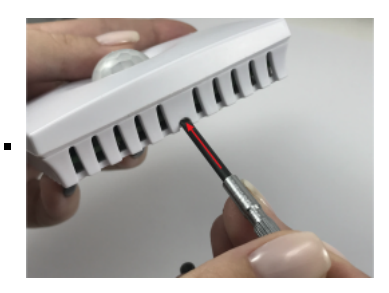

2. Надавите отверткой на язычок перпендикулярно боковой стороне корпуса датчика до упора

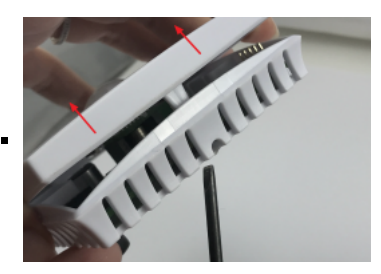

Блоктитания 9-288 постоянного тока СND •

Подключение питания к датчику WB-MSW v.3 LoRa

# Представление в веб-интерфейсе контроллера WB

#### Выбор шаблона

Чтобы устройство появилось на вкладке *Devices* в веб-интерфейсе контроллера Wiren Board, <u>добавьте новое serial-устройство</u> и выберите шаблон **WB-MSW v.3**.

#### Управление устройством и просмотр значений

В веб-интерфейсе вы можете управлять выходами устройства и просматривать полученные с него значения. Список отображаемых каналов можно изменить через настройки устройства, доступные на странице выбора шаблона.

При подключении к контроллеру Wiren Board есть возможность создавать интересные сценарии, используя данные с датчика. Например, "включать свет по движению", сигнализировать светодиодами о превышении значения CO2 или VOC, включать кондиционер, если жарко или увлажнитель воздуха, если воздух слишком сухой. Правила создаются индивидуально под задачи. Некоторые примеры можно посмотреть в статье примеры правил.

В таблице перечислены названия измеряемых WB-MSW v.3 параметров и их значения. Названия параметров, которые не поддерживаются конкретным модулем, будут выделены красным.

| WB-MSW v.3 195            |                      | Learn to ROM1  | (X)OFF  |
|---------------------------|----------------------|----------------|---------|
| Transmittan               |                      | Learn to ROM2  | ( OFF   |
| Humidity                  | 20.0 °C<br>31.9 % BH | Learn to ROM3  | (NOFF)  |
| CO2<br>Air Quality (VOC)  | 486 ppm<br>7 ppm     | Learn to ROM4  | (R) OFF |
| Sound Level               | 40.81                | Learn to ROM5  | (* OFF  |
| Illuminance<br>Max Motion | 325.46<br>8          | Learn to ROM6  | CFF     |
| Current Motion            | 4                    | Learn to ROM7  | (x)OFF  |
| Buzzer                    | (X)OFF               | Play from ROM1 |         |
| Red LED                   | CFF                  |                |         |
| Green LED                 | (I)OFF               | Play from ROM2 |         |
| LED Period (s)            |                      | Play from ROM3 |         |
| LED Glow Duration (ms)    |                      | Play from ROM4 |         |
| 50                        | • <b>-</b>           | Play from ROM5 |         |
| Learn to RAM              | (X)OFF               | Play from ROM6 |         |
| Play from RAM             |                      | Play from BOM7 |         |

Элементы управления и индикации модуля WB-MSW v.3 в веб-интерфейсе

| Параметр                        | Значение                                                                                                    |
|---------------------------------|----------------------------------------------------------------------------------------------------|
| Temperature                     | Температура внутреннего датчика                                                                                    |
| Humidity                        | Относительная влажность в процентах                                                                                |
| Air Quality (VOC)               | Качество воздуха (ЛОВ) в ppm                                                                                       |
| C02                             | Концентрация CO <sub>2</sub> в РРМ                                                                                 |
| Sound Level                     | Звуковое давление в дБ                                                                                             |
| Illuminance                     | Освещенность в лк                                                                                                  |
| Max Motion                      | Максимальное усредненное значение датчика движения за последние N секунд (N — настраиваемый параметр, регистр 282) |
| Current Motion                  | Усредненное значение датчика движения на коротком интервале времени                                                |
| Buzzer                          | Включение(ON)/выключение(OFF) звукового сигнала ("пищалки")                                                        |
| Red LED                         | Включение/выключение мигающего красного светодиода                                                                 |
| Green LED                       | Включение/выключение мигающего красного светодиода                                                                 |
| LED Period (s)                  | Период между вспышками светодиодов в секундах                                                                      |
| LED Glow Duration (ms)          | Длительность вспышек светодиодов в миллисекундах                                                                   |
| Learn to RAM — Reset all<br>ROM | Управление ИК-передатчиком, подробнее в статье управление по ИК                                                    |
| Input Voltage                   | Входное напряжение в вольтах                                                                                       |
| Serial                          | Серийный номер устройства                                                                                          |

# Настройка

#### Способы настройки

- 1. Указать параметры в веб-интерфейсе контроллера Wiren Board. Перейдите на <u>страницу настройки serial-устройств</u>, выберите порт, найдите или добавьте устройство и измените параметры. Если нужный параметр отсутсвует в шаблоне, его можно задать через пользовательские параметры.
- 2. Записать настройки в Modbus-регистры модуля из консоли контроллера с помощью утилиты modbus\_client.

#### Контроль климата

Датчик СО2:

- CO<sub>2</sub> Sensor Enabled если в комплектации WB-MSW v.3 есть датчик CO<sub>2</sub>, включите эту настройку и выберите yes. Значение по умолчанию устанавливается на производстве, в зависимости от комплектации.
- CO2 Baseline Calibration Включает режим автокалибровки датчика на атмосферный уровень CO2. По умолчанию включён.
- CO<sub>2</sub> Measurement Range (ppm) диапазон измерения концентрации. По умолчанию 5000.

Датчик температуры и влажности (TH):

- TH Sensor Heater Enabled включить подогрев микросхемы датчика TH. Включать при работе в условиях высокой влажности (более 70 %, RH) или конденсации, если датчик показывает 0 или 100 %.
- Self-Heating Compensation (°C) пользовательская компенсация измеренного значения температуры. Параметр доступен в прошивках версий 4.16.16 и выше. Ещё в датчике есть автоматическая компенсация самонагрева.

#### Датчики шума и движения

- Sounf Level → Low-pass Filter Time Constant (ms) время усреднения значений датчика шума в миллисекундах. По умолчанию 200 мс.
- Motion → Low-pass Filter Time Constant (s) время усреднения значений датчика движения в секундах. Доступны значения от 1 до 60 с., по умолчанию — 10 с. Увеличивая значение вы можете снизить реакцию датчика на редкие события.
- Настройка датчиков шума и движения в WB-MSW v.3 через веб-интерфейс контроллера Wiren Board

| NOT NEADER.          | peal-mounted Mode | NE MINER(            | v                              |  |
|----------------------|-------------------|----------------------|--------------------------------|--|
| * Epoper             | es                |                      |                                |  |
| ave id of the deutce | decimal or heav   |                      |                                |  |
| 12                   |                   |                      |                                |  |
| · channels           |                   |                      |                                |  |
|                      |                   |                      |                                |  |
| Nr Quality           | C LOW-PART        | iter time Constant ( | nq                             |  |
| Sound Level          | 24                |                      |                                |  |
| flumnance            | table pol         | Parameter            | Poll interval (ms)             |  |
| Motion               |                   | Sound Level          | inherted from device and port. |  |
| induction            |                   |                      |                                |  |
| III Commands         |                   |                      |                                |  |
| Serveral             |                   |                      |                                |  |
| W Info               |                   |                      |                                |  |
| Debug                |                   |                      |                                |  |
|                      |                   |                      |                                |  |

#### Датчик шума

| ve id of the device | decimal or has v |                          |                                |  |
|---------------------|------------------|--------------------------|--------------------------------|--|
| 2                   |                  |                          |                                |  |
| Owneb               |                  |                          |                                |  |
| Carren              |                  |                          |                                |  |
| r Quality           | Low-parts        | Filter Time Constant (s) |                                |  |
| ound Level          | 14               |                          |                                |  |
| Laminance           | Enable pell      | Parameter                | Poll interval (Int)            |  |
| lation              |                  | Max Motion               | inherited from device and part |  |
| disation            |                  | Curvers Motion           | inherited from device and part |  |
| Convisands          |                  |                          |                                |  |
| eneral              |                  |                          |                                |  |
|                     |                  |                          |                                |  |

Датчик движения

#### Управление техникой по ИК

Инструкция по работе с ИК-приёмопередатчиком

# Работа по Modbus

Устройства Wiren Board с LoRa управляются по протоколу Modbus RTU, а на физическом уровне подключаются по радиоканалу.

Поддерживаются все основные команды чтения и записи одного или нескольких регистров. Смотрите список доступных команд в описании протокола Modbus.

Настроить параметры модуля можно в <u>веб-интерфейсе</u> контроллера Wiren Board.

#### Параметры порта по умолчанию

| Значение<br>по умолчанию | Название параметра<br>в веб-интерфейсе | Параметр                  |
|--------------------------|----------------------------------------|---------------------------|
| 9600                     | Baud rate                              | Скорость, бит/с           |
| 8                        | Data bits                              | Количество битов данных   |
| None                     | Parity                                 | Бит чётности              |
| 2                        | Stop bits                              | Количество стоповых битов |

If graneme

 Interface
 Interface
 Interface
 Interface
 Interface
 Interface
 Interface
 Interface
 Interface
 Interface
 Interface
 Interface
 Interface
 Interface
 Interface
 Interface
 Interface
 Interface
 Interface
 Interface
 Interface
 Interface
 Interface
 Interface
 Interface
 Interface
 Interface
 Interface
 Interface
 Interface
 Interface
 Interface
 Interface
 Interface
 Interface
 Interface
 Interface
 Interface
 Interface
 Interface
 Interface
 Interface
 Interface
 Interface
 Interface
 Interface
 Interface
 Interface
 Interface
 Interface
 Interface
 Interface
 Interface
 Interface
 Interface
 Interface
 Interface
 Interface
 Interface
 Interface
 Interface
 Interface
 Interface
 Interface
 Interface
 Interface
 Interface
 Interface
 Interface
 Interface
 Interface
 Interface
 Interface
 Interface
 Interface
 Interface
 Interface
 Interface
 Interface
 Interface
 Interface
 Interface
 Interface
 Interface
 Interface
 Interface
 Interface
 Interface
 Interface
 Interface
 Interface
 Interface
 Interface
 Interface
 Interface
 Interface
 Interface
 Interface
 Interface
 Interface
 Interface
 Interface
 Interface
 Interface
 Interface
 Interface
 Interface
 Interface
 Interface
 Interface
 Interface
 Interface
 Interface
 Interface
 Interface
 Interface
 Interface
 Interface
 Interface
 Interface
 Interface
 Interface
 Interface
 Interface
 Interface
 Interface
 Interface
 Interface
 Interface
 Interface
 Interface
 Interface
 Interface
 Interface
 Interface
 Interface
 Interface
 Interface
 Interface
 Interface
 Interface
 Interface
 Interface
 Interface
 Interface

Настройка датчиков климата в WB-MSW v.3 через веб-интерфейс контроллера Wiren Board

При необходимости их можно изменить, смотрите инструкцию в статье Настройка параметров обмена данными.

#### Modbus-адрес

Каждое устройство на линии имеет уникальный адрес в диапазоне от 1 до 247. Адрес устройства, установленный на заводе, указан на отдельной наклейке со штрихкодом. На заводе устройствам Wirenboard в одной партии присваиваются разные адреса, поэтому в вашем заказе, скорее всего, адреса не будут повторяться.

О том, как узнать, изменить или сбросить Modbus-адрес устройства, читайте в статье Modbus-адрес устройства Wiren Board.

#### Карта регистров

Карта регистров датчика WB-MSW

# Обновление прошивки и сброс настроек

Большинство устройств Wiren Board поддерживают обновление прошивки (микропрограммы) по протоколу Modbus. Это даёт возможность расширять функциональные возможности устройств и устранять ошибки в микропрограмме непосредственно на месте монтажа.

Инструкции:

- Обновление прошивки
- Настройка параметров подключения
- Modbus-адрес: узнать, сбросить или изменить

Узнать о выходе новой версии прошивки можно в Журнале изменений прошивок.

При обновлении прошивки ИК-команды будут стёрты. Перед обновлением, сохраните банки команд, а после обновления восстановите их.

# Примеры правил

Для работы в составе «умного дома» лучше использовать определенные правила. Их можно посмотреть в статье Примеры правил

## Известные неисправности

Аппаратные ошибки/особенности WB-MSW v.3, найденные при эксплуатации устройства.

# Ревизии устройства

Номер партии (Batch №) указан на наклейке на боковой поверхности корпуса или на печатной плате.

| Ревизия | Партии | Дата выпуска | Отличия от предыдущей ревизии     |
|---------|--------|--------------|-----------------------------------|
| -       | -      | 12.2021      | <ul> <li>Первая версия</li> </ul> |

## Изображения и чертежи устройства

Corel Draw 2018 (шрифт — Ubuntu): Файл:WB-Library.cdr.zip

Corel Draw PDF: Файл:WB-MSW-v.3.cdr.pdf

Autocad 2013 DXF: Файл:WB-MSW-v.3.dxf.zip

Autocad PDF: Файл:WB-MSW-v.3.pdf

WB-MSW v.3 LoRa side.jpg

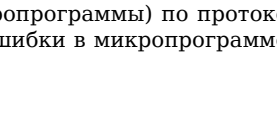

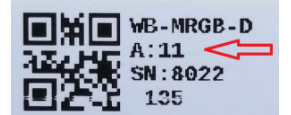

Modbus-адрес. установленный на произволстве

WB-MSW v.3 LoRa PCB.png

Плата WB-MSW v.3 LoRa

# Покраска корпуса MSW

Белые корпуса легко покрасить, получается неплохо. Для этого потребуется:

2 аэрозольных балончика:

- Грунт (желательно для пластика, но если нет подойдет обычный)
- Эмаль (Черная матовая или другого цвета).
- Наждачная бумага (~1000 грит, водостойкая).

Разберите датчик:

- Вытащите плату
- Аккуратно отклейте наклейку с корпуса, что бы не осталось клея. Остатки оттереть спиртом.
- Открутите линзу Френеля с обратной стороны крышки датчика.

#### Далее:

- 1. Обработайте корпус наждачной бумагой под теплой водой. Постарайтесь пройтись по всей окрашиваемой поверхности. От этого зависит качество покраски. Не оставляйте глубоких царапин.
- 2. Высушите корпус от воды. Лучше не используйте салфетки они могут оставить ворс.
- Обезжирьте окрашиваемую поверхность корпуса спиртом или уайт-спиритом, после этого старайтесь не прикасаться к ней руками.
- 4. (Желательно на свежем воздухе) Нанесите грунт в несколько тонких слоев так, что бы он перекрыл всю видимую поверхность.
- 5. После высыхания грунта снова обработать наждачной бумагой под теплой водой. Не перестарайтесь если вы сотрете грунт до пластика, придется грунтовать заново. Нужно убрать неровности грунта и возможные пылинки. После обработки поверхность должна быть ровная, гладкая.
- 6. Снова высушите и обезжирьте поверхность
- 7. Нанесите краску (эмаль). Инструкцию по нанесению эмали читайте на балончике. Не заливайте сильно потеки могут всё испортить.

Если датчиков много или нет желания заниматься всем этим, то можно обратиться к профессионалам в ближайший хороший автосервис, где занимаются покраской автомобилей. Детали маленькие, поэтому это не должно стоить дорого.

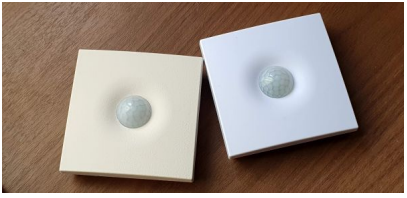

Окрашенный корпус MSW

# Инструкция по работе с ИК-приёмопередатчиком в устройствах WB-MSW, WB-MIR

English

• русский

| вна | чение                                            |
|-----|--------------------------------------------------|
| Прι | инцип работы                                     |
|     | Описание                                         |
|     | Управление телевизором                           |
|     | Управление климатической техникой                |
|     | Управление другой техникой по ИК                 |
| Спо | особ представления и хранения сигнала            |
| Упр | авление модулем по Modbus                        |
|     | Обмен данными                                    |
|     | Особенности при работе из Codesys                |
| Пос | тоянный режим                                    |
|     | Запись сигнала в постоянную память с пульта ДУ   |
|     | Воспроизведение сигнала из постоянной памяти     |
|     | Редактирование сигнала в постоянной памяти       |
|     | Удаление всех сигналов из постоянной памяти      |
|     | Работа с сигналами через holding регистры        |
| Опе | еративный режим                                  |
|     | Запись сигнала в оперативную память с пульта ДУ  |
|     | Воспроизведение сигнала из оперативной памяти    |
|     | Удаление всех сигналов из постоянной памяти      |
| Чте | ние/запись банков команд                         |
|     | Подготовка                                       |
|     | Чтение команд в файлы                            |
|     | Запись команд из файлов                          |
| Kap | та регистров                                     |
|     | Карта регистров флагов и входов (Coils и Inputs) |

# Назначение

Инфракрасный приёмопередатчик, установленный в устройствах WB-MSW модификации I и WB-MIR, предназначен для записи сигналов с ИК-пультов ДУ бытовых устройств и дальнейшего управления бытовой техникой: кондиционерами, телевизорами и т.д. Модули WB-MIR v.2 и WB-MSW v.3 поддерживают около 80 ИК-команд (зависит от объема занимаемой в памяти).

Внимание! Все модули, кроме WB-MSW v.3, обеспечивают управление возможно только с небольшого расстояния (< 1 метра).

# Принцип работы

#### Описание

Записываете управляющий сигнал с пульта дистанционного управления устройством в память модуля и потом воспроизводите его.

Вы можете записать сигнал в одну из двух видов памяти:

- Постоянную записанные команды хранятся в ROM-буферах, которые записываются в ПЗУ модуля и сохраняются при отключении питания.
- Оперативную это RAM-буфер модуля, данные теряются при отключении питания.

Помните, что при использовании постоянной памяти вы расходуете ресурс ПЗУ, каждую ячейку можно перезаписать не более 1000 раз.

#### Управление телевизором

Обычно пульт телевизора работает в одиночном режиме — передаёт на устройство код нажатой клавиши. Поэтому, достаточно записать сигналы используемых кнопок пульта и вы сможете полностью управлять устройством. Для записи сигнала в модуль, направьте пульт на ИК-приёмник и нажмите нужную кнопку на пульте.

В итоге у вас получится в памяти модуля набор команд, которые соответствуют клавишам на пульте ДУ:

- Включить / выключить
- Прибавить громкость
- Убавить громкость
- Листать каналы вперёд
- Листать каналы назад
- Нажата кнопка 1

Также можно записывать целые режимы, например, включить 13 программу.

#### Управление климатической техникой

Обычно пульт климатической техники передаёт на устройство набор команд, который соответствует выбранному на пульте режиму. Притом, состояние устройства (включено или выключено) может передаваться отдельно.

Например, чтобы управлять кондиционером, нужно сперва выставить нужный режим на пульте, а потом записать его в модуль. Для записи сигнала в модуль, направьте пульт на ИК-приёмник и измените один из параметров, например, температуру.

В итоге получится в памяти модуля набор готовых режимов:

- Выключен
- Включён, вентилятор на максимальную скорость, охлаждаем до 22 °С
- вентилятор на максимальную скорость, охлаждаем до 20 °С
- вентилятор на малую скорость, охлаждаем до 20 °С
- вентилятор на среднюю скорость, нагреваем до 27 °С

#### Управление другой техникой по ИК

С помощью модуля вы можете управлять любой техникой, которая принимает команды по ИК. Для этого нужно выяснить: передаёт пульт одиночные сигналы на каждую нажатую клавишу или целиком режим и выбрать одну из описанных выше стратегий.

#### Способ представления и хранения сигнала

Сигнал хранится в памяти устройства виде последовательности натуральных чисел (каждое от 0 до 65535), где каждое число - продолжительность логического 0 или 1 в сигнале в квантах по 10 микросекунд. Следовательно, максимальная продолжительность каждого нуля или единицы должна быть не более 65535 \* 10 мкс = 655350 мкс = 0,655 секунд. Первое число последовательности — длительность первой логической единицы. Конец последовательности маркируется двумя периодами продолжительностью 0.

В оперативном режиме IR-сигнал (только один) находится в оперативной памяти устройства. Он записывается туда с пульта управления при подаче соответствующей Modbus-команды или путем записи значений в соответствующие регистры с внешнего устройства по Modbus (например, с контроллера <u>Wiren Board</u>), также IR-сигнал может быть скопирован из Flash-ПЗУ. IR-сигнал может быть воспроизведён из оперативной памяти и затем перезаписан; ресурс ПЗУ при этом не расходуется. При отключении питания сигнал в оперативной памяти не сохраняется.

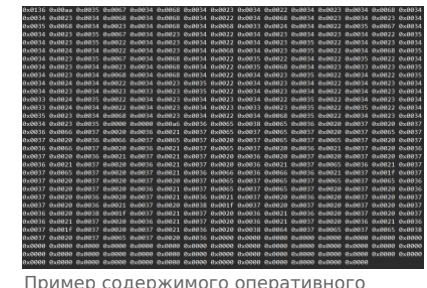

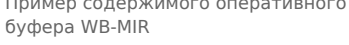

В последних версиях прошивок модулей WB-MIR v.2 и WB-MSW v.3 последовательности команд сжимаются по специальному алгоритму, чтобы обеспечить более высокую плотность хранения. Перед воспроизведением последовательности разархивируются.

#### Управление модулем по Modbus

**Внимание!** Номера используемых Modbus регистров менялись, начиная с версии прошивки **3.2.0**. В инструкции указаны новые номера регистров. Если вы пользуетесь устройством со старой прошивкой, общий принцип остаётся прежним, но номера регистров сдвигаются; как именно — смотрите в <u>Карта регистров флагов и входов (Coils и Inputs)</u>. Полное описание регистров ИК-устройств можно найти в этой статье в разделе Карта регистров.

#### Обмен данными

На физическом уровне модуль подключается через интерфейс <u>RS-485</u>. Для управления модулем используется протокол Modbus RTU. В устройствах Wirenboard данные Modbus передаются по линиям связи RS-485. Подробнее смотрите страницу <u>Протокол Modbus</u>. Modbus-адрес модуля задается на заводе и нанесен на наклейке на его боковой стороне. Адрес может быть изменен программно.

В устройствах с версией прошивки **3.1.0** и позднее также можно изменить настройки параметров обмена данными — смотрите таблицу регистров Modbus.

Управление ИК-приёмопередатчиком производится через регистры флагов Modbus; полный список можно найти в описании карты регистров. Есть 3 типа операций с сигналами:

- запись сигнала в память с пульта ДУ,
- воспроизведение сигнала из памяти,
- редактирование сигнала в оперативной памяти.

В каждый момент времени можно выполнять только одну операцию только над одним сигналом. Так как во время выполнения любой операции в один из регистров флагов ставится 1, а после завершения операции туда же ставится 0, в каждый момент времени среди всех регистров флагов, относящихся к ИК-приёмопередатчику, только один регистр может быть установлен в единицу. Попытка записи 1 в регистры флагов, связанных с ИК, при уже имеющейся единице приведёт к ошибке BUSY.

#### Особенности при работе из Codesys

Читайте статью Работа с ИК-командами в Codesys.

## Постоянный режим

В постоянном режиме ИК-команды сохраняются в памяти устройства и доступны после перезагрузки по питанию. Каждая команда хранится в отдельном "банке" памяти. Количество банков памяти зависит отпрошивки устройства. До прошивки 3.7.2 включительно устройства имели 7 банков памяти ИК-команд. Начиная с версии 4.4.0 поддерживается 32 банка. Промежуточные версии позволяли записывать до 80 команд, но в ряде случаев делали это некорректно.

#### Запись сигнала в постоянную память с пульта ДУ

**Примечение:** Подробно о работе в режиме командной строки рассказано в разделе <u>Управление модулем из командной</u> строки.

Чтобы записать сигнал под номером і с пульта ДУ в память, запишите 1 в регистр флагов по адресу 5300 + і. Затем направьте пульт ДУ на ИК-приёмник и нажмите кнопку на пульте. После отпускания кнопки, завершите запись сигнала, записав 0 в регистр флагов по адресу 5300 + і.

#Начинаем запись сигнала с номером 1. Устройство подключено к порту /dev/ttyRS485-1 и имеет Modbus-aдрес 16 root@wirenboard:-# modbus\_client --debug -mrtu -b9600 -s2 -pnone /dev/ttyRS485-1 -a16 -t5 -r5301 1 #Hanpaansem иллыт на окно приемника и нажимаем кнопку на пульте ДУ root@wirenboard:-# modbus\_client --debug -mrtu -b9600 -s2 -pnone /dev/ttyRS485-1 -a16 -t5 -r5301 0 #Завершаем запись сигнала с номером 1

#### Воспроизведение сигнала из постоянной памяти

Чтобы воспроизвести сигнал под номером і из памяти, запишите 1 в регистр флага по адресу 5100 + і. Если сигнал под номером і не был записан ранее, будет возвращена ошибка. Пока идёт воспроизведение сигнала, регистр флага по адресу 5100 + і будет установлен в 1, а затем сам установится в 0. Пока идёт воспроизведение сигнала, никакие другие операции с ИК-приёмопередатчиком по Modbus не будут доступны.

#Отдаём команду воспроизвести сигнал с номером 1. Устройство подключено к порту /dev/ttyRS485-1 и имеет Modbus-адрес 16 root@wirenboard:~# modbus\_client --debug -mrtu -b9600 -s2 -pnone /dev/ttyRS485-1 -al6 -t5 -r5101 1

#### Редактирование сигнала в постоянной памяти

Чтобы отредактировать сигнал под номером і или записать его по Modbus (без пульта ДУ), запишите 1 в регистр флага по адресу 5200 + і. После этого сигнал в виде последовательности натуральных чисел (смотрите рисунок "Пример содержимого оперативного буфера WB-MIR") будет записан в подряд идущие регистры хранения, начиная с регистра 2000. В конце последовательности будут два подряд идущих регистра хранения, содержащих 0. Если сигнал под номером і не был записан ранее, в регистрах хранения 2000 и 2001 будут находиться 0. Для внесения изменений в последовательность (в том числе для записи команды по Modbus) нужно записать правильную последовательность в данные регистры хранения с помощью команд WRITE\_SINGLE\_REGISTER и WRITE\_MULTI\_REGISTERS. В конце изменённой последовательности всё также должен быть маркер конца последовательности - два подряд идущих регистра хранения, содержащих 0. Чтобы удалить сигнал, запишите в первые два регистра хранения (2000 и 2001) 0. После окончания редактирования запишите 0 в регистр флагов по адресу 5200 + і. До тех пор пока в регистре флагов по адресу 5200 + і не будет стоять 0, никакие другие операции, в том числе и над другими сигналами, не будут доступны.

#### Удаление всех сигналов из постоянной памяти

Чтобы удалить все записанные сигналы, запишите 1 в регистр флагов по адресу 5000.

I avoia e chinanarin Tepes notaniy pernetpi

Начиная с версии прошивки 4.18.0 доступны holding регистры для работы с сигналами:

- 5500 воспроизведение
- 5501 редактирование
- 5502 запись

Регистры доступны как для чтения, так и для записи. Изначально в регистрах записан 0, что говорит о готовности к работе.

Для воспроизведения сигнала с номером і в регистр 5500 нужно записать число і + 1. Пока идет воспроизведение, при чтении регистра будет возвращаться номер воспроизводимого сигнала. После окончания воспроизведения регистр будет сброшен в 0. Если запрошенного сигнала не существует — в регистр будет записан код ошибки 0xFFFF.

Редактирование и запись сигналов производятся аналогичным образом. Для того, чтобы завершить редактирование (запись) сигнала, в регистр нужно записать 0 или номер следующего сигнала для редактирования (записи).

# Оперативный режим

#### Запись сигнала в оперативную память с пульта ДУ

Чтобы записать сигнал (только один) с пульта в оперативную память, не помещая при этом в ПЗУ - запишите 1 в регистр флага по адресу 5001. Далее действия происходят так же, как описано выше для записи сигнала в ПЗУ. После прекращения записи в регистрах хранения по адресу 2000 и дальше будет храниться сигнал в виде последовательности чисел. Эту последовательность можно редактировать, как описано выше. Внимание: содержимое этих регистров хранения не сохраняется при отключении питания устройства!

#### Воспроизведение сигнала из оперативной памяти

Чтобы воспроизвести сигнал из оперативной памяти, запишите 1 в регистр флага по адресу 5002. Будет воспроизведён сигнал, записанный в регистрах хранения, начиная с 2000. В случае отсутствия маркера конца команды будет возвращена ошибка. Пока идёт воспроизведение сигнала, регистр флага по адресу 5002 будет установлен в 1, а затем сам установится в 0. Пока идёт воспроизведение сигнала, никакие другие операции с ИК-приёмопередатчиком по Modbus не будут доступны.

Управление ИК-приёмопередатчиком производится через регистры флагов Modbus (полный список можно найти в <u>#Карта</u> регистров флагов и входов (Coils и Inputs)). Есть 3 типа операций с сигналами:

- запись сигнала в память с пульта ДУ,
- воспроизведение сигнала из памяти,
- редактирование сигнала в памяти.
- в следующих версиях предполагается реализовать непосредственную запись из оперативного буфера в ПЗУ.

Как и в случае работы с регистрами постоянного хранения, в каждый момент времени можно выполнять только одну операцию только над одним сигналом. Так как во время выполнения любой операции в один из регистров флагов ставится 1, а после завершения операции туда же ставится 0, в каждый момент времени среди всех регистров флагов, относящихся к ИК-приёмопередатчику, только один регистр может быть установлен в единицу. Попытка записи 1 в регистры флагов, связанных с ИК, при уже имеющейся единице приведёт к ошибке BUSY.

#### Удаление всех сигналов из постоянной памяти

Чтобы удалить все записанные сигналы, запишите 1 в регистр флагов по адресу 5000.

## Чтение/запись банков команд

Пользователь pivcheg написал скрипты чтения и записи IR-команд, которые опубликовал на портале поддержки.

Мы немного поправили им имена и опубликовали в apxивe: ir\_backup.tgz

#### Подготовка

Содержимое архива:

- read\_roms.pl скрипт сохранения ИК-команд в файлы
- write\_roms.pl скрипт записи ИК-команд из файлов в регистры датчика
- compare\_bufs.pl, getbuffer.pl, putbuffer.pl вспомогательные скрипты, запускаются автоматически.

Перед тем, как приступить к чтению и записи команд:

1. Зайдите в консоль контроллера по SSH.

- 2. Перейдите в папку /home
- 3. Загрузите скрипт на контроллер и распакуйте его:

<sup>#</sup> wget -q0- https://wirenboard.com/wiki/images/l/19/Ir\_backup.tgz | tar -xvz -C ./ ir\_backup/

ir\_backup/readme.txt ir\_backup/compare\_bufs.pl

#### 4. Перейдите в папку с распакованными файлами:

| ¦ cd ir_backup |      |      |  |
|----------------|------|------|--|
|                | <br> | <br> |  |
|                |      |      |  |

Настройки скриптов read\_roms.pl и write\_roms.pl:

- Скрипт читает/записывает только первые пять банков памяти: 0 4, если вам нужно считать/записать больше банков, то измените в скрипте значения 0..4.
- Скорость подключения и serial-порту можно указать в строке modbus\_client....

#### Чтение команд в файлы

Для чтения ИК-команд используется скрипт read\_roms.pl.

#### Формат запуска скрипта:

./read\_roms.pl directory modbus-address

Пример, в котором ИК-команды из устройства с адресом 22 сохраняются в папку ./roms:

| # /read roms nl /roms 22 | 1 |
|--------------------------|---|
|                          | 1 |
| ; stoping wb-mqtt-serial |   |
| ->1<>2<>4<>5<-           | 1 |
|                          | i |
| Starting wb-mgtt-serial  |   |
|                          |   |
| L                        |   |

#### Запись команд из файлов

Для записи ИК-команд используется скрипт write\_roms.pl.

#### Формат запуска скрипта:

./write\_roms.pl directory modbus-address

-----

#### Пример, в котором ИК-команды из папки ./roms записываются в устройство с адресом 22:

| <pre># ./write_roms.pl ./roms/ 22</pre> |
|-----------------------------------------|
| Stoping wb-mqtt-serial                  |
| ->1<>2<>3<>4<>5<-                       |
| Starting wb-mqtt-serial                 |

# Карта регистров

-

#### Карта регистров флагов и входов (Coils и Inputs)

| Начальный адрес                           | Тип     | Количество      | Назначение                                                                                                    | В<br>модификациях |
|-------------------------------------------|---------|-----------------|----------------------------------------------------------------------------------------------------|-------------------|
| 5000                                      | coil    | 1               | Очистка всех банков ИК-команд                                                                                   | I                 |
| 5001                                      | coil    | 1               | Запись ИК-команды с ИК-приёмника в Modbus регистры хранения (2000-<br>2509) (RAM), без сохранения в банк команд | I                 |
| 5002                                      | coil    | 1               | Воспроизведение ИК-команды из Modbus регистров хранения (2000-2509) (RAM)                                       | I                 |
| 5100 (в прошивке 3.1.0 и<br>ранее - 0)    | coil    | number_of_banks | Воспроизведение ИК-команды из соответствующего банка ROM (Play)                                                 | I                 |
| 5200 (в прошивке 3.1.0 и<br>ранее - 1000) | coil    | number_of_banks | Редактирование ИК-команд (ROM) с копированием в RAM (ROM -> RAM)                                                | I                 |
| 5300 (в прошивке 3.1.0 и<br>ранее - 2000) | coil    | number_of_banks | Запись в банк ИК-команд с использованием IR-приёмника (Learn)                                                   | I                 |
| 5400                                      | input   | number_of_banks | Размер данных IR-команды в байтах                                                                               | I                 |
| 5500                                      | holding | 1               | Воспроизведение ИК-команды из соответствующего банка ROM (Play)                                                 | FW 4.18.0         |
| 5501                                      | holding | 1               | Редактирование ИК-команд (ROM) с копированием в RAM (ROM -> RAM)                                                | FW 4.18.0         |
| 5502                                      | holding | 1               | Запись в банк ИК-команд с использованием IR-приёмника (Learn)                                                   | FW 4.18.0         |

Значения number\_of\_banks для различных устройств:

- WB-MSW v.3 32
- WB-MIR v.2 40

# Устройство ИК-управления WB-MIR v.2

- English
- русский

#### Купить в интернет-магазине

Эта страница описывает устройство WB-MIR v.2, которое выпускается с 11.2017. Описание предыдущей модели: WB-MIR v.1.

# Contents

#### Назначение

Технические характеристики

Общий принцип работы

#### Монтаж

#### Представление в веб-интерфейсе контроллера WB Выбор шаблона Управление устрейством и просметр значений

Управление устройством и просмотр значений

#### Настройка

Способы настройки Обучение и использование модуля Режим работы цифрового входа

#### Работа по Modbus

Параметры порта по умолчанию Modbus-адрес

Карта регистров

Обновление прошивки и сброс настроек

Известные неисправности

Ревизии устройства

Изображения и чертежи устройства

## Назначение

Обучаемый модуль с ИК-приёмопередатчиком для управления по ИК-каналу различными устройствами, включая кондиционеры, телевизоры и т.п. Управление производится с контроллера или ПК по шине RS-485 командами по протоколу Modbus RTU.

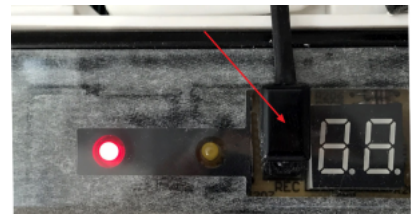

Пример монтажа ИК-излучателя модуля WB-MIR v.2 на приемнике кондиционера под декоративной крышкой

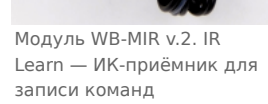

#### Технические характеристики

| Параметр                                 | Значение                                                                                                    |
|------------------------------------------|----------------------------------------------------------------------------------------------------|
|                                          | Питание                                                                                                    |
| Напряжение питания                       | 9 — 28 В постоянного тока                                                                                                    |
| Потребляемая мощность                    | 0.1 Вт                                                                                                    |
| Дальнодействие передатчика               | < 1M                                                                                                    |
| Внешние датчики                          | Можно подключить цифровой датчик температуры DS18B20.                                                                                                    |
|                                          | ИК-команды                                                                                                    |
| Частота передатчика                      | 38 кГц                                                                                                    |
| Количество команд                        | <ul> <li>Прошивки до версии 3.7.2 включительно: 7</li> <li>Прошивки с версии 4.4.0: 40</li> <li>Прошивки версии старше 3.7.2 и до 4.4.0 поддерживали до ~80 команд, но некорректно работали с некоторыми устройствами.</li> </ul> |
| Длительность команд                      | Максимальная длина команды - 508 регистров, плюс два регистра - признак окончания команды.<br>Каждый регистр кодирует длительность высокого или низкого уровня сигнала<br>(последовательно) в микросекундах.                      |
|                                          | Управление                                                                                                    |
| Интерфейс управления                     | RS-485                                                                                                    |
| Изоляция интерфейса                      | Неизолированный                                                                                                    |
| Протокол обмена данными                  | Modbus RTU, адрес задается программно, заводские настройки указаны на наклейке                                                                                                    |
| Параметры интерфейса RS-485              | Задаются программно, по умолчанию:<br>скорость — 9600 бит/с; данные — 8 бит; бит чётности — нет (N); стоп-биты — 2                                                                                                    |
| Готовность к работе после подачи питания | ~2 c                                                                                                    |
|                                          | Условия эксплуатации                                                                                                    |
| Температура воздуха                      | От -40 до +80 °С                                                                                                    |
| Относительная влажность                  | До 92 %, без конденсации влаги                                                                                                    |
|                                          | Клеммники и сечение проводов                                                                                                    |
| Рекомендуемое сечение провода с<br>НШВИ  | 0.35 – 1 мм <sup>2</sup> — одинарные, 0.35 – 0.5 мм <sup>2</sup> – сдвоенные провода                                                                                                    |
| Длина стандартной втулки НШВИ            | 8 мм                                                                                                    |
| Момент затяжки винтов                    | 0.2 Н•м                                                                                                    |
|                                          | Габариты                                                                                                    |
| ДхШхВ                                    | 40x15x11 мм; длина разъема кабеля передатчика добавляет +30 мм к ширине корпуса                                                                                                    |
| Масса (с коробкой)                       | 25 г                                                                                                    |

# Общий принцип работы

Записываете управляющий сигнал с пульта дистанционного управления устройством (ПДУ) в память модуля и потом воспроизво́дите его.

Для записи сигнала направьте ПДУ на ИК-приёмник модуля, который подписан как **IR learn**. Для передачи управляющего сигнала, подключите к входу **IR out** (3.5мм) внешний ИК-передатчик, который нужно разместить на ИК-приёмнике управляемого устройства.

К входу **1W** можно подключить внешний датчик температуры <u>DS18B20</u> или <u>изменить режим входа</u> и использовать его как счётный вход. Сигнал с датчика удобно использовать для контроля за состоянием управляемых устройств с помощью правил <u>wb-rules</u> или сценариев <u>Node-Red</u>. Например, можно настроить включение/отключение кондиционера в зависимости от температуры с датчика DS18B20.

Подробнее о записи и воспроизведении сигналов читайте в статье Инструкция по работе с ИК-приёмопередатчиком.

# Монтаж

Модуль устанавливается рядом или внутри корпуса управляемого устройства, например, кондиционера. Если планируется дальнейшее обучение или переобучение WB-MIR v.2, то расположите модуль в доступном месте. ИК-передатчик, вынесенный на проводе длиной ~140 см, крепится рядом с ИК-приемником управляемого устройства на двусторонний скотч (в комплекте). Не загораживайте ИК-приемник устройства полностью, чтобы сохранить управление с пульта. Проверьте устойчивую передачу ИК-команд. Клеммный блок «V+ GND A B» с шагом 3.5 мм служит для подключения питания и управления по шине RS-485. Для стабильной связи с устройством важно правильно организовать подключение к шине RS-485, читайте об этом в статье <u>RS-</u>485:Физическое подключение.

Внешний датчик температуры DS18B20 подключается по паразитной схеме питания, когда выводы датчика +5В и GND объединены и подключены к клемме GND, вывод данных подключается к клемме 1W.

# Представление в веб-интерфейсе контроллера WB

#### Выбор шаблона

Чтобы устройство появилось на вкладке *Devices* в веб-интерфейсе контроллера Wiren Board, <u>добавьте новое serial-устройство</u> и выберите шаблон **WB-MIR v.2**.

#### Управление устройством и просмотр значений

В веб-интерфейсе вы можете управлять выходами устройства и просматривать полученные с него значения. Список отображаемых каналов можно изменить через настройки устройства, доступные на странице выбора шаблона.

Рассмотрим основные органы управления WB-MIR v.2 и их назначение.

| Название<br>элемента<br>управления      | Назначение                                                                                                    |
|-----------------------------------------|----------------------------------------------------------------------------------------------------|
| Input Voltage                           | Напряжение питания модуля                                                                                                    |
| Learn to RAM                            | Запись ИК-сигнала в оперативный буфер (см. раздел <u>Оперативный режим</u> ). Для обучения контрол переводится в положение<br>ОN, после обучения — OFF.                                                           |
| Play from RAM                           | Воспроизведение ИК-сигнала из оперативного буфера (см. раздел Оперативный режим).                                                                                                    |
| Learn to ROMx                           | Запись ИК-сигнала в соответствующую ячейку ПЗУ (см. раздел <u>Постоянный режим</u> ). Для обучения контрол переводится в<br>положение ON, после обучения — OFF.                                                   |
| Play from ROMx                          | Воспроизведение ИК-сигнала из соответствующей ячейки ПЗУ (см. раздел <u>Постоянный режим</u> ). Для обучения контрол<br>переводится в положение ON, после обучения — OFF.                                         |
| ROMx -> RAM                             | Копирование данных из соответствующей ячейки ПЗУ в оперативный буфер для редактирования (см. раздел <u>Постоянный режим</u> ). Для редактирования монтрол переводится в положение ОN, после редактирования — OFF. |
| Internal/External<br>Temperature Sensor | Температура внутреннего/внешнего цифрового датчика. Если датчик отсутствует или неисправен, его название выделяется красным цветом.                                                                               |
| Serial NO                               | Серийный номер модуля WB-MIR может потребоваться при обращении в техподдержку.                                                                                                    |
| Reset all ROM                           | Сброс содержимого всех ячеек памяти. Будьте внимательны, очистка ПЗУ будет выполнена без запроса на подтверждение!                                                                                                |

| WB-MIR v2 84    | ~        | ROM12 size     | 0     | Play from ROM9    |        | ROM13 -> RAM         | × OFF      |
|-----------------|----------|----------------|-------|-------------------|--------|----------------------|------------|
| Input Voltage   | 23 526 V | Learn to ROM13 | X OFF | Play from ROM10   |        | ROM14 -> RAM         | OFF        |
| Learn to RAM    | (N) OFF  | ROM13 size     | 0     |                   |        | ROM15 -> RAM         | OFF        |
| Diau from DAM   | 0        | Learn to ROM14 | X OFF | Play from ROM11   |        | ROM16 -> RAM         | OFF        |
| Piky IIOIII FOW |          | ROM14 size     | 0     | Play from ROM12   |        | ROM17 -> RAM         | OFF        |
| Learn to ROM1   | (X)OFF   | Learn to ROM15 | X OFF | Play from ROM13   |        | ROM18 -> RAM         | × OFF      |
| ROM1 size       | 0        | ROM15 size     | 0     |                   |        | ROM19 -> RAM         | X OFF      |
| Learn to ROM2   | (X)OFF   | Learn to ROM16 | × OFF | Play from ROM14   |        | ROM20 -> RAM         | OFF        |
| ROM2 size       | 295      | ROM16 size     | 0     | Play from ROM15   |        | External Temperature | 28 0375 *C |
| Learn to ROM3   | (*)OFF   | Learn to ROM17 | OFF   | Play from ROM16   |        | Sensor               | 20.3373 C  |
| ROM3 size       | 0        | ROM17 size     | 0     | Play non riomito  |        | Serial NO            | 4209900799 |
| Learn to ROM4   | (*)OFF   | Learn to ROM18 | OFF   | Play from ROM17   |        | Reset all ROM        |            |
| ROM4 size       | 0        | ROM18 size     | 0     | Play from ROM18   |        |                      |            |
| Learn to ROM5   | X OFF    | Learn to ROM19 | × OFF | Disu from DOM10   |        |                      |            |
| ROM5 size       | 0        | ROM19 size     | 0     | Play Itolii ROM19 |        |                      |            |
| Learn to ROM6   | X OFF    | Learn to ROM20 | × OFF | Play from ROM20   |        |                      |            |
| ROM6 size       | 0        | ROM20 size     | 0     | ROM1 -> RAM       | OFF    |                      |            |
| Learn to ROM7   | X OFF    | Play from ROM1 |       | ROM2 -> RAM       | X OFF  |                      |            |
| ROM7 size       | 0        |                |       | ROM3 -> RAM       | OFF    |                      |            |
| Learn to ROM8   | (X)OFF   | Play from ROM2 |       | ROM4 -> RAM       | × OFF  |                      |            |
| ROM8 size       | 0        | Play from ROM3 |       | ROM5 -> RAM       | × OFF  |                      |            |
| Learn to ROM9   | × OFF    | Play from ROM4 |       | ROM6 -> RAM       | OFF    |                      |            |
| ROM9 size       | 0        |                |       | ROM7 -> RAM       | X OFF  |                      |            |
| Learn to ROM10  | × OFF    | Play from ROM5 |       | ROM8 -> RAM       | X OFF  |                      |            |
| ROM10 size      | 0        | Play from ROM6 |       | ROM9 -> RAM       | (X)OFF |                      |            |
| Learn to ROM11  | OFF      | Play from ROM7 |       | ROM10 -> RAM      | (X)OFF |                      |            |
| ROM11 size      | 0        |                |       | ROM11 -> RAM      | (X)OFF |                      |            |
| Learn to ROM12  | OFF      | Play from ROM8 |       | ROM12 -> RAM      | (*)OFF |                      |            |

Веб-интерфейс WB-MIR v.2

#### Способы настройки

- 1. Указать параметры в веб-интерфейсе контроллера Wiren Board. Перейдите на <u>страницу настройки serial-устройств</u>, выберите порт, найдите или добавьте устройство и измените параметры. Если нужный параметр отсутсвует в шаблоне, его можно задать через пользовательские параметры.
- 2. Записать настройки в Modbus-регистры модуля из консоли контроллера с помощью утилиты modbus client.
- 3. Если нет контроллера Wiren Board, используйте адаптер USB-RS485.

#### Обучение и использование модуля

ИК-приемник для обучения расположен прямо под красным круглым окном на корпусе модуля, подписанным "IR learn"

Подробное описание и использование WB-MIR v.2 приведены в разделе <u>Инструкция по работе с ИК-приёмопередатчиком в</u> устройствах WB-MS, WB-MSW, WB-MIR.

#### Режим работы цифрового входа

Вход **1W** устройства можно сконфигурировать как счётный вход, для этого нужно изменить режим в параметре **Inpit x**.

В версиях прошивки до 4.14.1 включительно, данные счетчиков срабатывания записываются в энергонезависимую память 1 раз в 600 сек.

Начиная с версии прошивки 4.15.0, алгоритм записи данных счетчика изменился. Если средняя частота срабатывания счетчиков меньше, чем 1 раз в 300 сек., то запись в память происходит с каждым изменением счетчика. Но если частота больше, то энергонезависимая память обновляется не чаще 1 раза в 300 сек. В частности, если счетчик меняется несколько раз в течение короткого времени (например в течение минуты), а потом продолжительное время не меняется (например в течение 5 часов), то после каждого изменения произойдет запись в память. Такой подход позволяет хранить актуальные данные счетчиков и гарантирует продолжительную работу энергонезависимой памяти.

| levice 1 WB-MIR                              | v.2 (Modbus iR rem                             | ote control) 👻                                                                                                    |                    |
|----------------------------------------------|------------------------------------------------|----------------------------------------------------------------------------------------------------|--------------------|
| ♥ III prop                                   | serties                                        |                                                                                                    |                    |
| ave id of the devi                           | ce decimal or her                              | e M                                                                                                    |                    |
| 12                                           |                                                |                                                                                                    |                    |
| · Channels                                   |                                                |                                                                                                    |                    |
| <ul> <li>Charmers</li> </ul>                 |                                                |                                                                                                    |                    |
|                                              |                                                |                                                                                                    |                    |
| IR Commands                                  | Input 1 1-W                                    | ire v                                                                                                    |                    |
| IR Commands                                  | Input 1 7-W                                    | ine V                                                                                                    |                    |
| IR Commands<br>Input 1<br>General            | Input 1 1-W<br>Enable Also<br>poll Disc        | ine v<br>ine bied                                                                                                    | Poli interval (ms) |
| IR Commands<br>Input 1<br>General            | Input 1 T-IW<br>Enable One<br>poll Disc        | tire v<br>ire root isout<br>blied<br>External Temperature Sensor                                                                                                    | Pall interval (ms) |
| IR Commands<br>Input 1<br>General<br>HW Info | Input 1 T-W<br>T-W<br>Enable Over<br>poll Over | tire v<br>ire recently of the second second se | Pall interval (ms) |

# Работа по Modbus

Устройства Wiren Board управляются по протоколу Modbus RTU. На физическом уровне подключаются через интерфейс <u>RS-</u>485.

Поддерживаются все основные команды чтения и записи одного или нескольких регистров. Смотрите список доступных команд в описании протокола Modbus.

Настроить параметры модуля можно в веб-интерфейсе контроллера Wiren Board, или через сторонние программы.

| Значение<br>по умолчанию | Название параметра<br>в веб-интерфейсе | Параметр                  |
|--------------------------|----------------------------------------|---------------------------|
| 9600                     | Baud rate                              | Скорость, бит/с           |
| 8                        | Data bits                              | Количество битов данных   |
| None                     | Parity                                 | Бит чётности              |
| 2                        | Stop bits                              | Количество стоповых битов |

#### Параметры порта по умолчанию

С версии прошивки 4.18.1 устанавливать параметр *Stop bits* необязательно — устройство будет работать без ошибок и в случае, когда количество стоповых битов не совпадает с настройками Modbus-мастер.

При необходимости их можно изменить, смотрите инструкцию в статье Настройка параметров обмена данными.

Для ускорения отклика устройств рекомендуем поднять скорость обмена до 115 200 бит/с.

#### Modbus-адрес

Каждое устройство на линии имеет уникальный адрес в диапазоне от 1 до 247. Адрес устройства, установленный на заводе, указан на отдельной наклейке со штрихкодом. На заводе устройствам Wirenboard в одной партии присваиваются разные адреса, поэтому в вашем заказе, скорее всего, адреса не будут повторяться.

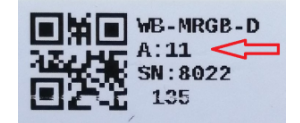

Modbus-адрес, установленный на производстве

О том, как узнать, изменить или сбросить Modbus-адрес устройства, читайте в статье <u>Modbus-адрес</u> <u>устройства Wiren Board</u>.

#### Карта регистров

Выбор режима для входа W1 в вебинтерфейсе контроллера Wiren Board

# Обновление прошивки и сброс настроек

Большинство устройств Wiren Board поддерживают обновление прошивки (микропрограммы) по протоколу Modbus. Это даёт возможность расширять функциональные возможности устройств и устранять ошибки в микропрограмме непосредственно на месте монтажа.

Инструкции:

- Обновление прошивки
- Настройка параметров подключения
- Modbus-адрес: узнать, сбросить или изменить

Узнать о выходе новой версии прошивки можно в Журнале изменений прошивок.

# Известные неисправности

Аппаратные ошибки/особенности WB-MIR v.2, найденные при эксплуатации устройства.

# Ревизии устройства

Номер партии (Batch №) указан на наклейке на боковой поверхности корпуса или на печатной плате.

| Ревизия   | Партии                  | Дата выпуска                            | Отличия от предыдущей ревизии                                                                                                    |
|-----------|-------------------------|-----------------------------------------|----------------------------------------------------------------------------------------------------|
| 1.8       | v.1.8K, v1.8M -<br>     | 08.2021                                 | <ul> <li>В качестве ИК-приемника IRM-56384</li> </ul>                                                                                                    |
| 1.8       | v1.8I, v.1.8J,<br>v1.8L | 06.2021 - 08.2021, 10.2021 -<br>11.2021 | <ul> <li>на микроконтроллере GD32</li> </ul>                                                                                                    |
| 1.8       | 1.8A - 1.8H             | 12.2019 - 06.2021                       | • Улучшена компоновка платы                                                                                                    |
| 1.6       | 338, 1.6A -<br>1.6C     | 03.2019 - 10.2019                       | • До 40 команд                                                                                                    |
| 1.6 - 1.7 | 277, 323?               | до 02.2019                              | <ul> <li>До 80 команд (версии прошивки от 3.7.2 до 4.2.0), работает корректно не со всеми устройствами.</li> <li>С версии прошивки 4.0.0 можно использовать вход 1W как счётный.</li> </ul> |
| 1.6 - 1.7 | 238, 323?               | до 02.2019                              | <ul> <li>Первая версия: до 7 команд (FW: 3.7.2)</li> </ul>                                                                                                    |

# Изображения и чертежи устройства

Corel Draw 2018 (шрифт — Ubuntu): Файл:WB-Library.cdr.zip

Corel Draw PDF: Файл:WB-MIR.cdr.pdf

Autocad 2013 DXF: Файл:WB-MIR.dxf.zip

Autocad PDF: Файл:WB-MIR.pdf

# Утилита «modbus\_client»

# Contents

| Описание                                              |
|-------------------------------------------------------|
| Подготовка к работе                                   |
| Контроллер Wiren Board                                |
| Настольный компьютер с Linux                          |
| Аргументы командной строки                            |
| Примеры использования с оборудованием Wiren Board     |
| Проверка подключения к устройству и считывание адреса |
| Запись нового адреса                                  |
| Чтение сигнатуры устройства                           |
| Чтение версии прошивки                                |
| Настройка параметров трансформаторов                  |
| Включение реле релейного модуля                       |
| Одновременное включение нескольких реле               |
| Настройка взаимодействия входов и выходов реле        |

# Описание

modbus\_client — утилита для опроса устройств по протоколам Modbus RTU и Modbus TCP из командной строки.

# Подготовка к работе

#### Контроллер Wiren Board

Утилита modbus\_client предустановлена на все контроллеры Wiren Board. Для использования утилиты нужно подключиться к контроллеру по протоколу <u>SSH</u>.

Обычно порт RS-485 занят драйвером wb-mqtt-serial, поэтому перед запуском modbus\_client этот драйвер надо остановить:

service wb-mqtt-serial stop # для Wiren Board 5 и позднее service wb-homa-modbus stop # для Wiren Board 4

После завершения работы с modbus\_client запустите драйвер обратно:

service wb-mqtt-serial start # для Wiren Board 5 и позднее service wb-homa-modbus start # для Wiren Board 4

#### Настольный компьютер с Linux

Скачайте пакет для настольных компьютеров с Linux (https://github.com/contactless/modbus-utils/releases/download/1.2/modbus-utils\_1.2\_amd64.deb).

Перейдите в папку со скаченным пакетом и установите его командой:

sudo apt install ./modbus-utils\_1.2\_amd64.deb

Также автоматически должен установиться пакет libmodbus, если этого не произошло — установите его из репозитория apt.

# Аргументы командной строки

Значения параметров (адрес устройства или регистра, таймаут, тип функции, значение для записи в регистр и т.д.) можно указывать как в шестнадцатеричном  $0x^{**}$ , так и в десятичном виде.

Вызов modbus\_client без аргументов выдает краткое описание возможных аргументов команды:

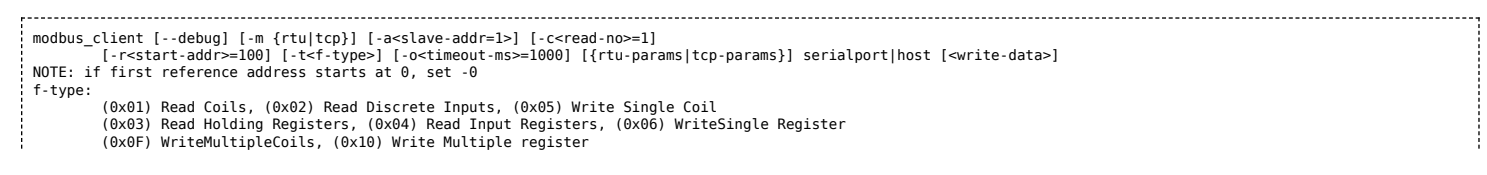

#### Общие аргументы

| Параметр | Описание                                                                                                    | Обязателен | Значение<br>по<br>умолчанию |
|----------|----------------------------------------------------------------------------------------------------|------------|-----------------------------|
| debug    | Может указываться в любой позиции и включает отладку, выводя на экран шестнадцатеричные коды отправляемых и принимаемых данных.                                                                                               | нет        |                             |
| -m       | Определяет тип используемого протокола:<br>• -mrtu — Modbus RTU,<br>• -mtcp — Modbus TCP.<br>Он должен указываться первым в командной строке, или вторым, если первый аргумент<br>— debug или имя файла порта RS-485.         | да         |                             |
| -a       | Задает Modbus-адрес устройства, к которому мы обращаемся.                                                                                                    | нет        | 1                           |
| -C       | Определяет, какое количество элементов мы запрашиваем.                                                                                                    | нет        | 1                           |
| -r       | Задает начальный адрес для чтения или записи.                                                                                                    | не         | 100                         |
| -t       | Указывает код функции Modbus. Кратко они перечислены в выводе modbus_client, подробнее значения кодов описаны на странице Протокол Modbus.                                                                                    | да         |                             |
| -0       | Задает таймаут в миллисекундах.                                                                                                    | нет        | 1000                        |
| -0       | Ноль. Уменьшает на единицу адрес, задаваемый аргументом <b>-r</b> .<br>Это может быть полезным при работе с устройствами с нестандартной адресацией, например, с<br>диапазоном адресов 1 — 65536 вместо привычного 0 — 65535. | нет        |                             |

Затем указываются специфические параметры протокола (Modbus RTU или Modbus TCP). Несмотря на информацию, выводимую в подсказке, эти параметры также начинаются со знака - (минус,дефис).

#### Для Modbus RTU

| Параметр | Описание                                                                                                    | Значение по умолчанию |
|----------|----------------------------------------------------------------------------------------------------|-----------------------|
| -b       | Скорость передачи данных по последовательной линии                                                                                                    | 9600                  |
| -d       | Количество передаваемых бит данных, 7 или 8                                                                                                    | 8                     |
| -S       | Количество стоповых битов, 1 или 2                                                                                                    | 1                     |
| -р       | Контроль четности: <ul> <li>-pnone — нет проверки,</li> <li>-peven — передается бит контроля на четность,</li> <li>-podd — передается бит контроля на нечетность.</li> </ul> | even                  |

#### Для Modbus TCP

| Параметр | Описание                                                          |  |
|----------|-------------------------------------------------------------------|--|
| -р       | Номер ТСР-порта устройства, с которым взаимодействует контроллер. |  |

Далее следует имя файла порта RS-485 или адрес хоста, а в конце необязательный параметр — данные для функций записи.

# Примеры использования с оборудованием Wiren Board

#### Проверка подключения к устройству и считывание адреса

Все устройства Wiren Board с протоколом Modbus RTU хранят адрес в регистре 128 — его удобно считывать для проверки подключения.

Читаем содержимое регистра 128 из устройства с адресом 2, подключенного к serial-порту /dev/ttyRS485-1, с помощью функции 0x03 (Read Holding Registers):

| I MODDUS CLIENTDEDUG -METU -DYDUU -DDODE -SZ /DEV/TTVB5485-L -22 -TUXU3 -EL/8 |  |
|-------------------------------------------------------------------------------|--|
| modulus_cticite debug mita boot phone 52 / def/ tejhonos i dz coxos fize      |  |
|                                                                               |  |
|                                                                               |  |

| Аргумент        | Описание                                                                                  |
|-----------------|-------------------------------------------------------------------------------------------|
| debug           | отладка включена, будут выведены шестнадцатеричные коды отправляемых и принимаемых данных |
| -mrtu           | выбран протокол Modbus RTU                                                                |
| -pnone          | без проверки контроля четности                                                            |
| -s2             | стоповых битов 2                                                                          |
| /dev/ttyRS485-1 | адрес serial-порта, к которому подключено опрашиваемое устройство                         |
| -a2             | адрес устройства, 2                                                                       |
| -t0x03          | адрес функции чтения из holding-регистра                                                  |
| -r128           | адрес регистра, значение которого мы запрашиваем                                          |

Ответ:

| Opening /dev/ttyRS485-1 at 9600 bauds | (N, 8, 2) |  |
|---------------------------------------|-----------|--|
| [02][03][00][80][00][01][85][D1]      |           |  |
| Waiting for a confirmation            |           |  |
| <02><03><02><00><02><7D><85>          |           |  |
| SUCCESS: read 1 of elements:          |           |  |
| Data: 0x0002                          |           |  |

#### Запись нового адреса

Записываем новый адреса устройства в регистр 128, используя функцию 0x06 (Write Single Register).

В примере используется широковещательный адрес 0. Использование примера в таком виде *изменит адрес на всех устройствах Wiren Board*, подключенных к порту /dev/ttyRS485-1. Чтобы этого не произошло — отсоедините другие устройства от шины.

modbus\_client --debug -mrtu -pnone -s2 /dev/ttyRS485-1 -a0 -t0x06 -r128 2

Где 0 — широковещательный адрес, а 2 — адрес, который нужно задать.

Ответ:

| ¦ Data to write: 0x2                                |   |
|-----------------------------------------------------|---|
| Opening $(dev/t+v)CARE 1 = 0.600$ houde $(N = 0.2)$ |   |
| vpening /dev/ttyk5465-1 at 9000 badds (N, 8, 2)     |   |
| 10011001100110011001101101                          |   |
|                                                     |   |
| Waiting for a confirmation                          |   |
| : FRROR Connection timed out: select                | : |
|                                                     |   |
| ! ERROR occured!                                    |   |
|                                                     |   |
|                                                     |   |
|                                                     |   |

Сообщение об ошибке возникает всегда, когда запись производится на специальный (широковещательный) адрес 0 (-a0). Теперь к устройству нужно обращаться по адресу 2.

#### Пример неправильного использования команды:

| modbus_clientdebug -mrtu -pnone -s2 /dev/ttyRS485-1 -a0 -t0x06 -r128 |  |
|----------------------------------------------------------------------|--|
|                                                                      |  |

Здесь не указано значение, которое нужно записать в регистр адреса, поэтому устройство получит неизвестное значение.

#### Чтение сигнатуры устройства

Прочтем регистры релейного модуля WB-MR14 с адресом 1, содержащие сигнатуру (модель) устройства: WBMR14. Известно, что сигнатура хранится по адресу 200 и занимает 6 регистров.

modbus\_client --debug -mrtu -pnone -s2 /dev/ttyRS485-1 -a1 -t0x03 -r200 -c 6

Ответ:

Opening /dev/ttyAPP1 at 9600 bauds (N, 8, 2) [01][03][00][C8][00][06][44][36] Waiting for a confirmation... <01><03><00><00><12><00><4D><00><4D><00><52><00><31><00><34><D4><76> SUCCESS: read 6 of elements: Data: 0x0057 0x0042 0x004d 0x0052 0x0031 0x0034

В ответе мы получили шесть 16-битных значений, в каждом из которых содержится код одного ASCII-символа. Преобразуем их:

echo -e \$(modbus\_client -mrtu -pnone -s2 /dev/ttyRS485-1 -a1 -t0x03 -r200 -c 6 | grep Data | sed -e 's/.\*Data://' -e 's/ 0x00/\\x/g')

Ответ:

| WBMR14 |  |
|--------|--|
|        |  |
|        |  |

#### Чтение версии прошивки

Прочтем версию прошивки из модуля с modbus-адресом 189. По адресу 250 хранится null-termitated строка максимальной длиной в 16 регистров. Прочтем 16 регистров, начиная с адреса 250, и преобразуем полученный шестнадцатеричный ответ в символьную строку:

echo -e \$(modbus\_client -mrtu -pnone -s2 /dev/ttyRS485-1 -a189 -t0x03 -r250 -c 16 | grep Data | sed -e 's/.\*Data://' -e 's/ 0x00/\\x/g')

В результате выполнения команды получаем строку, например 1.3.1.

#### Настройка параметров трансформаторов

Для настройки трансформаторов запишите нужные значения в регистры счётчика. Номера регистров смотрите в карте регистров счётчика.

В примере задаются параметры трёх трансформаторов, подключенных к первому каналу счётчика WB-MAP12E(H).

| Трансформатор на фазе | Коэффициент трансформации | Фазовый сдвиг |
|-----------------------|---------------------------|---------------|
| L1                    | 3001                      | 501           |
| L2                    | 3002                      | 502           |
| L3                    | 3003                      | 503           |

Настройки записываются в память конкретного WB-MAP один раз:

\$ modbus\_client --debug -mrtu -pnone -b9600 -s2 /dev/ttyRS485-2 -a1 -t0x10 -r0x1460 3001 3002 3003 501 502 503

#### Включение реле релейного модуля

На модуле WB-MR14 включим реле с номером 6 (адреса регистров флагов начинаются с нуля, помним об этом!). Используем для этого команду 0x05 (Write Single Coil):

modbus\_client --debug -mrtu -pnone -s2 /dev/ttyRS485-1 -a1 -t0x05 -r5 1

#### Ответ:

| Data to write: 0x1                                       |     |    |    |
|----------------------------------------------------------|-----|----|----|
| Opening /dev/ttyRS485-1 at 9600 bauds                    | (N, | 8, | 2) |
| [01][05][00][05][FF][00][9C][3B]                         |     |    |    |
| Waiting for a confirmation                               |     |    |    |
| <01><05><00><05> <ff>&lt;00&gt;&lt;9C&gt;&lt;3B&gt;</ff> |     |    |    |
| SUCCESS: written 1 elements!                             |     |    |    |

Обратите внимание, утилита modbus\_client при записи заменила 1 на 0х00FF, поскольку именно это значение служит для включения реле. Любое ненулевое значение будет заменено на 0х00FF, поэкспериментируйте.

#### Одновременное включение нескольких реле

Включим все нечетные реле и выключим все четные. Для этого используем функцию 0x0F (Write Multiple Coils). В модуле всего 14 реле, так что мы должны передать значения для 14 регистров с 0 по 13.

modbus\_client --debug -mrtu -pnone -s2 /dev/ttyRS485-1 -a1 -t0x0F -r0 -c 14 255 0 255 0 255 0 255 0 255 0 255 0

Ответ:

Data to write: 0xff 0x00 0xff 0x00 0

Обратите внимание на структуру данных запроса:

- [01] адрес
- [0F] код функции Write Multiple Coils
- [00][00] адрес первого регистра флагов для записи
- [00][0F] количество элементов лля записи (14)

гоолгона поство элементов для занией (тт)

- [02] количество байт данных (14 бит помещаются в 2 байтах)
- [55][15] 01010101 00010101 (первое реле младший бит первого байта, 8 реле старший бит первого байта, 9 реле младший бит второго байта)
- [1A][97] CRC16

А так же на структуру ответа:

- <01> адрес
- <0F> код функции Write Multiple Coils
- <00><00> адрес первого регистра флагов для записи
- <00><0E> количество записанных регистров флагов
- <D4><0F> CRC16

Подробнее описание структуры данных запросов и ответов можно найти на странице Протокол Modbus.

#### Настройка взаимодействия входов и выходов реле

Примеры смотрите в статье Примеры настройки взаимодействия входов и выходов.

# Веб-интерфейс Wiren Board

- English
- русский

| Contents                                                                          |
|-----------------------------------------------------------------------------------|
| Возможности                                                                       |
| Как зайти в веб-интерфейс                                                         |
| Работа с веб-интерфейсом                                                          |
| Разделы интерфейса                                                                |
| Ноте (Главная страница)                                                           |
| Dashboards (Панели)                                                               |
| Devices (Устройства)                                                              |
| Widgets (Виджеты)                                                                 |
| Пример создания виджетов                                                          |
| History (История показаний)                                                       |
| Rules (Правила-скрипты)                                                           |
| Settings -> Configs (Настройки -> Конфигурирование)                               |
| Settings -> WebUI (Настройки -> Веб-интерфейс)                                    |
| Settings -> System (Настройки -> Системные)                                       |
| Settings -> MQTT Channels (Настройки -> MQTT-каналы)                              |
| Settings -> Change access level (Настройки -> Права доступа)                      |
| Settings -> Logs (Настройки -> Логи)                                              |
| Стандартные задачи, решаемые через веб-интерфейс                                  |
| Подключить устройство RS-485 Modbus и создать кнопки управления на главной панели |
| Обновить прошивку контроллера                                                     |
| Облачный интерфейс                                                                |
| Настройка авторизованного доступа к веб-интерфейсу контроллера                    |
| Обновление веб-интерфейса                                                         |
| Основные отличия версии 2.х от 1.0                                                |

# Возможности

Контроллер Wiren Board имеет встроенный веб-интерфейс. Через интерфейс можно:

- следить за состоянием контроллера и подключённых устройств и управлять ими;
- подключать устройства к контроллеру;
- настраивать контроллер и обновлять его ПО;
- писать правила на встроенном движке;
- настраивать SMS и email-уведомления;
- смотреть на графике историю значений (например, температуры).

Веб-интерфейс работает непосредственно на Wiren Board. В качестве веб-сервера работает <u>nginx</u>, сайт взаимодействует с MQTT через WebSocket.

Ниже дано описание версии 2.0. Про предыдущую версию можно найти на странице Веб-интерфейс Wiren Board 1.0.

# Как зайти в веб-интерфейс

Чтобы зайти в веб-интерфейс контроллера Wiren Board, введите в адресную строку браузера IP-адрес контроллера.

Если вы находитесь в одной сети с контроллером и используете устройства Apple, компьютер с Linux или Windows 10 и выше — введите в адресную строку wirenboard-XXXXXXX.local, где XXXXXXX — восьмизначный серийный номер контроллера.

# Работа с веб-интерфейсом

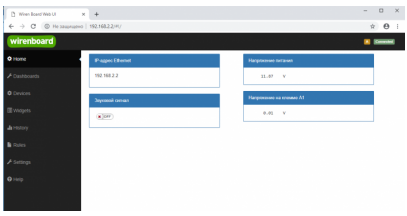

Главная страница веб-интерфейса

| 🗅 Wiren Board Web UI   | x +                                       | - 🗆 ×        |
|------------------------|-------------------------------------------|--------------|
| ← → С . () Не защищени | o   192.168.2.2/#//access-level           | <b>☆ ⊖</b> : |
| wirenboard             |                                           | Connected    |
| Q Home                 |                                           |              |
| 🗲 Dashboards           | Access level                              |              |
| III Widgets            | User antee     Operator                   |              |
| In History             | Administrator                             |              |
| <b>ℱ</b> Settings      |                                           |              |
| Web UI                 | I take full responsibility for my actions |              |
| MQTT Channels          |                                           |              |
| Change access level    | A\$69                                     |              |
| • Нер                  |                                           |              |

Выбор уровня доступа

Для начала работы с веб-интерфейсом выберите уровень доступа. Для этого на вкладке Settings -> Change access level -> Acess Level выберите один из пунктов User, Operator или Administrator. Уровни ограничивают доступ к функционалу вебинтерфейса: например, пользователь User может просматривать только настроенные виджеты, их редактирование и изменение настроек контроллера недоступно. Пользователь Operator получает доступ к контролам устройств, управляемых контроллером, может добавлять виджеты в панели (dashboards) (см. далее). Пользователь Administrator обладает всеми правами. Изменение текущего уровня доступа может быть изменено любым пользователем и предназначено больше для защиты от неверных действий, чем для разграничения прав.

В дальнейшем изложении мы предполагаем, что все действия выполняются пользователем Administrator.

Чтобы получить уровень доступа Administrator, на вкладке Access Level выберите опцию Administrator, подтвердите выбор, установив флажок в поле "I take full responsibility for my actions", и нажмите кнопку Apply (как показано на рисунке "Выбор уровня доступа").

# Разделы интерфейса

#### Ноте (Главная страница)

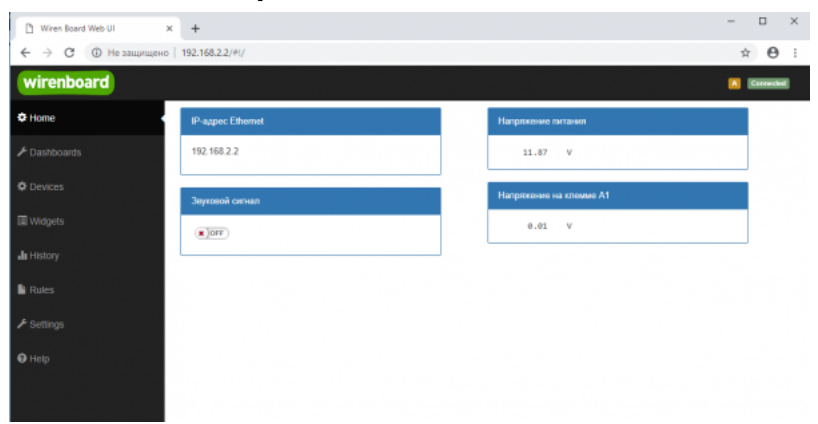

Home - главная страница

Это главная страница пользователя. На неё выводятся элементы интерфейса - так называемые "виджеты" (widget). Это могут быть показания датчиков (например, датчика температуры), кнопки включения света, управления подключёнными реле. Набор виджетов на главной странице полностью настраивается пользователем в меню Settings -> Web UI -> Common Info, где можно выбрать панель, которая будет отображаться во вкладке **Home** по умолчанию.

#### Dashboards (Панели)

| 🗅 Wiren Board Web UI 🛛 🗙 🔸 | •                        |         |            |            |           |        | ×    |
|----------------------------|--------------------------|---------|------------|------------|-----------|--------|------|
| ← → С ▲ Не защищено   193  | 168.2.2/#I/dashboards    |         |            |            |           | * 6    | 9 :  |
| wirenboard                 |                          |         |            |            |           | Corre  | cled |
| Ø Home                     |                          |         |            |            |           |        |      |
|                            | ashboards                |         |            |            |           |        |      |
| Devices                    | Name                     |         |            | ID         |           |        |      |
| 1<br>III Widgets           | Порты контроллера        |         |            | dashboard1 | View Edit | Delete |      |
| all History                | Управление нагревателями |         |            | dashboard2 | View Edit | Delete | •    |
| Rules                      |                          |         |            |            |           | 1      | Add  |
|                            | /O Daabhaarda            |         |            |            |           |        |      |
| @ Help                     | VG Dashboards            |         |            |            |           |        |      |
|                            | Name                     | SVG url | Full width | ID         |           |        |      |
|                            |                          |         |            |            |           | 1      | Add  |
|                            |                          |         |            |            |           |        |      |

Dashboards - список панелей

Виджеты со схожим назначением можно группировать в панели, где на одном экране находятся все необходимые кнопки, настройки и показатели датчиков. Например, можно объединить виджеты включения подогрева, кондиционера, отображения температуры и влажности. В разделе **Dashboards** можно увидеть все созданные панели. Раздел Home тоже отображает одну из панелей, выбранную в настройках.

Дважды щелкнув по вкладке **Dashboards** на боковой панели, можно раскрыть список всех панелей, созданных в вебинтерфейсе.

Кроме текстовых панелей с виджетами, можно создавать интерактивные SVG-панели (SVG Dashboards).

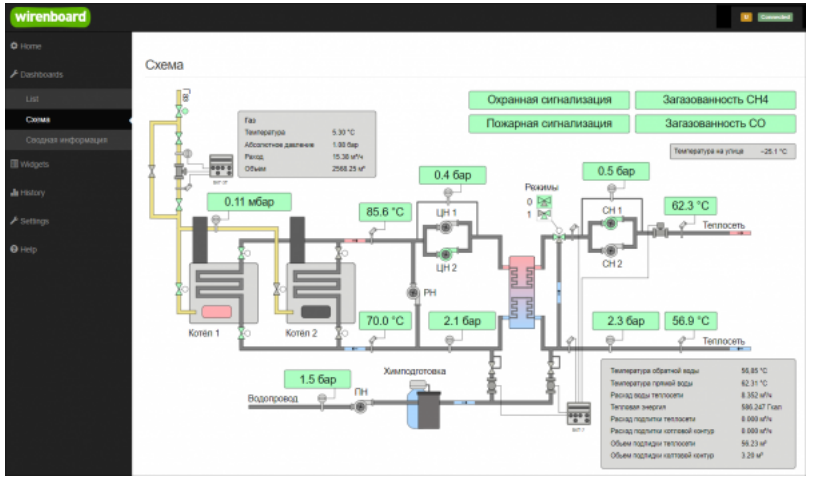

Пример SVG-панели

#### Devices (Устройства)

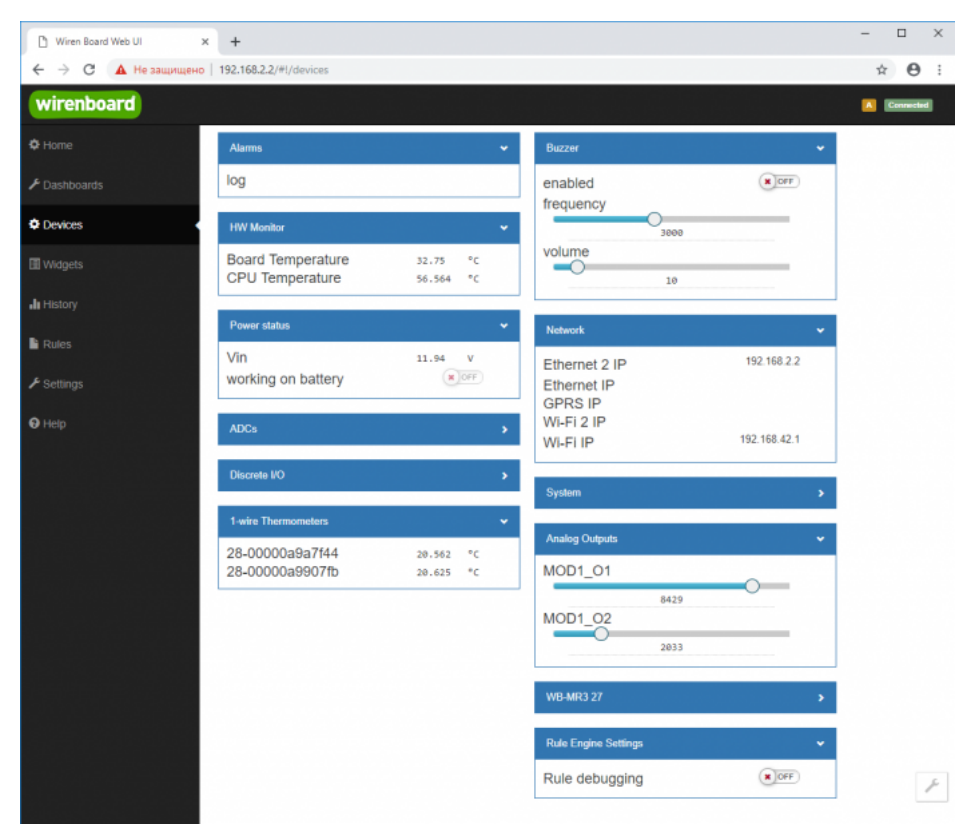

Devices - список всех аппаратных функций контроллера и подключённых устройств

На странице **Devices** отображаются все аппаратные возможности контроллера (состояние входов, выходов, напряжение питания), а также подключённых датчиков и устройств. Если вы подключили к контроллеру внешний модуль, все его меняющиеся значения будут отображены тут.

Каждый элемент устройства (показание значения напряжения, сетевой адрес, кнопка управления реле, флажок состояния входа и т.п.) -- называется "контрол". Несколько контролов могут быть объединены в один виджет. Подробнее смотрите в разделе Widgets (Виджеты).

Подключаемые устройства (Modbus-модули, боковые и внутренние модули) **не** определяются контроллером автоматически. Чтобы на этой странице появились аппаратные возможности подключённых устройств (например, внешних модулей реле), сначала нужно настроить их через раздел Configs (Конфигурирование).

Удалить отключенные/неработающие устройства из веб-интерфейса можно с помощью кнопки **Delete** в виде значка с изображением мусорной корзины, в верхней строке плитки устройства. Кнопка появляется, когда указатель мыши находится над плиткой устройства.

| WB-MCM16 46   | <b>i</b> • |
|---------------|------------|
| Input Voltage | 11.938 V   |
| Input 1       | × OFF      |
| Input 2       | CFF        |
| Input 3       | CFF        |
| Input 4       | CFF        |
| Input 5       | XOFF       |
| Input 6       | XOFF       |
| Input 7       | XOFF       |
| Input 8       | XOFF       |
| Input 9       | XOFF       |
|               | ~          |

Удаление отключенного устройства

## Widgets (Виджеты)

| 🖞 Wiren Board Web UI | k) -          | F                       |                     |             |      |          |      |       |                  |                               | -            |               | × |
|----------------------|---------------|-------------------------|---------------------|-------------|------|----------|------|-------|------------------|-------------------------------|--------------|---------------|---|
| ← → С ▲ Не защищено  | 192           | 2.168.2.2/#!/widgets    |                     |             |      |          |      |       |                  |                               | ☆            | Θ             | ÷ |
| wirenboard           |               |                         |                     |             |      |          |      |       |                  |                               |              | Connector     | 1 |
| C Home               |               |                         |                     |             |      |          |      |       |                  |                               |              |               | _ |
|                      | W             | lidgets                 |                     |             |      |          |      |       |                  |                               |              |               |   |
| 2 Devices            | Ŧ             | Name                    | Cells               | Types       | Valu | ies      |      | Graph | Description      | Dashboards                    |              |               |   |
| Widgets              | 1             | Напряжение питания      | Vin                 | voltage     |      | 11.96    | v    | ah    |                  | Порты контро<br>Add to dashbo | nnepa<br>ard | 1<br>0        |   |
| Ju History           | 2             | Звуковой сигнал         | enabled             | switch      | ۲    | OFF      |      | а     |                  | Порты контро<br>Add to deshbo | nnepa<br>ard | <b>1</b><br>0 |   |
| lli Rules            | 3             | IP-agpec Ethernet       | Ethernet 2 IP       | text        | 192  | .168.2.2 |      | ah    |                  | Порты контро<br>Add to dashbo | nnepa<br>ard | <b>1</b><br>0 |   |
| ✓ Settings ♥ Hetp    | 4             | Напряжение на клемые А1 | A1                  | voltage     |      | 0.02     | v    | ah    |                  | Порты контро<br>Add to dashbo | nnepa<br>ard | <b>1</b>      |   |
|                      | 5             | Температура ЦПУ         | CPU Temperature     | temperature |      | 50.504   | °C   | ah    |                  | Add to deshbo                 | erd          | <b>1</b><br>0 |   |
|                      | 6             | Konsume 1               | Температура воздуха | temperature |      | 20.312   | *C   | ah -  |                  | Управление                    | м            | ŵ             |   |
|                      | 0             | nvendie i               | Конвектор           | switch      | ۲    | OFF      |      | ah -  |                  | Add to dashbo                 | and          | 0             |   |
|                      | 7             | Konnata 7               | Температура воздуха | temperature |      | 28.375   | °c   | ah -  |                  | Управление                    | м            | Û             |   |
| 7                    | 7 Noerhatta 2 | Ковектор                | switch              | ۲           | OFF  |          | ah ( |       | Add to dashboard | 0                             |              |               |   |

Widgets - страница управления виджетами

Виджеты - комбинированные элементы интерфейса контрроллера, включающие в себя набор контролов, то есть аппаратных параметров контроллера и подключённых к нему устройств - тех, что отображаются на странице Devices (Устройства).

На странице Widgets представлен список всех виджетов, созданных в системе. Сами виджеты создаются в настройках панелей, на этой странице ими можно только управлять: просматривать, удалять и добавлять к существующим панелямдашбордам.

#### Пример создания виджетов

| wirenboard        |           | 이 같은 것 같은 것이 같은 것이 있었다.<br>같은 것이 같은 것이 같은 것이 같이 같이 있다.<br>같은 것이 같은 것이 같은 것이 같은 것이 같이 같이 같이 같이 같이 같이 같이 같이 같이 같이 같이 같이 같이 |            | A Connected      | wirenboard            |                       | Connected  |
|-------------------|-----------|----------------------------------------------------------------------------------------------------|------------|------------------|-----------------------|-----------------------|------------|
| Ö Home            |           |                                                                                                    |            |                  | ¢ Home                |                       |            |
| ⊁ Dashboards      | Dashboa   | ards                                                                                                    |            |                  | € Dashhnarris         | Управление отоплением | Add widget |
| List              | # Name    |                                                                                                    | ID         |                  | * Dashoulds           |                       |            |
| Порты контроплера | 1 Порты к | контроллера                                                                                                    | dashboard1 | View Edit Delete | List                  |                       |            |
| New Dashboard     | 2 New Dat | ishiboard                                                                                                    | dashboard3 | View Edit Delete | Порты контроплера     |                       |            |
| Cevices           |           |                                                                                                    |            |                  | New Dashboard         |                       |            |
| T Widgets         |           |                                                                                                    |            | Add              | Управление отоплением |                       |            |
| Создать новую г   | панель    |                                                                                                    |            |                  | Создать новый вид     | жет                   |            |

Для примера создадим два виджета с показаниями температуры и переключателями управления отопительными конвекторами для двух комнат *"Комната 1"* и *"Комната 2"*.

- На боковой панели щелкнем на вкладке Dashboards, в раскрывшемся списке выберем элемент List и на открывшейся странице нажмем кнопку Add.
- В поле **Name** напишем название новой панели, *"Управление отоплением"* и нажмем кнопку **Save**.
- В списке на странице Dashoards щелкнем по кнопке View напротив новой панели "Управление отоплением".
- В открывшемся окне с названием панели щелкнем по кнопке Add widget в правом верхнем углу окна (см. Рис. "Создать новый виджет").
- В заголовке виджета укажем название, в нашем случае "Комната 1", в списке Add control... выберем контрол, соовететвующий термометру в первой комнате, еще раз в этом списке выберем реле, которое будет включать нагреватель.
- В поле Name виджета можно задать осмысленные названия для контролов, например: "Температура" и "Обогреватель".
   Снимите флажок Compact mode, чтобы эти названия контролов отображались в виджете.
- В поле Widget description можно написать назначение виджета.
- Аналогично создадим виджет для управления отоплением в комнате 2.
- Для внесения изменений подведите курсор к заголовку виджета и нажмите кнопку Edit widget, внесите изменения и нажмите кнопку Save.

| Комната 1                             | Комната 1 💼 🛪 💵             |                       |
|---------------------------------------|-----------------------------|-----------------------|
| Compact mode                          | Compact mode                |                       |
| ind controls of type any              | Actions Name Type           |                       |
| Add control                           | Температура temperature 🍵   | Управление отоплением |
| VVB-MR3 27 / Input U                  | Oforpeватель switch 📋       | Комната 1             |
| WB-MR3 27 / Input 1 counter           | Invert                      |                       |
| WB-MR3 27 / Input 2 counter           |                             | Температура 21.5 °с   |
| WB-MR3 27 / Input 3 counter           | Find controls of type any T | Обогреватель          |
| WB-MR3 27 / Input 0 counter           | Add control                 |                       |
| WB-MR3 27 / Supply voltage            |                             | Комната 2 🛛 🖸 🕯 🗙     |
| -wire Thermometers / 28-00000a9a/t44  | Управление                  |                       |
| -wire Thermometers / 28-00000a990/fb  |                             | Температура 21.562 °C |
| Rule Engine Settings / Rule debugging | Save Cancel Edit as ISON    | Обогреватель 🛛 🗠 🕑    |

## History (История показаний)

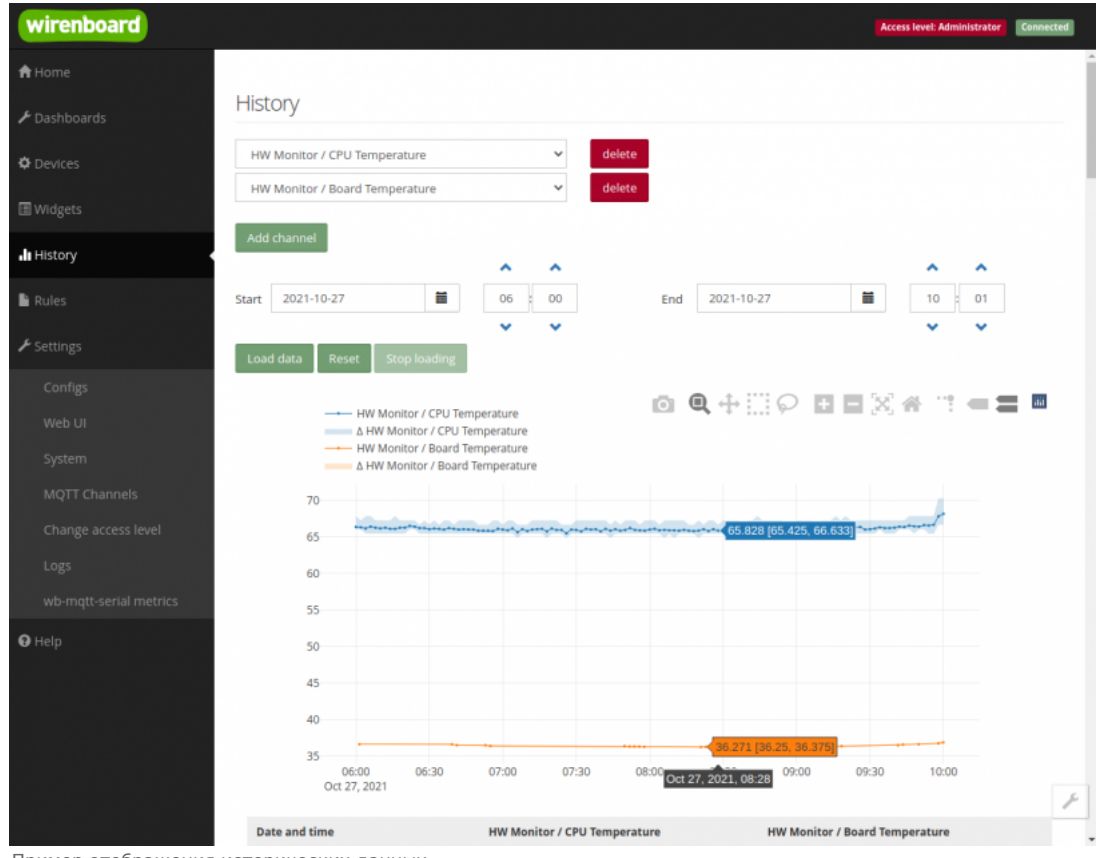

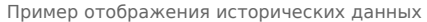

На странице *History* можно просмотреть историю изменения значений аппаратных ресурсов (например, датчиков температуры, напряжения, показаний счётчиков). История представляется одновременно в виде графика и таблицы значений с метками времени.

Возможности просмотра исторических данных:

- Указание интервала времени для отображения данных
- Добавление и удаление нескольких показателей (кнопки Add channel и delete) на график
- Просмотр данных в виде графика и в виде таблицы
- Загрузка данных за выбранный период в csv-формате.

При наведении указателя мыши на область изображения становятся доступными дополнительные функции (кнопки в верхней правой насти врафика).

правои части графика).

- Сохранение графика в формате .png
- Переключение между режимами Zoom (увеличения/уменьшения отрезка данных и масштаба с помощью выделения нужной области указателем мыши) и панорамирования Pan (перемещения области видимости с зажатой левой кнопкой мыши)
- Уменьшение и увеличение отображаемого временного интервала (Zoom in и Zoom out)
- Автоматический выбор масштаба графика по обеим осям
- Возвращение масштаба осей к исходному
- Включение/выключение указателя координат

Утилита для извлечения исторических данных из внутренней базы данных

#### Rules (Правила-скрипты)

| 🗅 Wiren Board Web UI | × +                                                                                                    | - 🗆 ×           |
|----------------------|----------------------------------------------------------------------------------------------------|-----------------|
| ← → С ▲ Не защии     | цено   192.168.2.2/#l/rules/new                                                                                                    | २ 🛧 \varTheta : |
| wirenboard           |                                                                                                    | A Connected     |
| ¢ Home               |                                                                                                    |                 |
| 🗲 Dashboards         | spotLight.js                                                                                                    |                 |
| O Devices            | Save                                                                                                    |                 |
|                      | <pre>1 defineVirtualDevice("spotLight", { 2 title: "SpotLight", // 3 cells: { </pre>                                                                                                    |                 |
| II History           | 4 //<br>5 on: {<br>6 type: "cuftra"                                                                                                    |                 |
| Rules .              | 7 voluci false,<br>8 readonly: true                                                                                                    |                 |
| ✗ Settings           | 9 9 1<br>10 7<br>11 ));                                                                                                    |                 |
| € Help               | <pre>is orfineRule("spotLightRelayChange", {     wherChange1", de will and the set of the set of th</pre> |                 |

Скрипт, открытый для просмотра и редактирования

На странице **Rules** можно создавать и редактировать правила. Правила пишутся на простом языке, похожем на JavaScript и позволяют создавать правила ("включай свет с 10:00 до 18:00") или виртуальные устройства (например, кнопка в интерфейсе, которая включает и отключает всё освещение в здании вместе).

• Подробнее про скрипты.

#### Settings -> Configs (Настройки -> Конфигурирование)

| wirenboard          |                              |                                                           | Access level: Administrator                                    |
|---------------------|------------------------------|-----------------------------------------------------------|----------------------------------------------------------------|
| 🕈 Home              |                              |                                                           |                                                                |
| ≁ Dashboards        | Configuration Files          | 5                                                         |                                                                |
| O Devices           | File                         | Title                                                     | Description                                                    |
|                     | /etc/network/interfaces      | Network Interface Configuration                           | Specifies network configuration of the system                  |
| III Widgets         | /etc/ntp.conf                | NTP configuration                                         | Specifies NTP network time sync daemon configuration           |
| de History          | /etc/wb-hardware.conf        | Hardware Modules Configuration                            | Lists additional hardware modules configuration                |
|                     | /etc/wb-knxd-config.conf     | KNXD Configuration                                        |                                                                |
| Rules               | /etc/wb-mqtt-adc.conf        | ADC Driver Configuration                                  | Analog inputs configuration                                    |
| ✗ Settings          | /etc/wb-mqtt-dac.conf        | Analog Outputs Configuration                              |                                                                |
| Configs             | /etc/wb-mqtt-db.conf         | MQTT History Configuration                                |                                                                |
| Web UI              | /etc/wb-mqtt-gpio.conf       | GPIO Driver Configuration Type                            | Digital inputs and outputs configuration                       |
| System              | /etc/wb-mqtt-<br>mbgate.conf | MQTT to Modbus TCP and RTU slave gateway<br>configuration |                                                                |
| MQTT Channels       | /etc/wb-mqtt-opcua.conf      | MQTT to OPC UA gateway configuration                      | Configure topics to fields mapping and daemon<br>configuration |
| Change access level | /etc/wb-mqtt-serial.conf     | Serial Device Driver Configuration                        |                                                                |
| Logs                | /etc/wb-rules/alarms.conf    | Alarm Configuration                                       | Lists alarms                                                   |
| ⊖ Help              | /etc/wb-webui.conf           | WebUI Configuration                                       | For internal use, edit with caution                            |

Страница Configs

На странице Settings -> Configs производится конфигурирование контроллера и настройка подключения внешних устройств:

- настройка сетевых интерфейсов
- настройка серверов получения точного времени
- конфистрированию и настройка боковых и внутронних молувой

- конфинурирование и настроика ооковых и внутренних модулей
- настройка сервиса knxd
- настройка аналоговых входов
- настройка записи в историю
- настройка цифровых входов и выходов (GPIO): в последних версиях контроллера список GPIO по умолчанию пустой, все вводы-выводы сконфигурированы системой. Изменять назначение вводов-выводов следует, если вы хотите изменить их режим функционирования. Список номеров GPIO для последних версий контроллеров Wiren Board 6 представлен на странице Подробное\_тех.описание\_платы\_контроллера.
- настройка шлюза Modbus TCP / Modbus RTU
- настройка шлюза ОРС UA
- настройка подключения устройств RS-485
- настройка предупреждений (alarms)
- доступ к редактированию JSON-файла настроек веб-интерфейса

#### Settings -> WebUI (Настройки -> Веб-интерфейс)

| wirenboard          |                           |                                  |       |                   | Access level: Administrator | Connected |
|---------------------|---------------------------|----------------------------------|-------|-------------------|-----------------------------|-----------|
| A Home              |                           |                                  |       |                   |                             |           |
| ✓ Dashboards        | Veb UI                    |                                  |       |                   |                             |           |
| © Devices           | <ul> <li>Login</li> </ul> |                                  |       |                   |                             |           |
| II Widgets          | Host                      | 192.168.2.20                     |       |                   |                             |           |
| <b>di</b> History   | Port                      | 18883                            |       |                   |                             |           |
| 🔓 Rules             |                           | Use access credentials           |       |                   |                             |           |
| ✗ Settings          | User ID                   |                                  |       |                   |                             |           |
| Configs             | Password                  |                                  |       |                   |                             |           |
| Web UI              |                           | Enable prefix (/client/user_id/) |       |                   |                             |           |
| System              |                           | Apply                            |       |                   |                             |           |
| MQTT Channels       |                           |                                  |       |                   |                             |           |
| Change access level | Common Info               |                                  |       |                   |                             |           |
| Logs                | Name                      |                                  | Value |                   |                             |           |
| <b>9</b> Help       | Default Dashboard         |                                  |       | Порты контроллера | ~                           |           |
|                     | UI locale                 |                                  |       | English 🛩         |                             |           |
|                     |                           |                                  |       |                   |                             |           |
|                     |                           |                                  |       |                   |                             |           |

Страница Settings

На странице Web UI настраиваются параметры веб-интерфейса и контроллера. Здесь можно:

- Выбрать подключение к MQTT-брокеру (Web-sockets), если используется нелокальный брокер, а, например, облачный сервис
- При необходимости указать учетные данные на удаленном MQTT-брокере
- Указать префикс всех топиков, с которым данные охраняются в облачном сервисе
- Выбрать панель (Default Dashboard), которая будет отображаться на главной странице (Home)
- Выбрать язык веб-интерфейса.

#### Settings -> System (Настройки -> Системные)

| wirenboard    | Acess level Advisibilitation Connected |
|---------------|----------------------------------------|
| 🕈 Home        |                                        |
| 🗲 Dashboards  | System                                 |
| O Devices     | Firmware update                        |
| III Widgets   | Select file                            |
| 📲 History     |                                        |
| 🔓 Rules       | Diagnostic collector                   |
| ✤ Settings    | Collect diagnostic data                |
| Configs       |                                        |
| Web UI        |                                        |
| System        |                                        |
|               |                                        |
|               |                                        |
|               |                                        |
| <b>9</b> Help |                                        |

Страница System

На этой странице можно:

- Обновить прошивку контроллера, предварительно скачав ее на компьютер.
- Загрузить архив с диагностической информацией для отправки в техподдержку.

#### Settings -> MQTT Channels (Настройки -> MQTT-каналы)

| 🗋 Wiren Board Web UI | × +            |                      |             |                                              |              | -   |         | × |
|----------------------|----------------|----------------------|-------------|----------------------------------------------|--------------|-----|---------|---|
| ← → С ▲ Не защище    | но   192.168.2 | 2/#I/MQTTChar        | nels        |                                              |              | Q 1 | •       |   |
| wirenboard           |                |                      |             |                                              |              |     | Connect |   |
| O Home               |                |                      |             |                                              |              |     |         |   |
| 🗲 Dashboards         | MQTT Ch        | annels               |             |                                              |              |     |         |   |
| O Devices            | Device         | Control              | Туре        | Торіс                                        | Value        |     | Status  |   |
|                      | alarms         | log                  | text        | /devices/alarms/controls/log                 |              |     | OK      |   |
| Widgets              | buzzer         | enabled              | switch      | /devices/buzzer/controls/enabled             | false        |     | OK      |   |
| II History           | buzzer         | frequency            | range       | /devices/buzzer/controls/frequency           | 3000         |     | OK      |   |
|                      | buzzer         | volume               | range       | /devices/buzzer/controls/volume              | 10           |     | OK      |   |
| Rules                | hwmon          | Board<br>Temperature | temperature | /devices/hwmon/controls/Board<br>Temperature | 34.875       |     | OK      |   |
| ▶ Settings           | hwmon          | CPU<br>Temperature   | temperature | /devices/hwmon/controls/CPU<br>Temperature   | 57.778       |     | OK      |   |
| Configs              | network        | Ethernet 2 IP        | text        | /devices/network/controls/Ethernet 2 IP      | 192.168.2.2  |     | OK      |   |
| Sustam               | network        | Ethernet IP          | text        | /devices/network/controls/Ethernet IP        |              |     | OK      |   |
| NOTT Channels        | network        | GPRS IP              | text        | /devices/network/controls/GPRS IP            |              |     | OK      |   |
| Change access level  | network        | WI-Fi 2 IP           | text        | /devices/network/controls/Wi-Fi 2 IP         |              |     | OK      |   |
| Change access level  | network        | WI-FI IP             | text        | /devices/network/controls/Wi-Fi IP           | 192.168.42.1 |     | OK      |   |
| <b>O</b> Help        | power_status   | Vin                  | voltage     | /devices/power_status/controls/Vin           | 11.91        |     | OK      |   |

MQTT Channels

На этой странице приводится справочная информация о всех MQTT-топиках, полученных веб-интерфейсом контроллера, а также статус их получения (**ОК** или **ERR** в последнем столбце).

#### Settings -> Change access level (Настройки -> Права доступа)

Уровни доступа призваны защитить пользователя от ошибок при регулярной работе с контроллером. Важно понимать, что это не полноценное разграничение прав, а способ защитить себя от необдуманных действий. Новых пользователей создавать нельзя.

Доступны следующие уровни:

- User дашборды, виджеты, история, базовые настройки.
- Operator права уровня User и раздел Devices.
- Administrator полный доступ ко всем функциям.

Чтобы изменить уровень доступа к настройкам веб-интерфейса:

- Зайдите в веб-интерфейс.
- Перейдите в раздел Settings и выберите пункт Change access level. Установите нужное значение и нажмите кнопку Apply.

#### Settings -> Logs (Настройки -> Логи)

| wirenboard                     |                                                                                                    |                                                                                                    | le la la la la la la la la la la la la la | is doctyte. Navenet petrop |
|--------------------------------|----------------------------------------------------------------------------------------------------|----------------------------------------------------------------------------------------------------|-------------------------------------------|----------------------------|
| 🕈 Домадния страница            |                                                                                                    |                                                                                                    |                                           |                            |
| ⊁ Панете                       | Системный журнал                                                                                                    |                                                                                                    |                                           |                            |
| O Serpolicina                  | снрвис<br>Все сервисы                                                                                                    | Datest     Datest                                                                                                    | Chester Chester                           | · Jargana A                |
| Прерсти                        | 17-11-3021 12:59:54:407 Dritscoped <b>level service: Failed v</b><br>17-11-3021 12:59:54:407 Dritscoped <b>level service: Failed v</b>                                                                                                    | ith result tests code'.<br>and falled state.                                                                                                    |                                           | 1                          |
| ав История                     | 17-11-3021 12:58:34.383 (INTLACED) Insidiarvice: Main pr<br>17-11-3021 12:58:34.354 Wirenboard/KNI: 708<br>17-11-3021 12:59:34.342 (Initiscept) Started KNII: Gaerney                                                                                         | costs witted, code-teched, itostuar+tifAALUHE<br>0081405: (1954.nct5120) Unik down, terminating                                                                                                    |                                           |                            |
| B Operante                     | 17-11-0021 132.58(36.301 (kinst) Weielaardichit B00<br>17-11-0021 132.58(34.361 (init.acope) Starting KNK Daemon<br>17-11-0021 132.58(34.361 (init.acope) Starting KNK Daemon                                                                                 | 2000kT: 522:A.norh128) Opening rifevitiyethit failed. No such file ar directory                                                                                                    |                                           |                            |
| инастрайния                    | 17:11.3021 12:09:34.238 (mitscope) involvence Service<br>17:11.3021 12:09:34.238 (mitscope) involvence<br>17:11.3021 12:09:34.008 (wit-rule) INPO relevant/WE-PL                                                                                              | ter and an time over, scheduling restart.<br>THE Constant Society of the second second se |                                           |                            |
| Конфегурационные<br>файты      | 17-11-0021 12:58:33.947 (HD-rate) HH-0 HEMORIDE HT<br>17-11-0021 12:58:33.947 (HD-rate) HHT0 retwork/0/H5<br>17-11-0021 12:58:33.903 (HD-rate) Device "pp07" dises in<br>17-11-0021 12:59:33.903 (HD-rate)                                                    | es a les faites da convert value ", passing cave<br>l'histéric de convert value ", passing raw<br>of exist.                                                                                                    |                                           |                            |
| Bel-writpgeik                  | 17-11-3021 12:55:24:301 (init.accps) knedlaervice: Unit em<br>17-11-3021 12:55:24:301 (init.accps) knedlaervice: Main pr                                                                                                    | weed failed state.<br>cease exited, code-exited, status=1.6%(URE                                                                                                    |                                           |                            |
| Controllar<br>Kiteshine MITITE | 17-11-3521 12:5124 194 Wirenisser8040 POB<br>17-11-3521 12:5124 166 (init.scope) Started KMI Deemon<br>17-11-3021 12:53:24 148 (kmd) Wirenboardi/Mit 608                                                                                                    | 2011/05: [19-X-scn01220] Link deem, serminating<br>20067: [12:A.ncr5120] Opening /dev/ts/KNI failed: No such Ne or directory                                                                                                    |                                           |                            |
| Права доступа                  | 17-11-3021 12:55:24.008 (Initiating KMX Geener<br>17-11-3021 12:58:23.997 (Initiation) Stapped KMX Geener<br>17-11-3021 12:59:23:598 (Initiation) Stapped KMX Geener                                                                                          | h.<br>Noted time over scheduling server                                                                                                    |                                           |                            |
| Систенный хурнал               | 17-11-3021 12:55:13.676 (Init.scope) level service: Failed w<br>17-11-3021 12:59:13.889 (Init.scope) level service: Unit en                                                                                                    | eth result lexit-code',<br>area failed state.                                                                                                    |                                           |                            |
| O flowoup                      | 17-11-0001102.118/15.0161 (Immousper) Insector visits Mark pr<br>17-11-0001102.5113.056 (Immousper) Searced IAM Operation<br>17-111-0001102.55113.656 (Immousper) Searced IAM Operation<br>17-111-0001102.55113.656 (Immousper) Immousperial IAM 0500         | overse waters, save-reasong savey 1 novacoral<br>001105: (110x/nor5120) Link down, terminating<br>000061: [22:sf.wor6128]: Opening /dev/hjd0XI failed: No such Ne ar directory                                                                                                    |                                           |                            |
|                                | 17-11-0021 12:01 13:06 (int.cope) Starting KMI Baenar<br>17-11-0021 12:55:13:756 (int.cope) Stopped KMI Baenar<br>17-11-0021 12:55:13:764 (int.cope) level service: Service                                                                                   | L.<br>5.<br>hold-off Ume ever, scheduling restart.                                                                                                    |                                           |                            |
|                                | 17:11:3021 12:0103.601 (mit.scope) level service: Paled e<br>17:11:3021 12:0103.601 (mit.scope) level service: Varia en<br>17:11:3021 12:2003.647 (mit.scope) level service: Main pr<br>17:11:3021 12:000.647 (mit.scope) level service: Main pr              | HIT FEAST Vall code:<br>seed failed cases.<br>coses whited, rack-wall-values (KAUJOE<br>WAIND, filling wall-VAL induces termination                                                                                                    |                                           |                            |
|                                | 17-11-0021 522003640 WittenbourdiNAR (700<br>17-11-0021 12.010/03.027 (bits.coper) Started KAB Saemen<br>17-11-0021 12.010/03.027 (bits) WittenboardinAB (000<br>17-11-0021 12.010/03.017 (bits)<br>17-11-0021 12.010/03.017 (bits.coper) Starting KNK Deemen | ANY YOL I LYNANDOLOG UNK DIMINI, KATHINADING<br>-<br>                                                                                                    |                                           | 1                          |
|                                | 17-11-2021 12:55:03:507 Deit.scrapel Stepped KNK Guerro                                                                                                    | have a second second second second second second second second second second second second second second second                                                                                                    |                                           |                            |

Просмотр лог-файлов контроллера

Чтобы открыть инструмент, перейдите **Settings** → **Logs**.

После выбора параметров, нажмите Load для запроса данных из системного журнала.

Загруженные сообщения можно сохранить в файл, для этого нажмите кнопку **Save loaded log to file** и укажите куда сохранить. Строки из системного журнала подгружаются во время прокрутки списка сообщений, поэтому сперва прокрутите список до нужного места, а потом сохраняйте вывод в файл.

Для отправки сообщений системного журнала в техподдержку удобно использовать выгрузку диагностической информации.

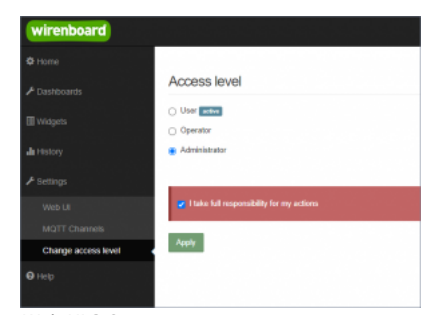

Web UI 2.0 — смена уровня доступа текущего пользователя

#### Подключить устройство RS-485 Modbus и создать кнопки управления на главной панели

RS-485:Настройка через веб-интерфейс

#### Обновить прошивку контроллера

Обновление прошивки через веб-интерфейс

# Облачный интерфейс

Веб-интерфейс Wiren Board можно разместить не только на самом контроллере, но и на специальном сервере. Тогда на интерфейс можно будет заходить, используя всегда один и тот же IP-адрес.

Чтобы контроллер начал работать с веб-интерфейсом, размещённым на сервере, нужно внести некоторые изменения в конфигурацию контроллера.

Такой вариант удобен, если ваш контроллер находится за роутером и не имеет глобального IP-адреса, или если он подключён по GPRS - тогда он тоже, скорее всего, не имеет глобального IP, да ещё и работа с удалённым веб-интерфейсом израсходует слишком много трафика.

Пока что такой вариант доступен только корпоративным клиентам по запросу.

# Настройка авторизованного доступа к веб-интерфейсу контроллера

В статье <u>Защита паролем</u> приводятся краткие инструкции по перенастройке контроллера, обеспечивающие авторизованный доступ к веб-интерфейсу контроллера.

# Обновление веб-интерфейса

Новые контроллеры поставляются с веб-интерфейсом версии 2.х.

Для обновления веб-интерфейса с предыдущих версий, нужно сделать:

| apt interval where the second second se |  |
|----------------------------------------------------------------------------------------------------|--|
| apt install wo-mqtt-nomeui                                                                                                    |  |
|                                                                                                    |  |
|                                                                                                    |  |

#### Проверьте установленную версию:

dpkg -s wb-mqtt-homeui

После установки зайдите через браузер в веб-интерфейс и одновременно нажмите клавиши Ctrl+Shift+R — это удалит страницу из кэша браузера и позволит избежать возможных проблем.

# Основные отличия версии 2.х от 1.0

- Каждый виджет может содержать произвольное число каналов, в виджете каналы можно переименовывать
- Отдельные устройства теперь автоматически сворачиваются в виде плиток, если не помещаются на экране. Плитки можно развернуть или свернуть
- Появились уровни доступа к интерфейсу (пользователь, оператор, администратор). Текущий уровень доступа отображается в правом верхнем углу интерфейса, рядом со значком состояния подключения
- Улучшенный интерфейс для мобильных устройств
- По клику на канал или значение название канала или его значение копируются в буфер обмена
- Историю значений можно посмотреть, нажав на кнопку, появляющуюся рядом со значением при наведении
- Историю значений можно скачивать в виде текстового файла
- Исторические данные загружаются постепенно; возможно сравнивать значения нескольких каналов
- Удаление лишних МQTT-топиков из интерфейса
- Все настройки отображения теперь хранятся в конфиг-файле /etc/wb-ui.conf в формате JSON. Теперь их можно редактировать и генерировать из сторонних программ и очень просто копировать с одного контроллера на другой
- Отсутствуют "Комнаты"
- Сохранение конфигурации интерфейса при обновлении предыдущей версии веб-интерфейса.

# Настройка параметров подключения по RS-485 для Modbus-устройств Wiren Board

English

• русский

# Contents

Введение

Параметры порта по умолчанию

Изменение скорости обмена Смена уровня доступа к веб-интерфейсу Настройка

Настройка параметров обмена

Если параметры подключения неизвестны

# Введение

Устройства Wiren Board управляются по протоколу Modbus RTU и на физическом уровне подключаются через интерфейс RS-485.

#### Параметры порта по умолчанию

| Значение Название параметра<br>по умолчанию в веб-интерфейсе |           | Параметр                  |  |  |
|--------------------------------------------------------------|-----------|---------------------------|--|--|
| 9600                                                         | Baud rate | Скорость, бит/с           |  |  |
| 8                                                            | Data bits | Количество битов данных   |  |  |
| None                                                         | Parity    | Бит чётности              |  |  |
| 2                                                            | Stop bits | Количество стоповых битов |  |  |

# Изменение скорости обмена

#### Скоро в стабильном релизе, а пока доступно в testing

Для ускорения отклика устройств на шине RS485 рекомендуем поднять скорость обмена до 115 200 бит/с.

Отметим, что низкая скорость обмена прощает многие ошибки построения шины, но на высоких скоростях выполнение рекомендаций по построению шины обязательно.

#### Смена уровня доступа к веб-интерфейсу

Для изменения настроек контроллера у вас должен быть уровень доступа Administrator.

Изменить его можно в разделе Settings  $\rightarrow$  Change access level.

После завершения настроек рекомендуем поставить уровень доступа *User* или *Operator* — это поможет не совершить случайных ошибок при ежедневной работе с веб-интерфейсом.

#### Настройка

Увеличим скорость обмена в Modbus-устройствах Wiren Board со значения по умолчанию до 115 200 бит/с:

- 1. Подключите и настройте все устройства на скорости 9600 бит/с, которая стоит у них по умолчанию.
- 2. Убедитесь, что все работает как надо: данные идут со всех устройств, каналы не горят красным, в системном журнале нет ошибок порта.
- 3. Откройте веб-интерфейс контроллера и перейдите Settings → Configs → Serial Device Driver Configuration.
- Выберите нужный порт, в параметрах устройства в группе General поставьте флажок Baud rate и выберите желаемую скорость обмена: 115 200 бит/с. Скорость порта пока оставьте прежней.

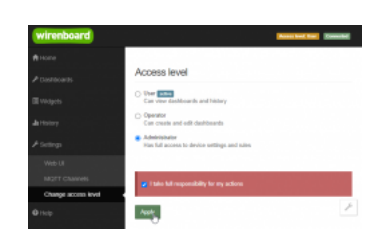

Уровень «Администратор»

| 6.461-1 |                                          |                                   |                       |       |             |          |
|---------|------------------------------------------|-----------------------------------|-----------------------|-------|-------------|----------|
|         | Could port                               |                                   |                       |       |             |          |
| 040-2   | Path to-device                           |                                   | must una              | nany  | Costa bitta | 204 bits |
| 1001    | 104/04040                                |                                   | 100 1                 |       |             |          |
|         | beim staded                              | otheger: #Our                     | es De Collegne al     | 08/10 |             |          |
| and a   |                                          |                                   |                       |       |             |          |
| 1       | them share the d                         | ancer ( jet/r-he                  | and CP 202 Climinals) |       | - Poperte   | E Devis  |
|         | 10                                       |                                   |                       |       |             |          |
|         | ¥ Own                                    |                                   |                       |       |             |          |
|         | Mode                                     | a tout rate                       |                       |       |             |          |
|         | No.01                                    | 1000                              |                       |       |             |          |
|         |                                          | 9600                              |                       |       |             |          |
|         |                                          |                                   |                       |       |             |          |
|         | Np.8.2                                   | 19030                             |                       |       |             |          |
|         | Np.02                                    | 19200                             |                       |       |             |          |
|         | Inguis 3<br>Defenses                     | 19280<br>36400<br>87600           |                       |       |             |          |
|         | Input 3<br>Delputs                       | 19200<br>38400<br>57500<br>115250 |                       |       |             |          |
|         | Input 2<br>Input 3<br>Delputs<br>Constat | 19200<br>36400<br>57600<br>115600 |                       |       |             |          |

Выбор желаемой скорости обмена

 Вверху страницы нажмите на кнопку Save, это запишет новое значение скорости в устройство. Но так как порт работает на старой скорости, то устройства отвечать не будут.

- 6. Укажите в настройках порта ту же скорость, которую вы выбрали в настройках устройства: 115 200 бит/с.
- 7. Снова сохраните настройки. Теперь настройки устройства и порта совпадают, устройство должно начать отвечать.

#### Настройка параметров обмена

Чтобы изменить параметры подключения, нам понадобится:

- знать текущие настройки подключения устройства;
- контроллер с утилитой modbus\_client или компьютер с адаптером USB-RS485 и программой для работы с Modbus;
- номера регистров, которые описаны в таблице общих регистров.

#### Подготовка:

1. Подключите устройство по шине RS-485 к контроллеру или другому оборудованию, где будете выполнять команды. 2. Если вы выполняете команды на контроллере:

- откройте консоль контроллера по SSH,
- остановите драйвер wb-mqtt-serial.

3. Можно менять настройки устройств.

Допустим, у нас есть Modbus-устройство Wiren Board с заводскими параметрами подключения, Modbus-адресом 1 и подключённое к порту /dev/ttyRS485-1.

Изменим адрес устройства, для этого запишем в регистр 128 новый адрес, например 12:

modbus\_client --debug -mrtu -b9600 -pnone -s2 /dev/ttyRS485-1 -a1 -t0x06 -r128 12

Теперь изменим скорость порта устройства с 9600 бит/с на 115 200 бит/с, для этого запишем в регистр 110 новое значение, формат которого можно посмотреть в таблице общих регистров:

modbus\_client --debug -mrtu -b9600 -pnone -s2 /dev/ttyRS485-1 -a1 -t0x06 -r110 1152

Теперь устройство передаёт и принимает данные на скорости 115 200 бит/с.

Остальные параметры меняются аналогично: смотрите, в каком регистре хранится значение и записываете в него новое.

#### Если параметры подключения неизвестны

Бывает так, что параметры подключения устройства неизвестны, то можно или сбросить их к заводским, или узнать перебором, для этого загрузите на контроллер скрипт Perebor.sh.tar.gz и выполните его. Если адрес, к которому подключено устройство отличается от /dev/ttyRS485-1, измените его в теле скрипта.

Как это работает: мы обращаемся к регистру 128, в котором во всех modbus-устройствах Wiren Board хранится modbus-адрес. Вывод скрипта будет содержать строки, подобные этим:

| Speed:9600 | Stop bits:1 | Parity:none | Modbus address:0x0001 |  |
|------------|-------------|-------------|-----------------------|--|
| Speed:9600 | Stop bits:2 | Parity:none | Modbus address:0x0001 |  |
| 1          |             |             |                       |  |

Для стоп-битов, скорее всего, вы получите два значения: 1 и 2. Уточнить настройку можно считав значение из регистра 112 с уже известным адресом, скоростью, четностью:

или

| modbus_clien          | tdebug -mrtu -b <b>9600</b> -p | onone -s1 /dev/ttyAPP1 -a0x01 | -t0x03 -r112 | <br> |  |
|-----------------------|--------------------------------|-------------------------------|--------------|------|--|
| SUCCESS:<br>Data: 0x0 | read 1 of elements:<br>002     |                               |              |      |  |
| -                     |                                |                               |              |      |  |

Если при чтении из регистра 112 вы получаете ошибку — устройство не поддерживает изменение параметров подключения. В этом случае для подключения используется значение по умолчанию,2 стоп-бита.

- Privacy policy
- About Wiren Board
- Disclaimers
- •